# HUAWEI P10

# Guide de démarrage rapide

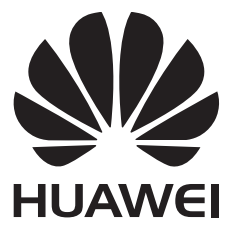

# Sommaire

### **Avant-propos**

### Déballer votre téléphone

| Insérer une carte SIM et une carte microSD | 2 |
|--------------------------------------------|---|
| Charger votre appareil                     | 3 |
| Chargement rapide                          | 5 |
| Afficher l'état de la batterie             | 5 |

### Se lancer

|                                                               | 1  |
|---------------------------------------------------------------|----|
| Nommer une carte SIM                                          | 7  |
| Sélectionner la carte SIM par défaut pour les données mobiles | 8  |
| Définir la carte SIM par défaut                               | 8  |
| Connexion à Internet                                          | 8  |
| Transférer des données à partir d'un autre appareil           | 9  |
| Afficher des paramètres recommandés                           | 11 |

# Écran et affichage

| Écran d'accueil                       | 12 |
|---------------------------------------|----|
| Verrouiller et déverrouiller l'écran  | 22 |
| Volet de notification et barre d'état | 25 |
| Barre de navigation                   | 27 |
| Thèmes                                | 28 |
| Recherche globale                     | 29 |
| Capture d'écran                       | 30 |
| Enregistrement d'écran                | 35 |
| Mode écran divisé                     | 38 |
| Utiliser les gestes tactiles          | 42 |
| Mode « confort des yeux »             | 43 |
| Paramètres d'affichage                | 44 |
|                                       |    |

### Réseau et partage

| Internet mobile                                                                            | 47 |
|--------------------------------------------------------------------------------------------|----|
| Wi-Fi                                                                                      | 49 |
| Bluetooth                                                                                  | 51 |
| La technologie NFC                                                                         | 53 |
| Affichage multi-écrans                                                                     | 55 |
| VPN                                                                                        | 56 |
| HiSuite                                                                                    | 57 |
| Utiliser la fonction Huawei Share pour transférer des fichiers entre deux appareils Huawei | 58 |
| Utiliser un port USB pour transférer des données                                           | 58 |
|                                                                                            |    |

i

### Sécurité et sauvegarde

| Reconnaissance des empreintes digitales | 62 |
|-----------------------------------------|----|
| Comptes multi-utilisateurs              | 64 |
| Paramètres de sécurité                  | 67 |
| Sauvegarder et restaurer des données    | 68 |
| Gestion de fichiers                     | 70 |

## Appareil photo et Galerie

| Options de l'appareil photo                        | 74 |
|----------------------------------------------------|----|
| Photos et enregistrements vidéo                    | 74 |
| Reconnaissance d'objets et mode appareil photo Pro | 78 |
| Mode grande ouverture                              | 80 |
| Mode Monochrome                                    | 81 |
| Mode portrait                                      | 81 |
| Mode « égoportrait parfait »                       | 81 |
| Enregistrement au ralenti                          | 82 |
| Mode « effet d'accéléré » (time-lapse)             | 82 |
| Ajout de filigranes aux photos                     | 83 |
| Notes audio                                        | 83 |
| Gérer les modes de prise de vue                    | 84 |
| Configurer les paramètres de l'appareil photo      | 84 |
| Visualiser des photos et des vidéos                | 86 |
| Organiser les albums                               | 87 |
| Partager des photos et des vidéos                  | 89 |
| Modifier une photo                                 | 89 |
| Modifier des vidéos                                | 91 |
| Configurer la Galerie                              | 93 |

### **Appels et contacts**

| Effectuer des appels                  | 94  |
|---------------------------------------|-----|
| Répondre aux appels                   | 97  |
| Organiser une conférence téléphonique | 98  |
| Options disponibles pendant un appel  | 99  |
| Gérer le journal des appels           | 101 |
| Paramètres d'appel                    | 102 |
| Créer une carte de contact            | 105 |
| Créer un nouveau contact              | 105 |
| Importer et exporter des contacts     | 107 |
| Gérer des contacts                    | 108 |
| Rechercher des contacts               | 110 |
| Partager des contacts                 | 111 |
| Ajouter un contact à vos favoris      | 112 |
| Changer les photos des contacts       | 112 |

|              |                                                                 | Sommaire |
|--------------|-----------------------------------------------------------------|----------|
|              | Afficher les registres des appels pour les contacts individuels | 113      |
|              | Assigner une sonnerie à un contact                              | 113      |
|              | Groupes de contacts                                             | 113      |
| Envoi de me  | essages et courriels                                            |          |
|              | Envoyer un message                                              | 115      |
|              | Répondre à un message                                           | 115      |
|              | Utiliser la messagerie instantanée RCS                          | 116      |
|              | Rechercher des messages                                         | 116      |
|              | Supprimer des fils de messages                                  | 117      |
|              | Gérer les messages                                              | 117      |
|              | Retourner en haut de la liste de messages                       | 117      |
|              | Épingler des messages en haut de la liste                       | 117      |
|              | Marquer les messages comme lus                                  | 118      |
|              | Bloquer les pourriels                                           | 118      |
|              | Ajouter une signature au message                                | 118      |
|              | Configurer la sonnerie de notification des messages entrants    | 118      |
|              | Identifier des URL malveillantes dans les messages texte        | 119      |
|              | Ajouter un compte de courriel                                   | 119      |
|              | Envoyer des courriels                                           | 120      |
|              | Répondre aux courriels                                          | 120      |
|              | Gérer les courriels                                             | 120      |
|              | Rechercher des courriels                                        | 121      |
|              | Gérer des contacts VIP                                          | 121      |
|              | Gérer des comptes de courriel                                   | 122      |
|              | Configurer un courriel                                          | 122      |
| Calendrier e | t bloc-note                                                     |          |
|              | Changer l'affichage du calendrier                               | 124      |
|              | Afficher les jours fériés dans le monde                         | 124      |
|              | Rappels d'anniversaire                                          | 125      |
|              | Synchroniser des événements                                     | 125      |
|              | Créer un événement                                              | 125      |
|              | Partager des événements                                         | 125      |
|              | Supprimer un événement                                          | 126      |
|              | Rechercher des événements                                       | 126      |
|              | Envoyer des invitations à des événements                        | 126      |
|              | Créer une note                                                  | 127      |
|              | Gérer les notes                                                 | 127      |
|              | Effectuer une sauvegarde des notes                              | 128      |
| Musique et v | vidéo                                                           |          |
|              | Écouter de la musique                                           | 129      |
|              | Rechercher des morceaux de musique                              | 129      |

|           |                                                                | Sommaire |
|-----------|----------------------------------------------------------------|----------|
|           | Supprimer des chansons                                         | 130      |
|           | Créer une liste d'écoute                                       | 130      |
|           | Faire jouer une liste d'écoute                                 | 130      |
|           | Lire une vidéo                                                 | 131      |
| Gestionna | aire du téléphone                                              |          |
|           | Optimiser la performance                                       | 132      |
|           | Optimiser la vitesse d'exécution                               | 132      |
|           | Gérer l'utilisation des données                                | 132      |
|           | Filtre anti-harcèlement                                        | 133      |
|           | Gestion de la batterie                                         | 134      |
|           | Gérer les autorisations des applications                       | 135      |
|           | Balayage antivirus                                             | 135      |
|           | Chiffrer des applications                                      | 136      |
|           | Configurer les applications de telle sorte qu'elles se ferment | 400      |
|           | automatiquement lorsque l'écran est verrouillé                 | 136      |
|           | Configurer le Gestionnaire du téléphone                        | 137      |
| Outils    |                                                                |          |
|           | Se connecter à deux comptes de médias sociaux en même          | 100      |
|           | temps                                                          | 130      |
|           | Horloge                                                        | 138      |
|           | Enregistreur de son                                            | 141      |
| Fonction  | nalités et paramètres du système                               |          |
|           | Minuterie de mise sous tension et hors tension                 | 143      |
|           | Redémarrer votre appareil                                      | 143      |
|           | Changer la langue du système                                   | 143      |
|           | Changer le mode de saisie par défaut                           | 143      |
|           | Paramètres du mode de saisie                                   | 144      |
|           | Modifier du texte                                              | 144      |
|           | Mode avion                                                     | 145      |
|           | Configurer des paramètres sonores                              | 145      |
|           | Mode avec une seule main                                       | 147      |
|           | Mode gants                                                     | 148      |
|           | Mode « Ne pas déranger » (Do not disturb)                      | 149      |
|           | Créer un compte                                                | 149      |
|           | Afficher les informations concernant la mémoire et le stockage | 150      |
|           | Régler la date et l'heure                                      | 150      |
|           | Activer l'accès à la localisation                              | 151      |
|           | Restaurer les paramètres d'usine                               | 152      |
|           | Mises à jour par radio (OTA)                                   | 152      |
|           | Afficher les informations concernant le produit                | 153      |
|           | Fonctions d'accessibilité                                      | 154      |

Obtenir de l'aide Renseignements personnels et sécurité des données Liste des fonctions de sécurité Mention légale

# **Avant-propos**

Veuillez lire ce guide attentivement avant d'utiliser votre appareil.

Toutes les images et illustrations dans ce document sont à titre de référence uniquement et peuvent différer du produit final.

Certaines fonctionnalités dans ce guide peuvent ne pas être prises en charge par certains appareils ou opérateurs.

#### Symboles et définitions

| 6 | Description   | Souligne des renseignements et conseils importants et fournit des renseignements supplémentaires.                                   |
|---|---------------|----------------------------------------------------------------------------------------------------|
|   | Rappel        | Indique les problèmes potentiels pouvant survenir en cas de négligence, comme l'endommagement de l'appareil ou la perte de données. |
| 0 | Avertissement | Vous met en garde contre les dangers potentiels qui pourraient causer des blessures graves.                                         |

# Déballer votre téléphone

## Insérer une carte SIM et une carte microSD

Votre téléphone est doté d'un logement de carte SIM 2-en-1. Vous pouvez insérer deux cartes nano-SIM, ou une carte nano-SIM et une carte microSD.

- Le logement de la carte SIM ne prend en charge que les cartes nano-SIM. Contactez votre opérateur pour obtenir une nouvelle carte nano-SIM ou un remplacement.
- Utilisez uniquement des cartes nano-SIM standard afin d'éviter d'endommager le plateau de la carte SIM.
- Assurez-vous que la carte est bien positionnée, puis maintenez le niveau du plateau de la carte lors de son insertion dans votre appareil.
- Veillez à ne pas vous blesser ou endommager votre appareil lors de l'utilisation de la broche d'éjection SIM.
- Conservez la broche d'éjection SIM hors de la portée des enfants afin d'éviter toute blessure ou ingestion accidentelle.
- La broche d'éjection SIM devra uniquement être utilisée pour éjecter le plateau de la carte SIM. Insérer la broche d'éjection SIM dans d'autres orifices pourrait endommager votre appareil.
- **1** Touchez sans le relâcher le bouton d'alimentation, puis touchez  $\bigcirc$  pour éteindre votre appareil.
- **2** Pour retirer le plateau de la carte, insérez la broche d'éjection SIM accompagnant votre appareil dans le petit orifice situé à côté du plateau de la carte.

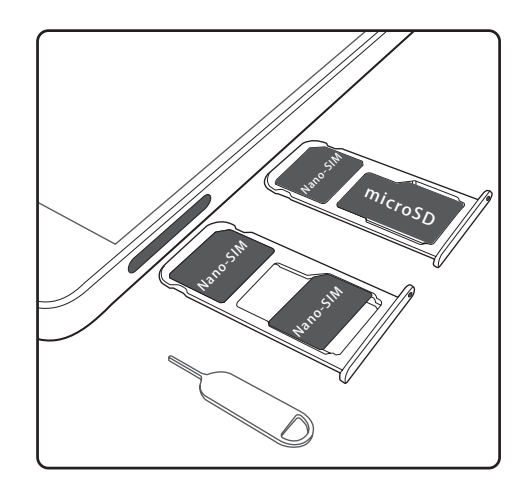

- **3** Insérez une carte SIM ou microSD dans le plateau de la carte.
- 4 Réinsérez le plateau de la carte dans votre téléphone dans le bon sens.

## **Charger votre appareil**

Votre appareil affiche un avertissement de niveau faible de la batterie lorsque celle-ci est presque vide. Chargez votre appareil immédiatement afin d'empêcher qu'il ne s'éteigne automatiquement.

#### Utiliser un chargeur pour charger votre appareil

Connectez votre appareil à une prise à l'aide du chargeur et du câble USB d'origine.

- Vous devez utiliser le chargeur et câble USB qui est fourni avec votre appareil pour obtenir des vitesses de charge plus rapides. L'utilisation d'autres chargeurs ou câbles USB pourrait risquer d'entraîner un redémarrage incessant de votre appareil ou augmenter le temps de charge. Faire ainsi pourrait également causer une surchauffe du chargeur ou même endommager votre appareil.
- Si votre appareil ne réagit pas lorsque vous appuyez sur le bouton d'alimentation, ceci indique que la batterie est probablement vide. Chargez votre batterie pendant au moins 10 minutes (utilisez le chargeur fourni avec l'appareil), puis redémarrez votre appareil.
  - Votre appareil effectue automatiquement une vérification de sécurité lorsque vous le connectez à un chargeur ou à d'autres appareils. Si votre appareil détecte que le port USB est mouillé, le processus de charge s'arrêtera automatiquement et un message de sécurité s'affichera. Si ce message s'affiche, débranchez le câble USB de votre appareil et laissez le port USB sécher complètement afin d'éviter d'endommager votre appareil ou la batterie.

#### Utiliser un port USB pour charger votre appareil

Si vous n'avez pas accès à un chargeur, vous pouvez recharger votre appareil en le connectant à un ordinateur avec un câble USB.

1 Lorsque vous utilisez un câble USB pour connecter votre appareil à un ordinateur ou un autre appareil, Autoriser l'accès aux données de l'appareil ? s'affichera dans une boîte de dialogue.

#### 2 Touchez Non, charger uniquement.

Si un autre mode de connexion USB a été sélectionné, faites glisser vers le bas depuis la barre d'état pour ouvrir le volet de notification. Touchez **Transfert de fichier via USB**, puis sélectionnez **Recharger uniquement**.

#### Utiliser un port USB de type-C pour charger d'autres appareils

Les connecteurs USB de Type-C sont réversibles et peuvent être insérés dans les deux sens. Il est possible d'utiliser votre appareil pour charger un autre appareil à l'aide d'un câble USB de type-C.

**1** Utilisez un câble USB de type-C pour brancher votre appareil à l'autre appareil.

- 2 Sur votre appareil, faites glisser vers le bas depuis la barre d'état pour ouvrir le volet de notification, puis réglez le mode de connexion USB sur **Charge inversée**.
- 3 Sur l'autre appareil, réglez le mode de connexion USB sur Recharger uniquement.

Pour utiliser un autre appareil pour charger votre appareil, réglez le mode de connexion USB sur **Recharger uniquement** sur votre appareil, puis définissez le mode de connexion USB sur l'autre appareil sur **Charge inversée**.

#### Renseignements concernant la sécurité

- Utilisez exclusivement des batteries, chargeur et câbles USB Huawei d'origine pour recharger votre appareil. Les accessoires tiers présentent un risque potentiel pour la sécurité et peuvent nuire à la performance de votre appareil.
- Vous pouvez recharger votre batterie plusieurs fois, mais toutes les batteries ont une durée de vie limitée. Si vous remarquez une détérioration significative de la durée de vie de la batterie de votre appareil, achetez une batterie de remplacement Huawei d'origine. Ne tentez pas de retirer les batteries intégrées. Si votre appareil est équipé d'une batterie intégrée, contactez un centre de service autorisé Huawei pour un remplacement. Si la batterie est amovible, remplacez-la par une batterie de remplacement Huawei d'origine.
- Votre appareil peut devenir chaud après une utilisation prolongée ou lorsque celui-ci est exposé à des températures ambiantes élevées. Si votre appareil devient chaud au toucher, arrêtez de le charger et désactivez les fonctions inutiles. Placez votre appareil dans un endroit frais et laissez-le refroidir à température ambiante. Évitez de toucher la surface de votre appareil pendant de longues périodes lorsque celui devient chaud.
- Les durées de charge peuvent varier selon la température ambiante et le niveau de batterie restant.
- Évitez d'utiliser votre appareil pendant la charge. Ne couvrez votre appareil ou le chargeur.
- *i* Pour plus d'informations sur le chargement et l'entretien de la batterie, visitez http:// consumer.huawei.com/ et recherchez le guide de l'utilisateur pour votre appareil.

#### Informations concernant l'état de la batterie

L'état de la batterie est indiqué par le voyant indicateur de votre appareil et l'icône de batterie dans la barre d'état.

| Indicateur d'état           | Icône de la<br>batterie | État de la batterie                            |
|-----------------------------|-------------------------|------------------------------------------------|
| Rouge clignotant ou continu |                         | Moins de 4 % restants                          |
| Rouge                       | **                      | En cours de chargement, moins de 10 % restants |
| Orange                      |                         | En cours de chargement, 10-90 % restants       |

| Indicateur d'état | lcône de la<br>batterie | État de la batterie                                   |
|-------------------|-------------------------|-------------------------------------------------------|
| Verte             |                         | En cours de chargement, au moins de 90 % restants.    |
|                   |                         | Si 100 % est affiché à côté de l'icône de la batterie |
|                   |                         | dans la barre d'état, ou qu'un message « chargement   |
|                   |                         | complet » s'affiche sur l'écran de verrouillage, cela |
|                   |                         | indique que la batterie est chargée.                  |

### **Chargement rapide**

Votre appareil prend en charge la technologie de chargement rapide. Cela permet à votre appareil d'ajuster automatiquement la tension et le courant de charge pour de plus courtes durées de charge.

Vous devez utiliser le chargeur et câble USB qui est fourni avec votre appareil pour utiliser la fonction de charge rapide. L'utilisation d'autres chargeurs ou câbles USB pourrait risquer d'entraîner un redémarrage incessant de votre appareil ou augmenter le temps de charge. Faire ainsi pourrait également causer une surchauffe du chargeur ou endommager votre appareil ou la batterie.

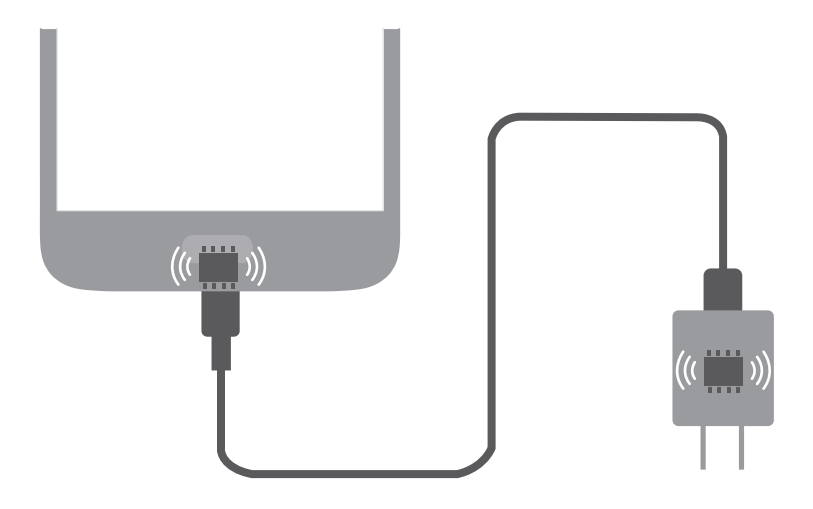

### Afficher l'état de la batterie

Vous pouvez afficher l'état de la batterie et configurer la barre d'état pour afficher le pourcentage de charge restant de la batterie.

#### Afficher l'état de la batterie

L'état de la batterie est indiqué par l'icône de batterie dans la barre d'état.

Ouvrez **Gestionnaire Téléphone**. Touchez **b** pour afficher le pourcentage de charge et la durée d'utilisation restants.

#### Afficher le pourcentage de charge restant de la batterie dans la barre d'état

Vous pouvez afficher le pourcentage de charge restant de la batterie dans la barre d'état de deux façons :

- Ouvrez Gestionnaire Téléphone. Touchez , puis allumez Pourcentage de batterie restante.
- Ouvrez Paramètres. Touchez Notifications & barre d'état > Niveau de batterie indiqué. Sélectionnez À côté de l'icône ou Dans l'icône pour pourcentage de charge restant de la batterie à l'emplacement choisi. Sélectionnez Ne pas afficher si vous ne voulez pas que le pourcentage de charge restant de la batterie soit affiché.

# Se lancer

# **Configuration initiale**

- Assurez-vous que la carte SIM est insérée correctement avant d'utiliser votre téléphone pour la première fois. Lisez le guide de démarrage rapide pour plus d'information sur la façon de configurer votre téléphone.
  - Appuyez sans relâcher sur le bouton d'alimentation (power) pour compléter la configuration initiale. Suivez les instructions à l'écran pour compléter la configuration initiale.
- 1 Sélectionnez votre langue et votre région, puis touchez SUIVANT.
- 2 Lisez le contenu attentivement, acceptez les conditions générales d'utilisation, puis touchez ACCEPTER > ACCEPTER.
- **3** Lisez les informations relatives aux autorisations des applications. Sélectionnez **ACCEPTER**, puis touchez **SUIVANT**.
- 4 Lisez la politique sur les niveaux de service. Sélectionnez ACCEPTER, puis touchez SUIVANT.
- **5** Votre appareil recherchera automatiquement les réseaux Wi-Fi disponibles. Suivez les instructions à l'écran pour vous connecter à un réseau.
- 6 Lisez les conditions générales de Google, puis touchez SUIVANT.
- 7 Vous pouvez configurer votre appareil de deux façons :
  - Suivez les instructions à l'écran pour restaurer une sauvegarde.
  - Suivez les instructions à l'écran pour copier des données depuis un autre appareil, ou touchez SUIVANT > Arrêter pour ignorer cette étape.
    - Si vous choisissez d'ignorer cette étape, vous pourrez toujours importer des données à partir d'un autre appareil à un moment ultérieur en touchant Paramètres > Paramètres avancés > Transfert de données.
- 8 Votre appareil est doté d'un capteur d'empreintes digitales. Suivez les instructions à l'écran pour ajouter votre empreinte digitale. Avant d'ajouter vos empreintes digitales, vous serez invité à créer un code NIP ou un mot de passe que vous pourrez utiliser pour déverrouiller l'écran si la reconnaissance des empreintes digitales échoue.
- **9** Touchez **COMMENCER** afin de compléter le paramétrage. Votre appareil est maintenant prêt à être utilisé.

### Nommer une carte SIM

Par défaut, chaque carte SIM prend le nom de l'opérateur. Vous pouvez renommer votre carte SIM afin de l'identifier plus facilement.

- Cette fonction est uniquement disponible sur les téléphones prenant en charge deux cartes SIM.
  - Les fonctions peuvent varier selon votre opérateur.
- 1 Ouvrez Paramètres.
- 2 Touchez Paramètres double carte.
- **3** Sélectionnez une carte SIM. Entrez un nom, puis touchez **OK**.

# Sélectionner la carte SIM par défaut pour les données

### mobiles

Vous pouvez sélectionner une carte SIM par défaut pour les services de données mobiles.

- Cette fonction est uniquement disponible sur les téléphones prenant en charge deux cartes SIM.
  - Les fonctions peuvent varier selon votre opérateur.
- 1 Ouvrez Paramètres.
- 2 Touchez Paramètres double carte.
- **3** Faites basculer le bouton-bascule **Données mob. par défaut** situé à côté de la carte SIM Sélectionnée.

# Définir la carte SIM par défaut

Vous pouvez sélectionner une carte SIM par défaut pour les appels sortants.

- Cette fonction est uniquement disponible sur les téléphones prenant en charge deux cartes SIM.
- 1 Ouvrez Paramètres.
- 2 Touchez Paramètres double carte.
- **3** Touchez **Carte SIM par défaut pour les appels**, puis sélectionnez la carte SIM de votre choix.

Après avoir sélectionné la carte SIM par défaut, la carte SIM 1 et la carte SIM 2 ne seront plus affichées sur le composeur.

# **Connexion à Internet**

Connectez-vous sans effort aux réseaux Wi-Fi avec votre appareil.

#### Se connecter à un réseau Wi-Fi

**1** Faites glisser vers le bas depuis la barre d'état pour ouvrir le volet de notification.

- **2** Touchez sans relâcher  $\widehat{\basel{eq:2}}$  pour aller à l'écran des paramètres Wi-Fi.
- **3** Allumez **Wi-Fi**. Votre appareil affichera les réseaux Wi-Fi Direct disponibles à l'endroit où vous vous trouvez.
- 4 Sélectionnez le réseau Wi-Fi auquel vous voulez vous connecter. Si vous sélectionnez un réseau chiffré, vous devrez également saisir le mot de passe Wi-Fi.

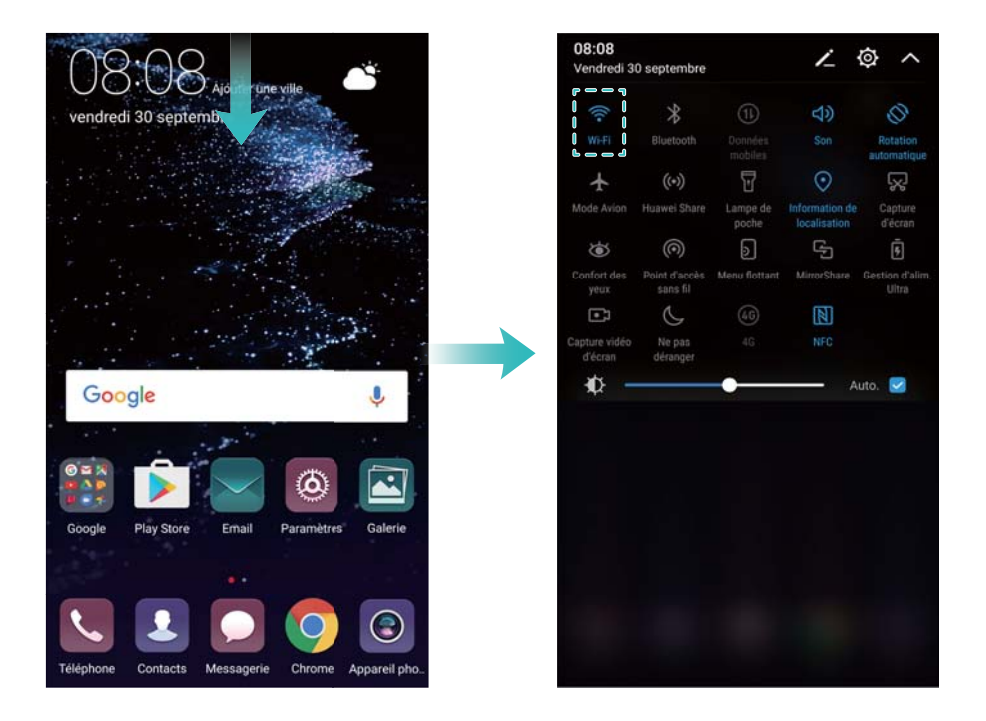

#### Se connecter en utilisant des données mobiles

- Avant d'utiliser les données mobiles, assurez-vous d'avoir un forfait de données avec votre opérateur afin d'éviter de payer des frais de traitement des données excessifs.
- **1** Faites glisser vers le bas depuis la barre d'état pour ouvrir le volet de notification.
- **2** Touchez (1) pour activer les données mobiles.
  - Désactivez les données mobiles lorsque vous n'en avez pas besoin pour économiser la batterie et réduire l'utilisation des données.

### Transférer des données à partir d'un autre appareil

Importez des données depuis un autre téléphone en quelques étapes simples.

#### Copier des données vers votre nouvel appareil

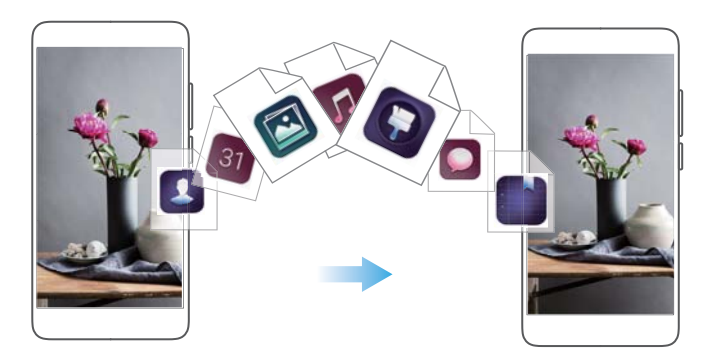

1 Ouvrez Paramètres.

#### 2 Touchez Paramètres avancés > Transfert de données.

#### Utiliser Phone Clone pour importer des données

Phone Clone est une application développée par Huawei qui vous permet de transférer des données entre des appareils sans avoir besoin d'un ordinateur ou d'une connexion Internet.

- **1** Sur votre ancien appareil, installez **Clonage téléphone**.
- **2** Sur votre nouvel appareil, ouvrez **Paramètres**.
- **3** Touchez Paramètres avancés > Transfert de données > Depuis un autre tél. (avec clonage téléphone).
- 4 Sélectionnez l'appareil à partir duquel vous souhaitez importer les données, puis touchez **Continuer**.
- **5** Sur votre ancien appareil, ouvrez **Clonage téléphone**, puis touchez **Transférer**. Balayez le code QR sur le nouvel appareil ou effectuer la connexion manuellement avec le point d'accès sans fil Wi-Fi du nouvel appareil.
  - Pour installer Clonage téléphone sur votre ancien appareil, touchez toucher ici pour générer un QR code sur votre nouvel appareil, puis balayez le QR code.
- **6** Une fois connecté, sélectionnez les données que vous souhaitez envoyer vers votre ancien appareil, puis touchez **Transférer**.

#### Utiliser HiSuite pour importer des données

Utilisez HiSuite pour effectuer une sauvegarde des données de votre ancien appareil vers un ordinateur, puis importez-les vers votre nouvel appareil.

- **1** Installez HiSuite sur votre ordinateur.
- **2** Utilisez un câble USB pour connecter votre appareil à votre ordinateur. HiSuite se lancera automatiquement.
- 3 Passez à l'écran de sauvegarde dans HiSuite. Sélectionnez les données que vous voulez sauvegarder, puis suivez les instructions à l'écran pour effectuer une sauvegarde des données.
- 4 Connectez votre nouvel appareil à votre ordinateur à l'aide d'un câble USB. Passez à l'écran de restauration des données dans HiSuite.

**5** Choisissez quelle sauvegarde vous voulez restaurer, puis suivez les instructions à l'écran pour restaurer les données.

## Afficher des paramètres recommandés

Une fois que vous avez terminé le processus de configuration initiale, votre appareil affichera une liste des paramètres recommandés.

Ouvrez Paramètres. Touchez un paramètre recommandé pour le configurer.

- Les paramètres recommandés incluent **Déverrouiller l'écran**, et **Changer de fond d'écran**, ainsi qu'Ajouter un autre compte de courriel.
- Touchez X adjacent à un paramètre recommandé afin de le retirer de la liste. Les recommandations qui ont été retirées de la liste ne sont plus affichées.

# Écran et affichage

# Écran d'accueil

### À propos de l'écran d'accueil

Utilisez l'écran d'accueil pour accéder à vos applications et widgets.

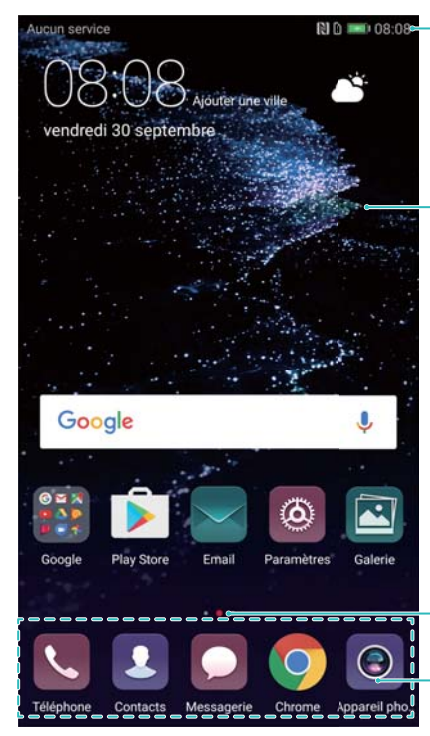

Barre d'état : affiche les notifications et les icônes d'état

Zone d'affichage : affiche les icônes d'applications, les dossiers et les widgets.

Voyant de position d'écran : indique l'écran d'accueil qui est affiché

Barre Dock : affiche les applications fréquemment utilisées

La barre de navigation est désactivée par défaut sur les appareils dotés du bouton de navigation du capteur d'empreintes digitales frontal. Pour activer la barre de navigation, vous pouvez toucher Paramètres > Touche de navigation > Barre de navigation virtuelle. Cependant, faire ainsi désactivera le bouton de navigation, ce qui signifie que votre appareil ne répondra pas lorsque vous appuyez sur, touchez, restez appuyé ou glissez sur le bouton de navigation.

#### Gestes tactiles de base

Utilisez de simples gestes tactiles pour effectuer diverses tâches, comme lancer des applications, parcourir des listes et élargir des images.

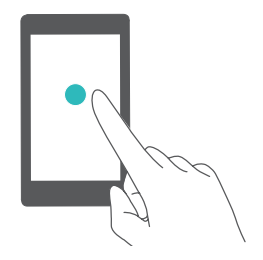

**Toucher** : Touchez un élément une seule fois. Par exemple, touchez pour sélectionner une option ou ouvrir une application.

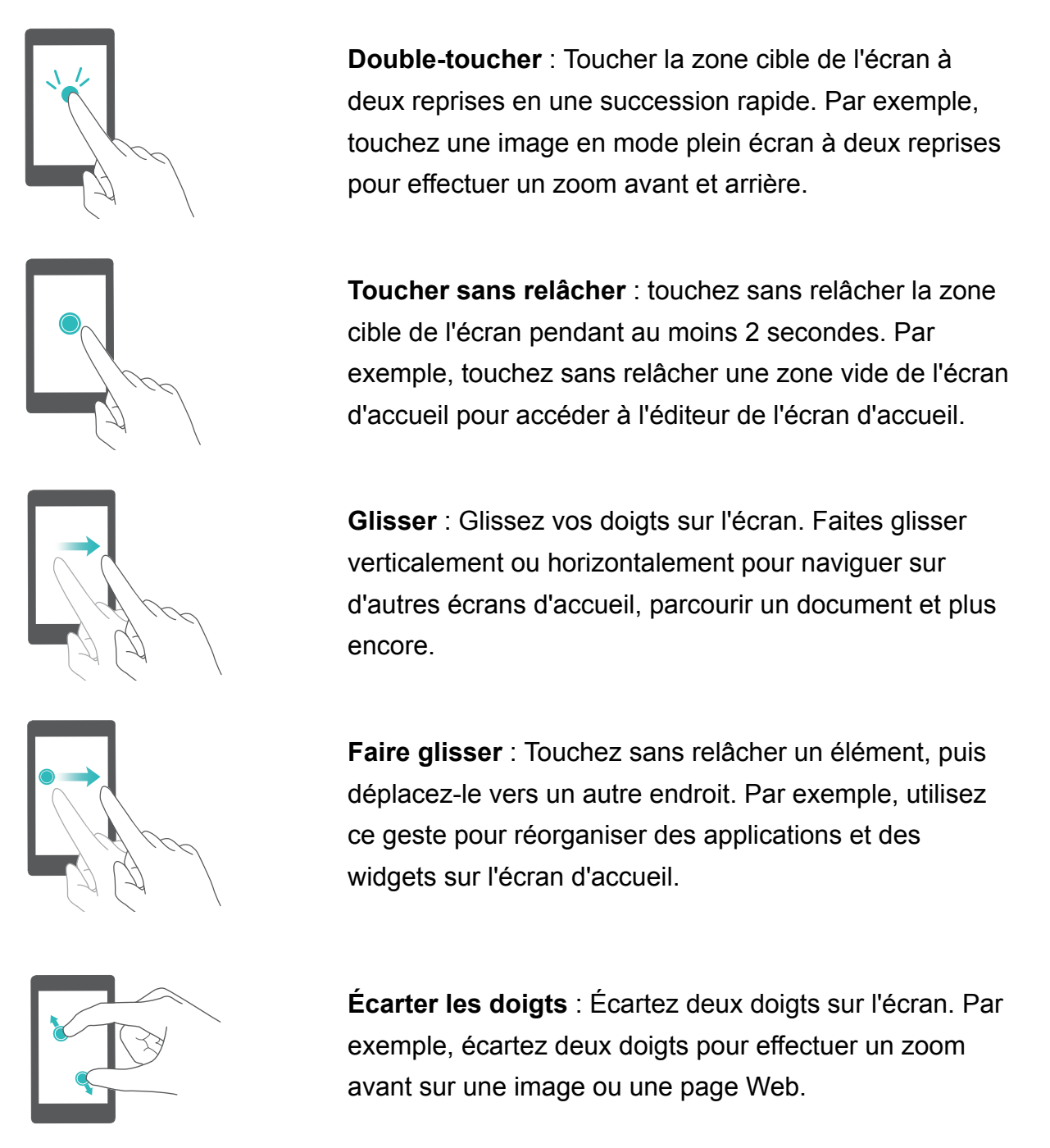

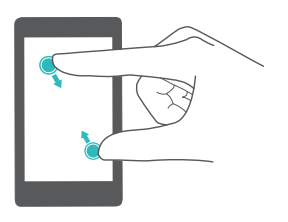

Rapprochez les doigts (pincement) ou écartez-les (étirement) : Pincez deux doigts ensemble sur l'écran. Par exemple, pincez deux doigts ensemble pour effectuer un zoom arrière sur une image.

#### Activer l'écran d'accueil tiroir

Utilisez l'écran d'accueil tiroir pour stocker les icônes d'applications dans un tiroir d'applications séparé.

#### Activer l'écran d'accueil tiroir

1 Ouvrez Paramètres.

#### 2 Touchez Style écran d'accueil > Tiroir.

#### Créer des raccourcis d'applications vers l'écran d'accueil

Ajoutez des applications fréquemment utilisées sur l'écran d'accueil afin d'y accéder rapidement.

- **1** Sur l'écran d'accueil, touchez impour afficher la liste d'applications.
- **2** Touchez sans relâcher une icône d'application jusqu'à ce que votre appareil vibre, puis faites glisser l'icône de l'application jusqu'à l'endroit souhaité sur l'écran d'accueil.
  - Vous devez disposer de suffisamment d'espace sur l'écran d'accueil. S'il n'y a pas suffisamment d'espace, ajoutez un autre écran d'accueil ou libérez de l'espace.

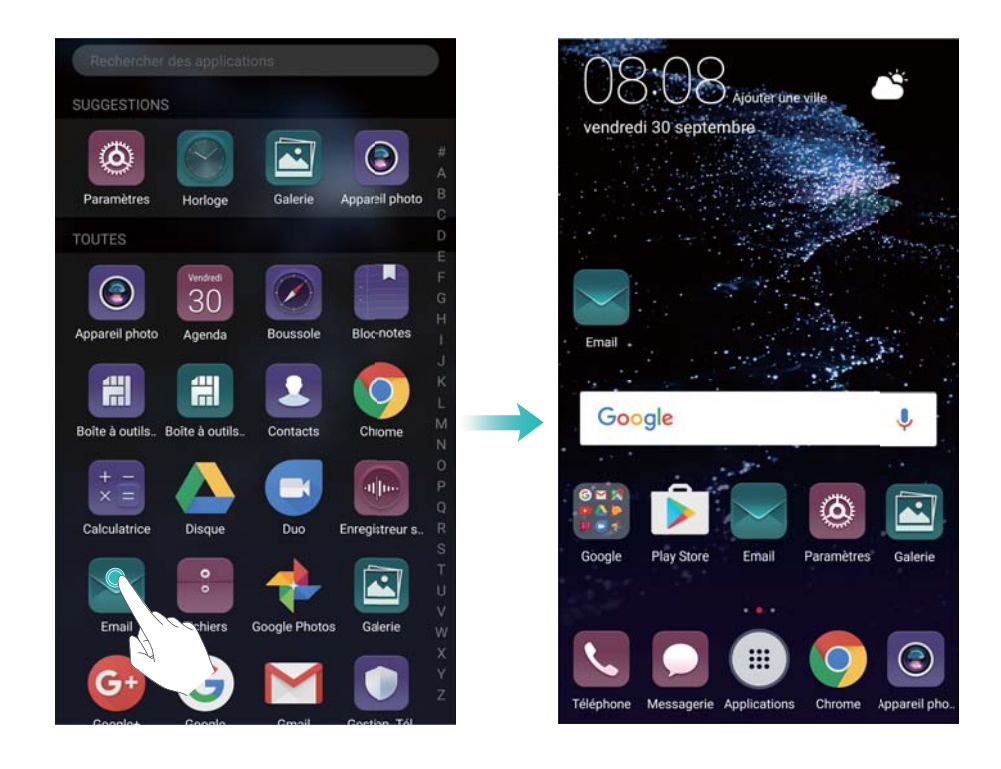

#### Rétablir l'écran d'accueil standard

- 1 Ouvrez Paramètres.
- 2 Touchez Style écran d'accueil > Classique.

#### Passer en style d'écran d'accueil simple

L'écran d'accueil simple est doté d'une mise en forme simpliste et d'icônes de grande taille afin d'en faciliter l'utilisation.

- 1 Ouvrez Paramètres.
- 2 Touchez Paramètres avancés > Mode simple, puis touchez  $\checkmark$ .

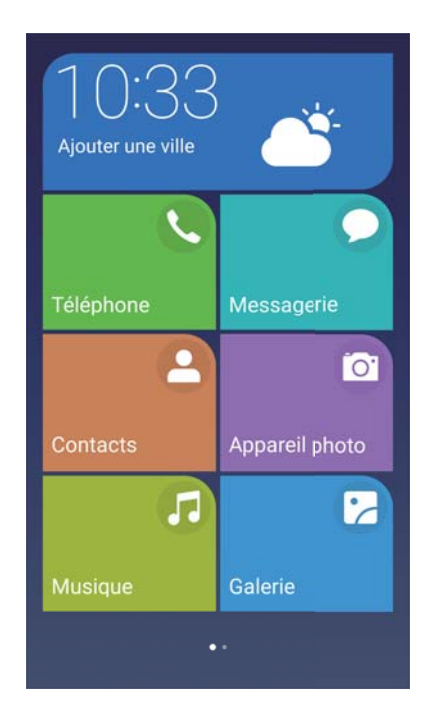

- **3** Sur l'écran d'accueil simple, vous pouvez :
  - Toucher les icônes d'applications ou widgets pour les ouvrir.
  - Toucher sans relâcher une icône afin d'entrer dans le mode éditeur de l'écran d'accueil.
    Dans ce mode, vous pouvez ajouter ou supprimer des applications, ou toucher et faire glisser une icône de l'application vers l'emplacement désiré.
  - Toucher Autres pour ouvrir la liste d'applications et afficher ou ouvrir des applications.
  - Toucher Mode standard pour retourner à l'écran d'accueil standard.

#### Afficher ou masquer les badges de notification

Les badges de notification apparaissent dans le coin supérieur droit des icônes d'applications. Le numéro du badge indique le nombre de nouvelles notifications. Ouvrez l'application correspondante pour afficher les détails de la notification.

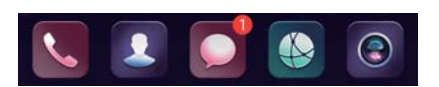

- 1 Sur l'écran d'accueil , pincez trois doigts ensemble pour ouvrir l'éditeur de l'écran d'accueil.
- 2 Touchez Paramètres > Badge sur les icônes des applis.
- **3** Faites basculer le bouton-bascule pour activer ou désactiver les badges de notification.

#### Définir le papier peint de l'écran d'accueil

Choisissez parmi une large gamme de thèmes et de fonds d'écran pour personnaliser votre appareil.

#### Changer le fond d'écran

- 1 Ouvrez Paramètres.
- 2 Touchez Paramètres d'affichage > Fond d'écran > Définir le fond d'écran.
- **3** Sélectionnez l'écran désiré, puis suivez les instructions à l'écran afin de le définir comme écran d'accueil ou fond de l'écran de verrouillage (ou les deux).

#### Changer automatiquement le fond d'écran

- 1 Ouvrez **Paramètres**.
- 2 Touchez Paramètres d'affichage > Fond d'écran.
- 3 Allumez ou éteignez Changement aléatoire du fond d' écran.
  - Lorsque l'option de changement aléatoire du fond d'écran de l'écran d'accueil est activée, vous pouvez configurer Changer l'image et Afficher les images afin que votre fond d'écran puisse changer automatiquement à un intervalle spécifié.

#### Gérer les icônes de l'écran d'accueil

Vous pouvez facilement déplacer ou désinstaller des applications sur l'écran d'accueil.

#### Déplacer des icônes de l'écran d'accueil

Sur l'écran d'accueil, touchez sans relâcher l'icône d'une application ou un widget jusqu'à ce que votre appareil vibre. Vous pouvez alors faire glisser l'icône de l'application ou le widget vers l'endroit désiré.

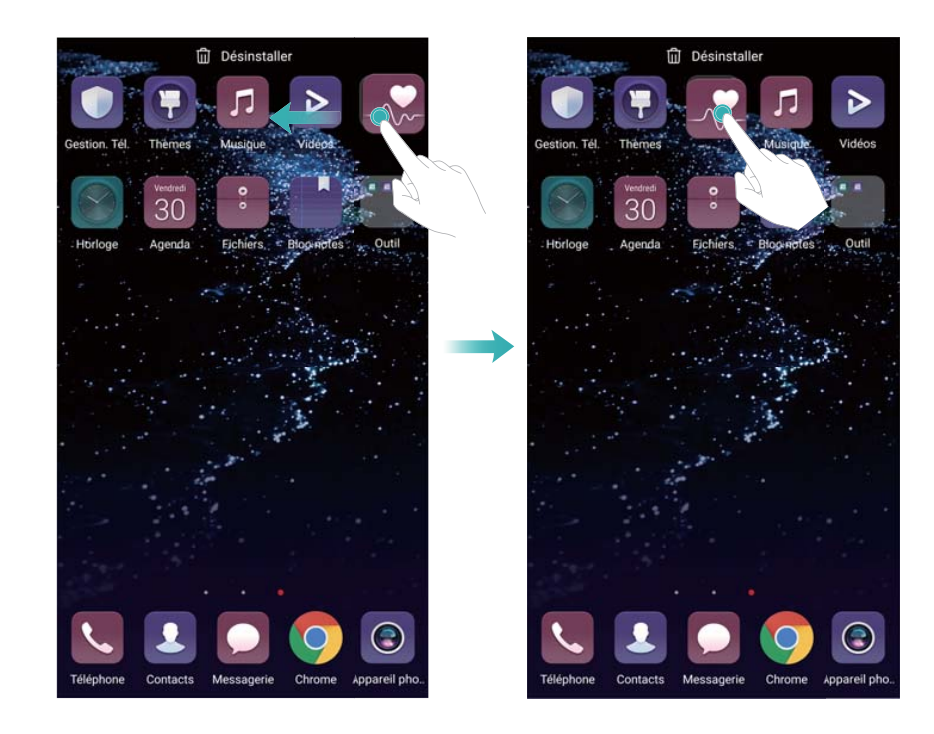

#### Supprimer des applications depuis l'écran d'accueil

Sur l'écran d'accueil, touchez sans relâcher l'icône de l'application ou le widget que vous souhaitez supprimer jusqu'à ce que  $\overrightarrow{III}$  s'affiche dans le haut de l'écran. Faites glisser l'application ou le widget inutilisé vers  $\overrightarrow{III}$ , , puis suivez les instructions à l'écran.

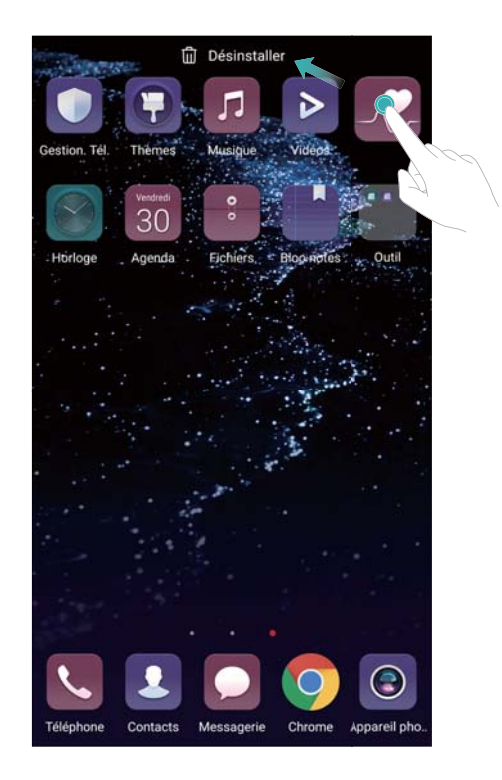

Certaines applications pré-installées ne peuvent pas être désinstallées pour le bon fonctionnement du système.

#### Secouer votre appareil pour auto-aligner les icônes

Des espaces vides peuvent apparaître sur l'écran d'accueil après avoir désinstallé des applications ou les avoir déplacées vers des dossiers. Vous pouvez utiliser la fonction suivante pour positionner les applications de façon organisée sur l'écran d'accueil.

- 1 Sur l'écran d'accueil, pincez trois doigts ensemble pour ouvrir l'éditeur de l'écran d'accueil.
- 2 Touchez Paramètres, puis allumez Réalignement en secouant.
- **3** Retournez à l'écran d'accueil puis ouvrez à nouveau l'éditeur de l'écran d'accueil. Secouez votre appareil afin de réorganiser les applications de sorte que les espaces vides soient comblés.

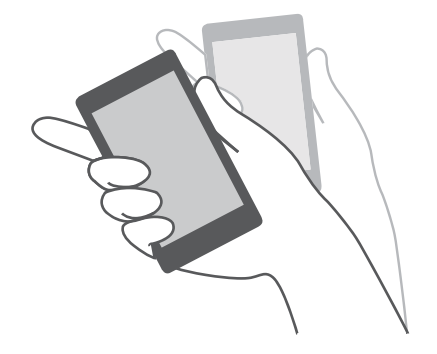

#### Gérer les écrans d'accueil

Vous pouvez personnaliser les écrans d'accueil à votre goût.

#### Ajouter des écrans d'accueil

- 1 Sur l'écran d'accueil, pincez trois doigts ensemble pour ouvrir l'éditeur de l'écran d'accueil.
- 2 Touchez + sur l'écran d'accueil le plus à gauche ou à droite pour ajouter un nouvel écran.

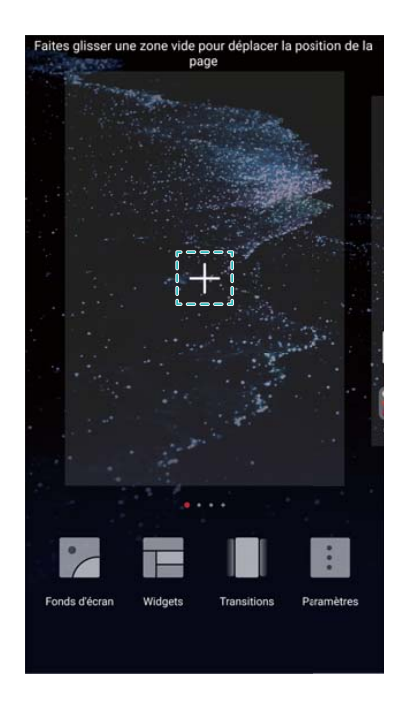

#### Supprimer des écrans d'accueil

- **1** Sur l'écran d'accueil, pincez trois doigts ensemble pour ouvrir l'éditeur de l'écran d'accueil.
- **2** Touchez imes sur un écran vide pour le supprimer.

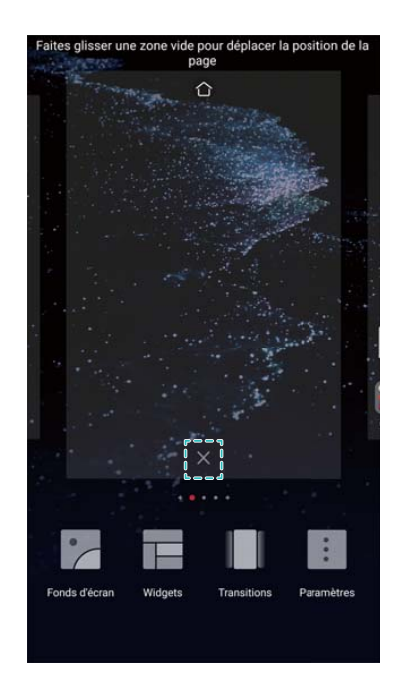

Vous ne pouvez pas supprimer un écran d'accueil si celui-ci contient des applications ou des widgets.

#### Déplacer des écrans d'accueil

- 1 Sur l'écran d'accueil, pincez trois doigts ensemble pour ouvrir l'éditeur de l'écran d'accueil.
- **2** Touchez sans relâcher l'écran d'accueil que vous souhaitez déplacer, puis faites-le glissez vers un emplacement désiré.

#### Définir l'écran d'accueil par défaut

- 1 Sur l'écran d'accueil, pincez trois doigts ensemble pour ouvrir l'éditeur de l'écran d'accueil.
- 2 Touchez  $\bigcirc$  dans le haut de l'écran d'accueil pour définir l'écran d'accueil choisi comme écran d'accueil par défaut.

#### Gérer les widgets de l'écran d'accueil

Ajoutez, supprimez ou déplacez des widgets depuis l'écran d'accueil.

#### Ajouter des widgets

- 1 Sur l'écran d'accueil, pincez trois doigts ensemble pour ouvrir l'éditeur de l'écran d'accueil.
- 2 Touchez Widgets. Sélectionnez un widget et faites-le glisser vers une zone vide sur l'écran d'accueil.

Vous devez disposer de suffisamment d'espace sur l'écran d'accueil. S'il n'y a pas suffisamment d'espace, ajoutez un autre écran d'accueil ou libérez de l'espace.

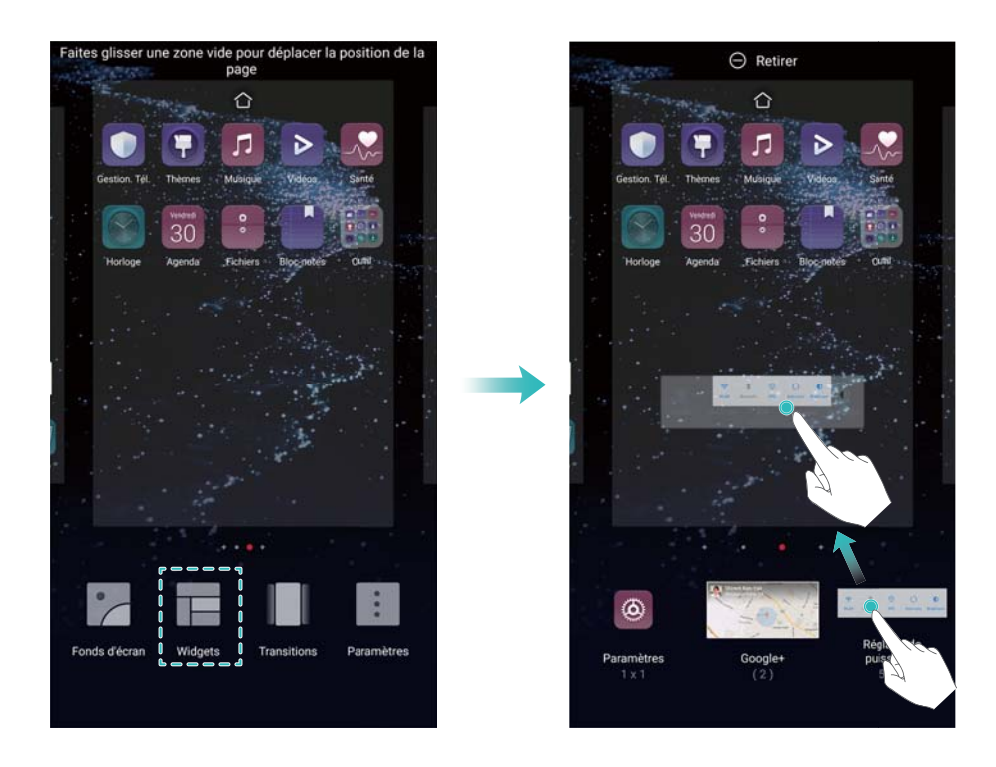

#### Déplacer des widgets

Sur l'écran d'accueil, touchez sans relâcher un widget jusqu'à ce que votre appareil vibre, puis faites glisser le widget vers l'emplacement désiré.

#### Supprimer des widgets

Sur l'écran d'accueil, touchez sans relâcher un widget jusqu'à ce que votre appareil vibre, puis faites glisser le widget vers **Retirer** le haut de l'écran.

#### Gérer les dossiers de l'écran d'accueil

Organisez vos application en les plaçant dans des dossiers distinctifs afin de les trouver plus rapidement.

#### Créer un dossier

Regroupez vos applications dans des dossiers classés par catégorie afin de pouvoir les retrouver plus facilement. Par exemple, vous pourriez créer un dossier pour vos applications de médias sociaux.

Sur l'écran d'accueil, faites glisser une icône sur une autre afin de créer un dossier contenant les deux applications.

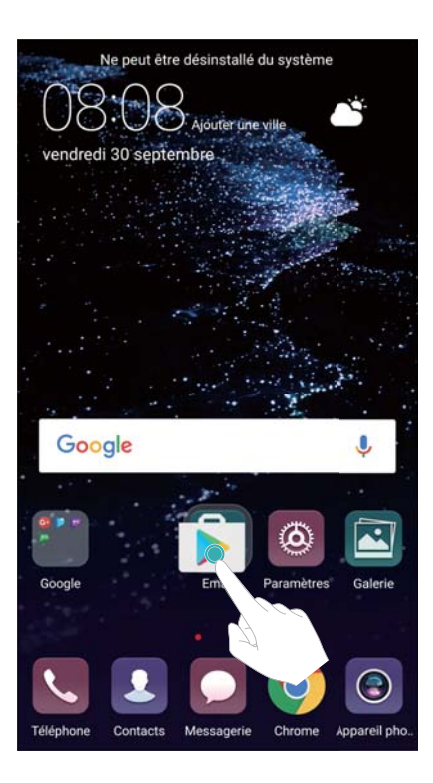

#### Renommer des dossiers

Pour renommer un dossier, ouvrez-le puis touchez le nom du dossier.

#### Ajouter des éléments à un dossier

- 1 Ouvrez le dossier.
- **2** Touchez +.
- **3** Sélectionnez les applications que vous souhaitez ajouter, puis touchez **OK**.

#### Retirer des applications d'un dossier

- 1 Ouvrez le dossier.
- **2** Touchez +.
- 3 Désélectionnez les applications que vous souhaitez retirer du dossier, puis touchez OK.
  - Vous pouvez également toucher sans relâcher une icône et la faire glisser en dehors d'un dossier afin de la retirer.

#### Supprimer des dossiers

- **1** Ouvrez le dossier.
- **2** Touchez +.
- **3** Déselectionnez toutes les applications, puis touchez **OK**. Le dossier sera automatiquement supprimé.
  - S'il y a plus de deux applications à l'intérieur d'un dossier, celui-ci ne pourra pas être supprimé.

# Verrouiller et déverrouiller l'écran

#### Changer le style de l'écran de verrouillage

Définissez un mot de passe de verrouillage d'écran afin d'empêcher les accès non autorisés à votre appareil.

#### Changer la méthode de verrouillage de l'écran

Le déverrouillage par magazine est défini comme style d'écran de verrouillage par défaut. Pour

changer le style d'écran de verrouillage, touchez **Paramètres > Ecran de verrouillage > Style d'écran verrouillé**, puis sélectionnez un style.

Pour plus d'informations sur le déverrouillage par magazine, voir Définir et gérer le déverrouillage par magazine.

#### Définir le mot de passe de verrouillage de l'écran

- **1** Ouvrez **Paramètres**.
- 2 Touchez Ecran de verrouillage > Mode de déverrouillage de l'écran
- 3 Vous pouvez choisir de déverrouiller l'écran avec un schéma de déverrouillage, le code NIP ou le mot de passe :
  - Touchez **Motif**, puis connectez au moins quatre points à deux reprises afin de créer un schéma de déverrouillage d'écran.
  - Touchez **Code**. Suivez les instructions à l'écran pour créer un code NIP contenant au moins quatre chiffres, puis touchez **OK**.
  - Touchez **Mot de passe**. Suivez les instructions à l'écran pour créer un mot de passe contenant au moins quatre caractères, puis touchez **OK**.
  - Vous pouvez également utiliser votre empreinte digitale pour déverrouiller l'écran. Touchez ENREGISTRER dans la boîte de dialogue contextuelle pour ajouter votre empreinte digitale. Pour plus d'informations sur l'utilisation de vos empreintes digitales pour déverrouiller l'écran, voir Définir l'empreinte digitale.
    - Pour supprimer le mot de passe de verrouillage de l'écran, touchez **Aucun**, puis suivez les instructions à l'écran.

#### Verrouiller l'écran

Verrouillez l'écran pour réduire la consommation d'énergie et empêcher les pressions involontaires ou les accès non autorisés à vos données.

• Verrouillage manuel : Appuyez sur le Bouton d'alimentation (Power) pour verrouiller manuellement l'écran.

- Verrouillage automatique : L'écran se verrouillera automatiquement et passera en mode veille après le temps de veille prédéfini afin de réduire la consommation d'énergie et d'empêcher des utilisations involontaires.
  - Pour changer le temps veille de l'écran, touchez Paramètres > Paramètres d'affichage > Délai d'activité de l'écran, puis sélectionnez une heure.

#### Déverrouiller l'écran

- 1 Appuyez sur le Bouton d'alimentation (Power) pour allumer l'écran.
- **2** Faites glisser sur l'écran dans n'importe quelle direction.
  - Si vous avez défini un schéma de déverrouillage d'écran, un NIP ou un mot de passe, vous devrez dessiner le schéma de déverrouillage ou entrer votre code NIP/mot de passe pour déverrouiller l'écran.
    - Si votre appareil est équipé d'un capteur d'empreintes digitales, vous pouvez déverrouiller l'écran en plaçant votre doigt sur le capteur d'empreinte digitales.

#### Configurer des images de déverrouillage par magazine

Configurez le déverrouillage par magazine pour personnaliser vos fonds d'écran de l'écran de verrouillage.

#### Ajouter des fonds d'écran en ligne à la liste d'affichage

Faites glisser vers le haut depuis le bas de l'écran de verrouillage pour afficher les options du déverrouillage par magazine.

Touchez 🖸 . Touchez <table-cell-rows> , puis sélectionnez les fonds d'écran que vous souhaitez ajouter à la liste d'affichage.

#### Partager des fonds d'écran de déverrouillage par magazine

Faites glisser vers le haut depuis le bas de l'écran de verrouillage pour afficher les options du

déverrouillage par magazine, puis touchez  $\stackrel{2}{\leftarrow}$ . Sélectionnez la façon dont vous voulez partager le fond d'écran, puis suivez les instructions à l'écran.

#### Ajouter des fonds d'écran hors ligne à la liste d'affichage

- **1** Faites glisser vers le haut depuis le bas de l'écran de verrouillage pour afficher les options du déverrouillage par magazine.
- **2** Touchez D pour accéder à la liste d'affichage.
- **3** Touchez **Mes ajouts**, puis sélectionnez 🕂 .
- 4 Sélectionnez les images désirées, puis touchez  $\checkmark$  .

#### Mettre à jour les couvertures de déverrouillage par magazine

1 Ouvrez **Paramètres**.

- 2 Touchez Ecran de verrouillage > Déverrouillage magazine.
- 3 Touchez Souscriptions > Téléchargé(s), puis sélectionnez Mettre à jour pour mettre à jour manuellement vos fonds d'écran de déverrouillage par magazine.
  - Cette fonction nécessite une connexion Internet. Connectez-vous à un réseau Wi-Fi avant d'effectuer une mise à jour afin d'éviter d'avoir à payer des frais inutiles pour le traitement des données.

#### Accéder aux outils depuis l'écran de verrouillage

Lancez des applications directement depuis l'écran de verrouillage.

- **1** Faites glisser depuis le bas de l'écran de verrouillage pour afficher les fonctionnalités et les outils de l'écran de verrouillage.
- **2** Touchez l'icône de raccourci en bas de l'écran pour lancer l'application à laquelle vous souhaitez accéder.

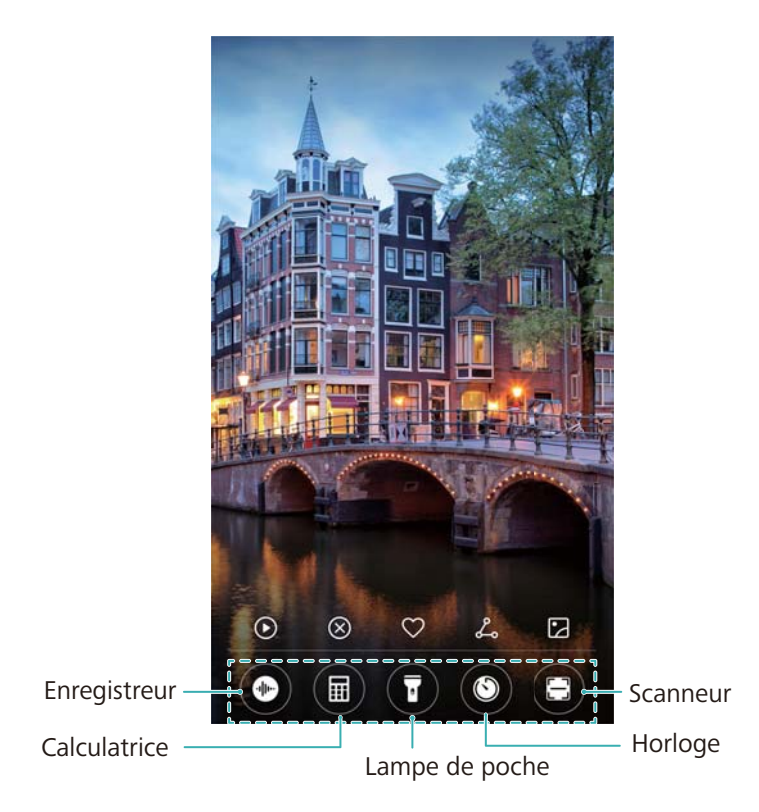

Faites glisser vers le haut l'icône de l'appareil photo.

#### Configurer la signature de votre écran de verrouillage

Configurez une signature d'écran de verrouillage afin de personnaliser votre écran de verrouillage.

- 1 Ouvrez Paramètres.
- 2 Touchez Ecran de verrouillage > Infos propriétaire.
- 3 Entrez votre d'écran de verrouillage, puis touchez Enregistrer.

La signature de votre écran de verrouillage sera affichée sur l'écran de verrouillage.

# Volet de notification et barre d'état

#### À propos de la barre d'état

Utilisez la barre d'état pour accéder au volet de notification et vérifier le statut de votre appareil.

#### Ouvrir le volet de notification et la barre d'état

#### Ouvrir le volet de notification et la barre d'état depuis l'écran de verrouillage

Allumez l'écran, puis faites glisser vers le bas à partir de la barre d'état pour ouvrir le volet de notification. Vous pourrez alors activer ou désactiver les boutons-bascules de raccourcis, ou afficher des messages de notification.

#### Ouvrir le volet de notification et la barre d'état lorsque l'écran est verrouillé

Faites glisser vers le bas depuis la barre d'état pour ouvrir le volet de notification. Vous pourrez alors activer ou désactiver les boutons-bascules de raccourcis, ou afficher des messages de notification.

#### À propos des icônes de notification et d'état

#### Icônes d'état

Les icônes d'état sont affichées sur le côté droit de la barre de notification et vous informent au sujet de l'état de votre appareil, y compris des connexions réseau, de l'intensité du signal, de la batterie et du temps.

|              | Intensité du signal     | 1          | Aucun signal                                |
|--------------|-------------------------|------------|---------------------------------------------|
| <b>4</b> G   | Connecté par 4G         | 3G         | Connecté par 3G                             |
| 2G           | Connecté par 2G         | Н          | Connecté par HSPA                           |
| H⁺           | Connecté par HSPA+      | <b>4</b> G | Connecté par LTE                            |
| HD           | VoLTE activé            |            | NFC activée                                 |
| R            | Itinérance              | ¥          | Mode avion activé                           |
| *            | Bluetooth activé        | (((-       | Connecté par Wi-Fi                          |
| (free        | Réseau Wi-Fi disponible | •          | Réception de données de localisation du GPS |
| <b>}</b> []{ | Mode vibration activé   | X          | Mode silencieux activé                      |

| $\heartsuit$ | Alarme activée         |   | Charge                |
|--------------|------------------------|---|-----------------------|
| *            | Batterie pleine        | I | Batterie faible       |
| Q            | Casque d'écoute inséré | ! | Carte SIM introuvable |

#### Icônes de notification

Les icônes de notification sont affichées sur le côté gauche de la barre d'état lorsque vous recevez un nouveau message, une notification ou un rappel.

| Ň | Appels manqués                              | $\sim$       | Nouveaux courriels           |
|---|---------------------------------------------|--------------|------------------------------|
| 0 | Connecté à un VPN                           | 0.0          | Nouveau message vocal        |
| Ŧ | Télécharger des données                     | <u>↑</u>     | Téléverser des données       |
| 1 | Événements à venir                          | , <b>O</b> ! | Mémoire de l'appareil pleine |
| 0 | Synchroniser des données                    | (])          | Échec de la synchronisation  |
|   | Problème de connexion ou de synchronisation | • • •        | Plus de notifications        |

#### **Configurer les notifications**

Vous pouvez configurer les paramètres de notification pour chaque application.

- **1** Ouvrez **Paramètres**.
- 2 Touchez Notifications & barre d'état > Gestion des notifications.
- **3** Sélectionnez l'application que vous voulez configurer et activez ou désactivez les notifications selon vos préférences.

#### Configurer l'écran pour qu'il s'allume lorsque vous recevez une notification

Configurez l'écran pour qu'il s'allume lorsque vous recevez une nouvelle notification afin d'éviter de manquer des informations importantes.

- **1** Ouvrez **Paramètres**.
- 2 Touchez Notifications & barre d'état.
- **3** Faites basculer le **Allumage de l'écran lors de notifications** bouton-bascule.

#### Utiliser des boutons-bascules de raccourcis pour accéder aux paramètres

Utilisez les boutons-bascules de raccourcis pour activer ou désactiver rapidement des fonctions fréquemment utilisées.

#### Accéder aux boutons-bascules de raccourcis

Faites glisser vers le bas depuis la barre d'état pour ouvrir le volet de notification.

 ${oldsymbol i}$  Touchez  $\,\, lesh$  pour afficher tous les boutons-bascules de raccourci.

#### Configurer des boutons-bascules de raccourcis

- 1 Faites glisser vers le bas depuis la barre d'état pour ouvrir le volet de notification.
- 2 Touchez 🦾 . Touchez sans relâcher un bouton-bascule puis faites-le glisser vers la position désirée.

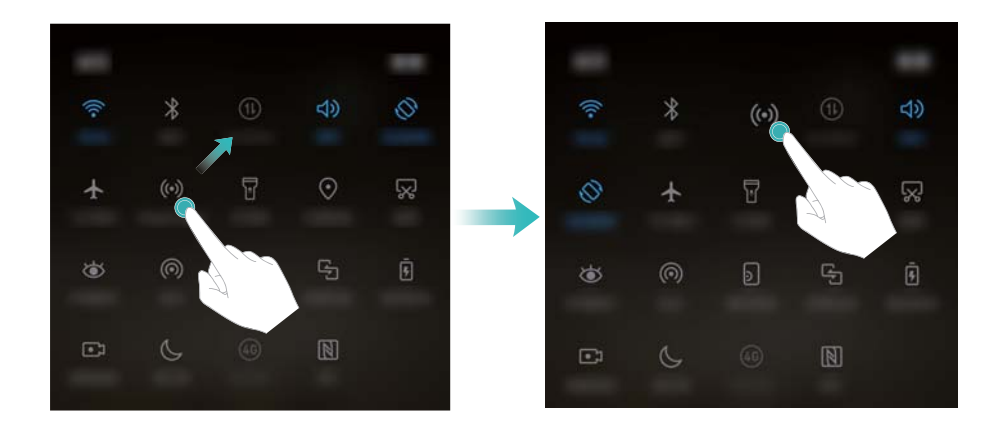

- **3** Touchez un bouton-bascule pour activer la fonction correspondante. Si le bouton-bascule prend en charge les gestes et paramètres de navigation « toucher sans relâcher », touchez sans relâcher le bouton-bascule pour accéder aux paramètres de la fonction correspondante.
  - Certains boutons-bascules ne prennent pas en charge les gestes et paramètres de navigation « toucher sans relâcher ».

## Barre de navigation

#### À propos de la barre de navigation

La barre de navigation contient trois touches virtuelles : Retour, Accueil, et Récent.

- < Retour : Touchez pour retourner à l'écran précédent ou pour fermer une application. Pendant l'entrée de texte, touchez pour fermer le clavier virtuel.
- O Accueil : Touchez pour retourner à l'écran d'accueil.
- Cart : Touchez pour afficher les applications récemment utilisées.

La barre de navigation est désactivée par défaut sur les appareils dotés du bouton de navigation du capteur d'empreintes digitales frontal. Pour activer la barre de navigation, vous pouvez toucher Paramètres > Touche de navigation > Barre de navigation virtuelle. Cependant, faire ainsi désactivera le bouton de navigation, ce qui signifie que votre appareil ne répondra pas lorsque vous appuyez sur, touchez, restez appuyé ou glissez sur le bouton de navigation.

#### Changer le style de la barre de navigation

- 1 Ouvrez **Paramètres**.
- 2 Touchez Touche de navigation > Touches de navigation LT .
  - Lorsque le mode Bouton de navigation physique est activé sur un appareil qui prend en charge les gestes et paramètres de navigation du capteur d'empreintes digitales, vous ne pourrez pas changer la configuration de la barre de navigation virtuelle. Pour changer la configuration, sélectionnez le mode Barre de navigation virtuelle, puis essayez à nouveau.
- **3** Sélectionnez la configuration désirée.

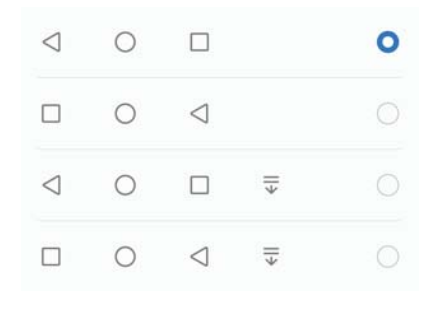

i Si vous sélectionnez une barre de navigation contenant  $\overline{\overline{\psi}}$ , vous pouvez toucher  $\overline{\overline{\psi}}$  pour abaisser le volet de notification.

## Thèmes

#### À propos des thèmes

Les thèmes vous aident à personnaliser votre écran d'accueil en changeant le papier peint, les icônes des applications et plus encore.

#### Changer le thème

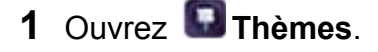

- 2 Vous pouvez :
  - Sélectionner un thème et suivre les instructions à l'écran pour configurer les paramètres.

• Toucher **Personnaliser** pour choisir des combinaisons de méthodes de verrouillage d'écran, de fonds d'écran, d'icônes d'application et plus encore.

# Recherche globale

#### À propos de la fonctionnalité Recherche globale

Utilisez Recherche globale pour trouver des applications, des contacts et des messages sur votre appareil.

Faites glisser vers le bas sur l'écran d'accueil pour ouvrir la fenêtre Recherche globale, puis entrez ensuite vos critères de recherche.

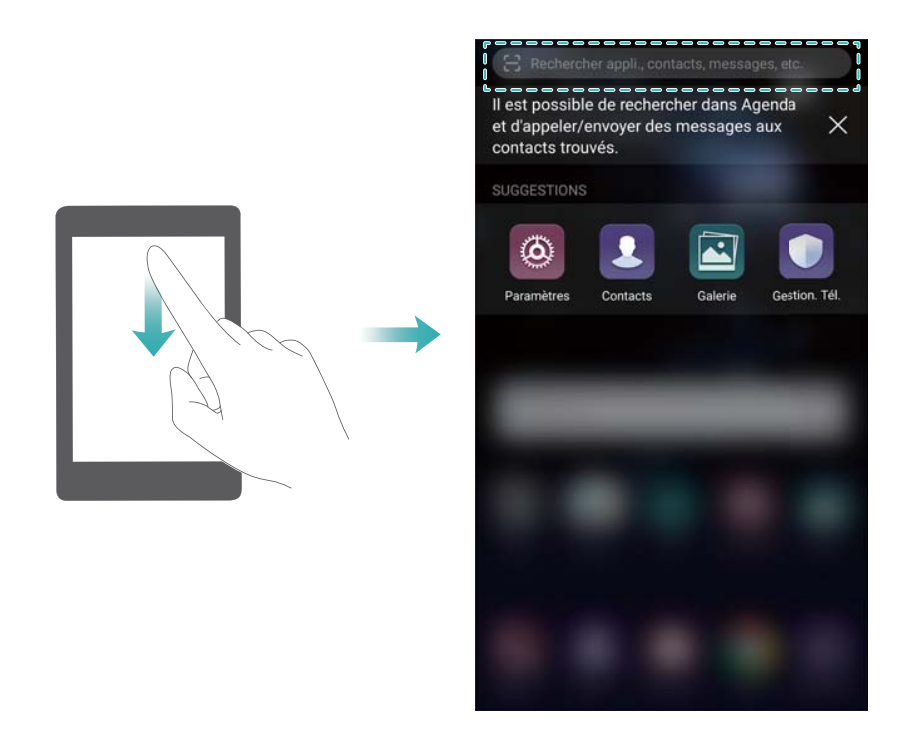

#### Rechercher du contenu sur votre appareil

#### **Rechercher des contacts**

- 1 Faites glisser vers le bas de l'écran d'accueil pour afficher la barre de recherche.
- 2 Touchez la barre de recherche et entrez le nom, les initiales, le numéro de téléphone, l'adresse de courriel ou d'autres informations du contact. Les résultats correspondants seront affichés en dessous.

Pour améliorer la précision des résultats de recherche, entrez plus d'un mot-clé. Chaque mot-clé devra être séparé par un espace (par exemple « Guy Tremblay de Montréal »).

#### Rechercher des messages SMS

- 1 Faites glisser vers le bas de l'écran d'accueil pour afficher la barre de recherche.
- 2 Entrez un ou plusieurs mots clés. Les résultats de la recherche seront affichés sous la barre de recherche.

À défaut, ouvrez Messagerie et entrez un ou plusieurs mots clés dans la barre de recherche.

#### **Rechercher des courriels**

- **1** Faites glisser vers le bas de l'écran d'accueil pour afficher la barre de recherche.
- 2 Entrez un ou plusieurs mots-clés (tels que l'objet du courriel). Les résultats de la recherche seront affichés sous la barre de recherche.

#### **Rechercher des applications**

- **1** Faites glisser vers le bas de l'écran d'accueil pour afficher la barre de recherche.
- 2 Entrez un ou plusieurs mots clés. Les résultats de la recherche seront affichés sous la barre de recherche.
  - () Lorsque vous utilisez le schéma de l'écran d'accueil tiroir, vous pouvez également

rechercher des applications en touchant <sup>(iii)</sup> et en entrant le nom de l'application dans la barre de recherche.

#### Rechercher des paramètres

- **1** Faites glisser vers le bas de l'écran d'accueil pour afficher la barre de recherche.
- 2 Entrez un ou plusieurs mots clés. Les options de menu correspondantes depuis **Paramètres** seront affichées sous la barre de recherche.

## Capture d'écran

#### Capturer l'écran en entier

Prendre une capture d'écran avec les boutons d'alimentation et de volume vers le bas Appuyez sur le Bouton d'alimentation (Power) et Bouton volume vers le bas (Volume down) pour prendre la capture d'écran.
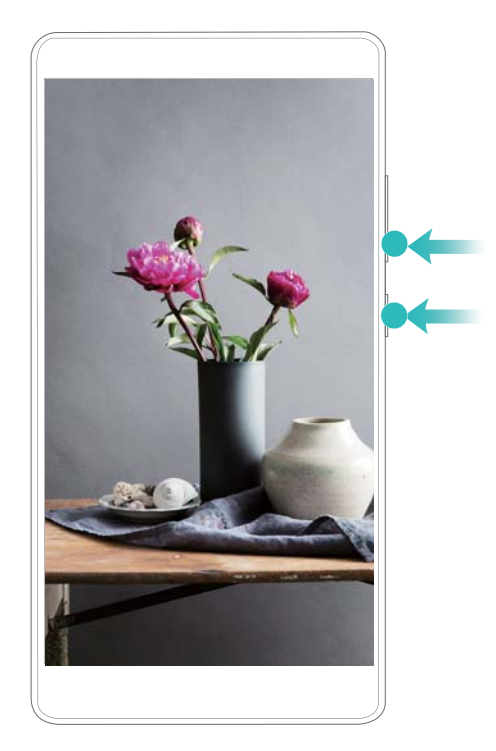

### Raccourci de capture d'écran

Ouvrez le volet de notification, puis touchez 🔀 sous l'onglet Raccourcis pour effectuer une capture plein écran.

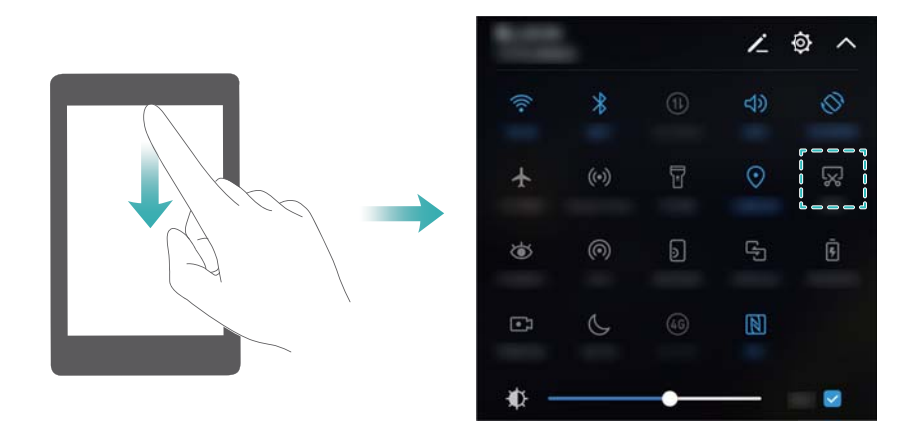

### Utiliser la jointure de votre doigt pour prendre une capture d'écran

Pour réaliser une capture de l'ensemble de l'écran, cognez l'écran deux fois avec la jointure de votre doigt.

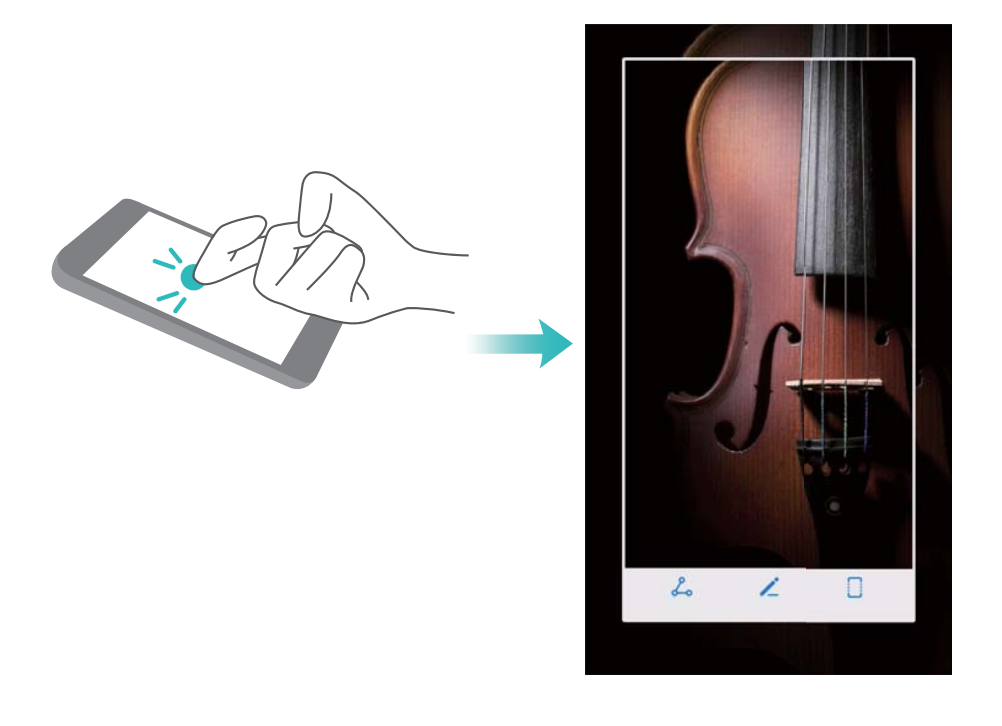

### Capturer une partie de l'écran

Cette fonction vous permet de capturer une partie de l'écran et de l'enregistrer en tant qu'image. Cognez l'écran avec la jointure de votre doigt. Maintenez la jointure de votre doigt appuyée sur l'écran puis dessinez la zone que vous souhaitez capturer. La zone située à l'intérieur de la ligne bleue sera capturée.

Pour utiliser une forme prédéfinie, sélectionnez la boîte de la capture l'écran située en haut de l'écran, puis touchez 🗒 pour enregistrer la capture d'écran.

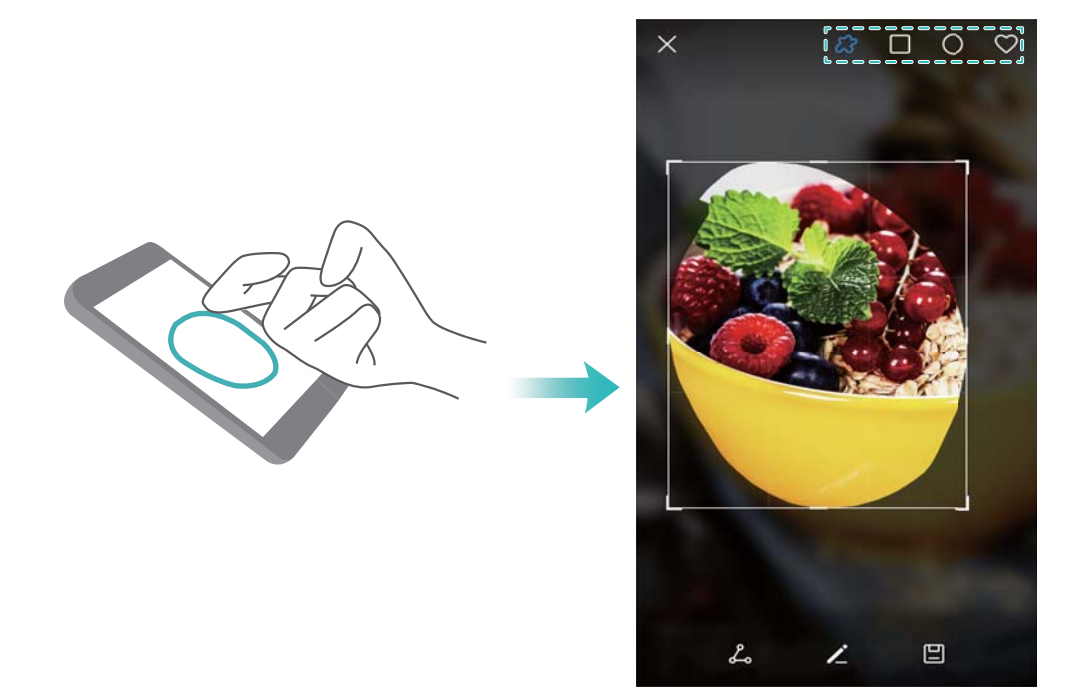

Par défaut, les captures d'écran sont stockées dans Galerie, dans le dossier Captures d'écran.

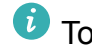

🖸 Touchez 💪 pour partager une capture d'écran.

### Effectuer des captures d'écran affichant toute la zone de défilement

Utilisez des gestes effectués à l'aide de la jointure de votre doigt ou des captures d'écran affichant toute la zone de défilement pour capturer du contenu qui ne tient pas sur l'écran. Cela est utile pour le partage des clavardages, des pages Web ou des images de grande taille.

#### Utiliser l'onglet raccourcis

- **1** Ouvrez le volet de notification, puis touchez 🔀 pour effectuer une capture d'écran standard.
- **2** Après avoir pris la capture d'écran, touchez toute la zone de défilement.
- **3** L'écran défilera automatiquement vers le bas tandis que votre appareil effectue la capture d'écran.

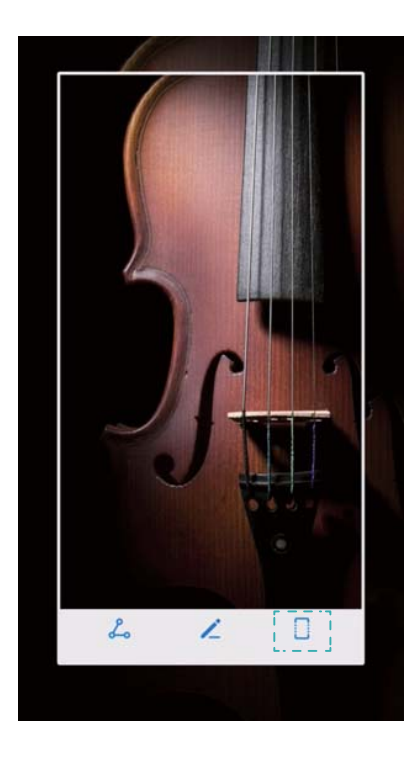

Assurez-vous de toucher d'écran.

### Utiliser la jointure de votre doigt

Cognez l'écran avec la jointure de votre doigt puis maintenez la pression. Dessinez un « S » sur l'écran puis soulever la jointure de votre doigt. L'écran défilera automatiquement vers le bas tandis que votre appareil effectue la capture d'écran.

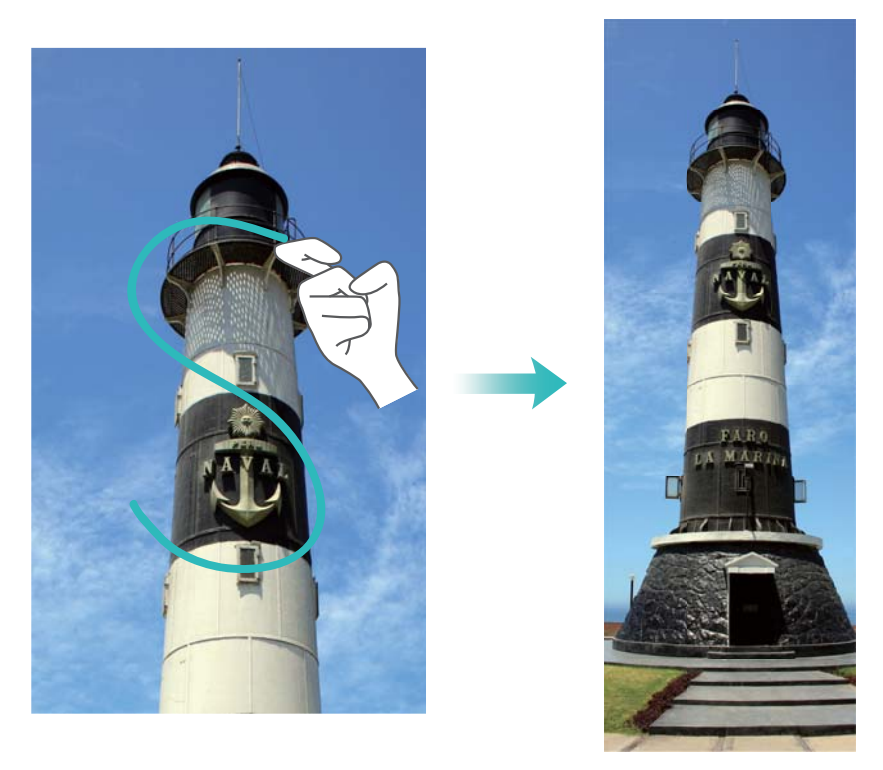

() Touchez l'écran pour mettre fin au défilement, puis capturez le contenu précédent.

### Afficher, modifier, supprimer et partager des captures d'écran

### Afficher des captures d'écran

- 1 Ouvrez 🖾 Galerie.
- 2 Sur l'onglet Album, touchez Captures d'écran pour afficher vos captures d'écran.

### Modifier une capture d'écran

- 1 Après avoir pris une capture d'écran, touchez 🖌 .
- **2** Choisissez les options souhaitées pour modifier l'image.
- **3** Touchez  $\square$  pour enregistrer les changements.

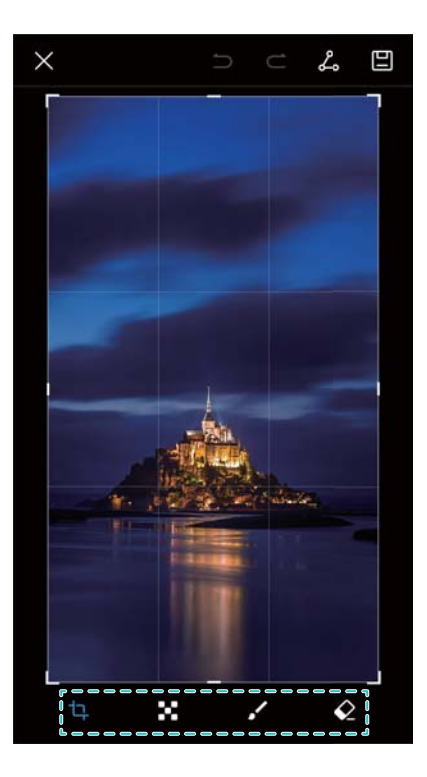

### Partager une capture d'écran

- 1 Ouvrez 🖾 Galerie.
- 2 Sur l'onglet Album, touchez Captures d'écran.
- 3 Sélectionnez la capture d'écran que vous souhaitez partager, puis touchez  $\checkmark$ .
- **4** Choisissez la façon dont vous voulez partager la capture d'écran et suivez les instructions à l'écran.

### Supprimer une capture d'écran

- 1 Ouvrez 🖾 Galerie.
- 2 Sur l'onglet Album, touchez Captures d'écran.
- **3** Sélectionnez la capture d'écran que vous souhaitez supprimer, puis touchez  $\square$ .

### **Enregistrement d'écran**

### À propos des enregistrements d'écran

Utilisez la fonction d'enregistrement d'écran pour enregistrer des séquences d'enregistrement et partagez-les avec vos amis.

### Enregistreur d'écran

### Utiliser le bouton-bascule du raccourci de l'enregistreur d'écran

Pour démarrer un enregistrement de l'écran, ouvrez le volet de notification, puis touchez •.

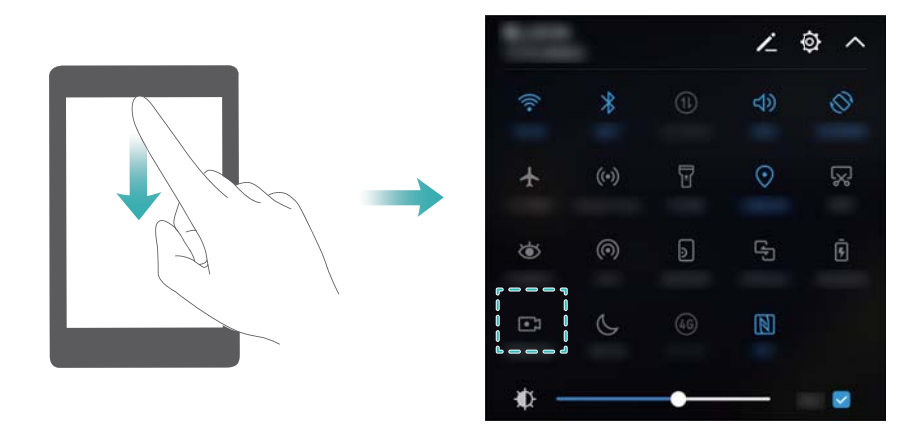

### Appuyer sur les boutons pour enregistrer

Appuyez simultanément sur le Bouton de volume vers le haut (Volume up) et le Bouton d'alimentation (Power).

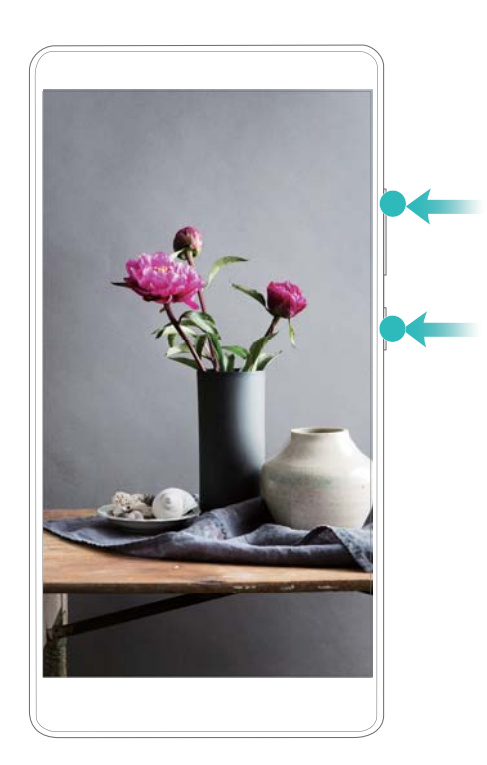

### Utiliser des gestes effectués à l'aide de la jointure de votre doigt pour enregistrer

Pour démarrer un enregistrement de l'écran, cognez l'écran deux fois avec les jointures de deux de votre doigts.

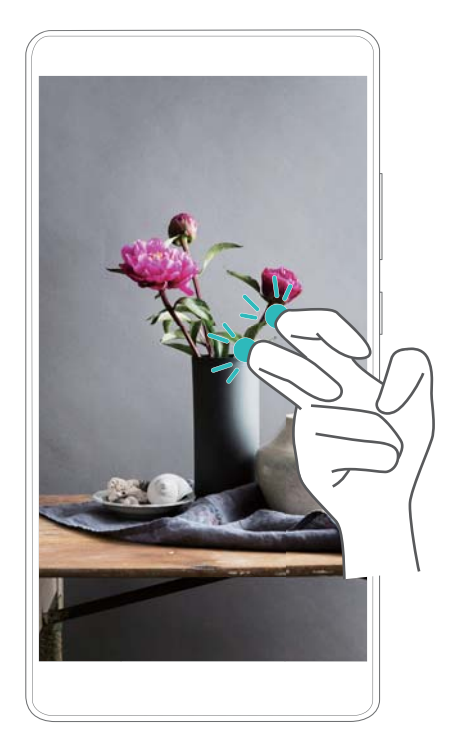

- Le son sera également enregistré, alors assurez-vous d'être situé dans un environnement silencieux.
  - L'enregistrement s'arrêtera automatiquement lorsque vous appelez ou recevez un appel.
  - Lors d'un enregistrement d'écran, vous ne pourrez pas utiliser la fonction d'enregistrement pour d'autres applications.
  - Les enregistrements plus longs prendront davantage d'espace dans la mémoire interne de votre appareil, assurez-vous donc de disposer de suffisamment d'espace avant d'enregistrer.

Vous pouvez arrêter un enregistrement de l'écran de trois façons :

- Cognez l'écran deux fois avec les jointures de deux de vos doigts
- Appuyez sur les boutons de volume vers le haut et bouton d'alimentation (power) simultanément.
- Touchez l'icône d'enregistrement d'écran dans le coin supérieur gauche de la barre d'état.

### Afficher, partager et supprimer des enregistrements d'écran

### Afficher des enregistrements d'écran

Ouvrez Salerie puis allez dans Captures d'écran ou Vidéos de l'appareil photo pour afficher vos enregistrements d'écran.

### Partager des enregistrements d'écran

- 1 Ouvrez 🖾 Galerie.
- 2 Sur l'onglet albums, touchez Captures d'écran ou Vidéos de l'appareil photo.
- 3 Sélectionnez l'enregistrement d'écran que vous souhaitez partager, puis touchez  $\stackrel{\circ}{\smile}$ .

**4** Choisissez la façon dont vous voulez partager l'enregistrement et suivez les instructions à l'écran.

### Supprimer des enregistrements d'écran

- 1 Ouvrez 🖾 Galerie.
- 2 Sur l'onglet albums, touchez Captures d'écran ou Vidéos de l'appareil photo.
- **3** Touchez sans relâcher l'enregistrement d'écran que vous souhaitez supprimer, puis sélectionnez
- 4 Touchez Supprimer.

# Configurer l'emplacement de stockage par défaut pour les enregistrements d'écran

() Les appareils ne prennent pas tous en charge les cartes microSD.

- 1 Insérez une carte microSD dans votre appareil.
- **2** Ouvrez **Paramètres**.
- 3 Touchez Mémoire & stockage > Emplacement par défaut pour définir l'emplacement de stockage par défaut vers Mémoire de stockage interne ou Carte SD.

### Mode écran divisé

### À propos du mode écran divisé

Utilisez le mode écran divisé afin d'utiliser deux applications à la fois.

### Activer le mode écran divisé

Le mode écran divisé n'est pas disponible pour toutes les applications. Certaines applications peuvent ne pas fonctionner correctement en mode écran divisé.

### Utiliser la jointure de votre doigt pour activer le mode écran divisé

Ouvrez une application qui prend en charge le mode écran divisé, puis cognez l'écran avec la jointure de l'un de vos doigts. Maintenez-la continuellement sur l'écran et tracez une ligne.

Si l'écran est en mode portrait, tracez une ligne horizontale ; si l'écran est en mode paysage, tracez une ligne verticale.

#### Écran et affichage

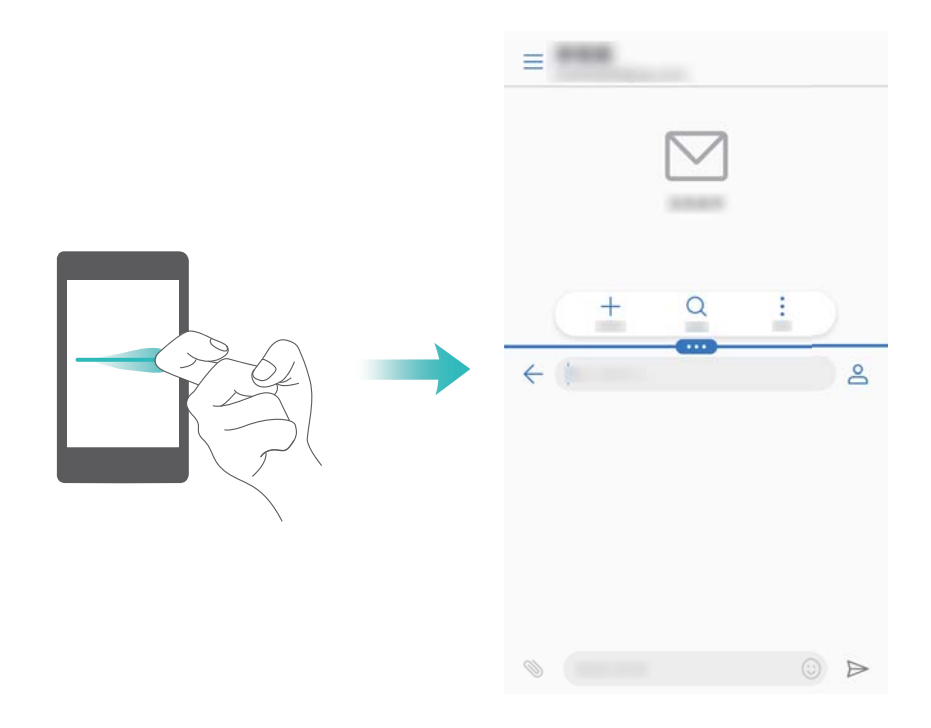

#### Utiliser la touche « récent » pour activer le mode écran divisé

Ouvrez une application qui prend en charge le mode écran divisé, puis touchez sans relâcher

- $\Box$ .
- La barre de navigation est désactivée par défaut sur les appareils dotés du bouton de navigation du capteur d'empreintes digitales frontal. Pour activer la barre de navigation, vous pouvez toucher Paramètres > Touche de navigation > Barre de navigation virtuelle. Cependant, faire ainsi désactivera le bouton de navigation, ce qui signifie que votre appareil ne répondra pas lorsque vous appuyez sur, touchez, restez appuyé ou glissez sur le bouton de navigation.

#### Utiliser des gestes et paramètres de défilement pour activer le mode écran divisé

Ouvrez une application qui prend en charge le mode écran divisé, puis faites glisser vers le haut depuis le bas de l'écran avec deux doigts.

#### Écran et affichage

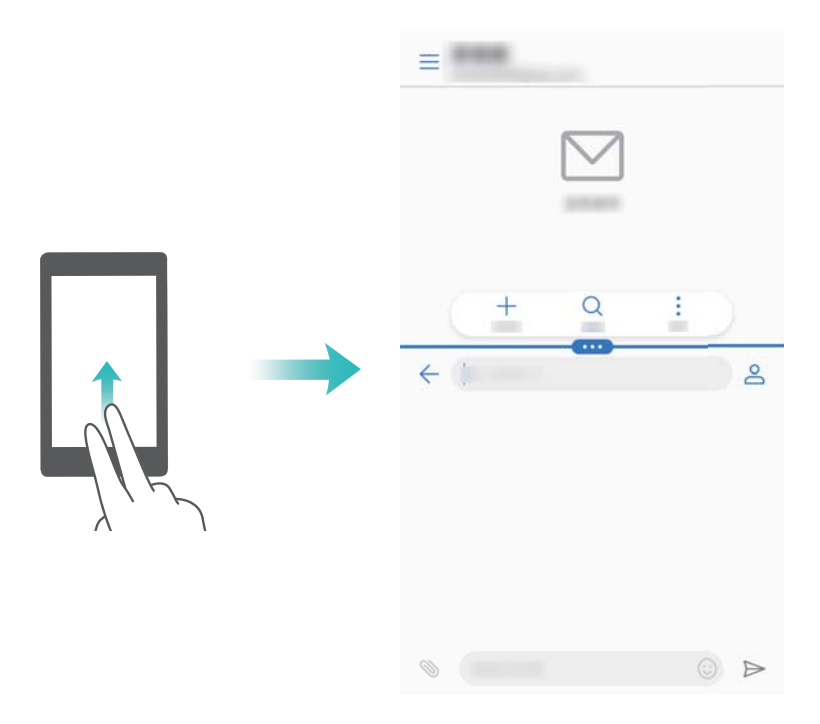

### Utiliser le mode écran divisé

### Passer au mode plein écran

En mode écran divisé, touchez sans relâcher 📟 , puis faites glisser vers le haut ou le bas pour passer en mode plein écran.

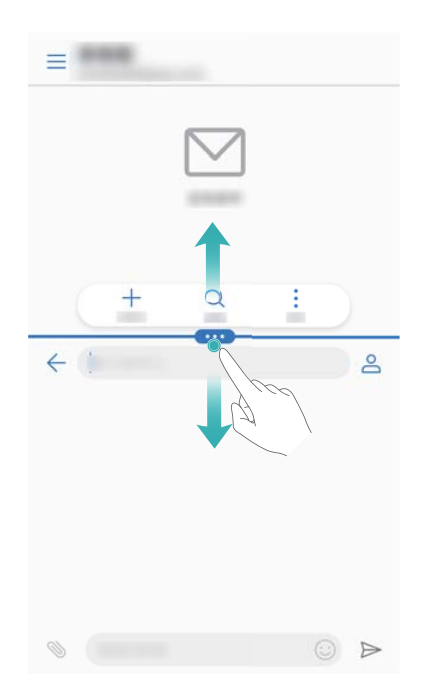

### Déplacer des écrans

En mode écran divisé, touchez  $\begin{array}{c} {\tt m} {\tt m} {\tt m}$ , puis touchez  $\begin{array}{c} {\tt l} {\tt l} {\tt m} {\tt m} {\tt m} {\tt m}$  pour intervertir la position des écrans.

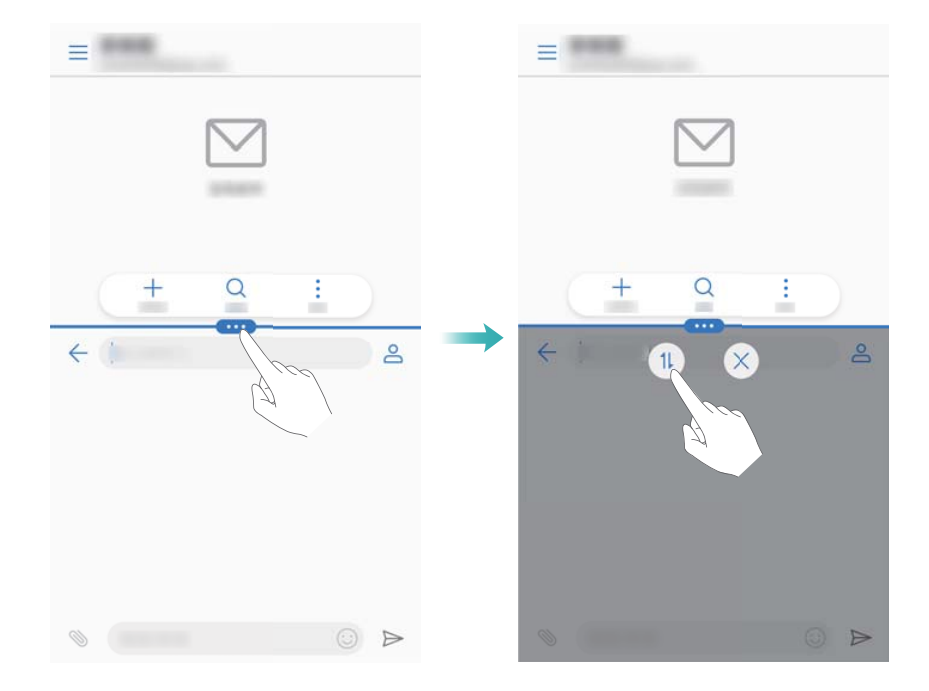

### Changer l'orientation de l'écran

Faites glisser vers le bas depuis la barre d'état pour ouvrir le volet de notification. Touchez le bouton-bascule 
vers pour activer l'orientation automatique de l'écran.

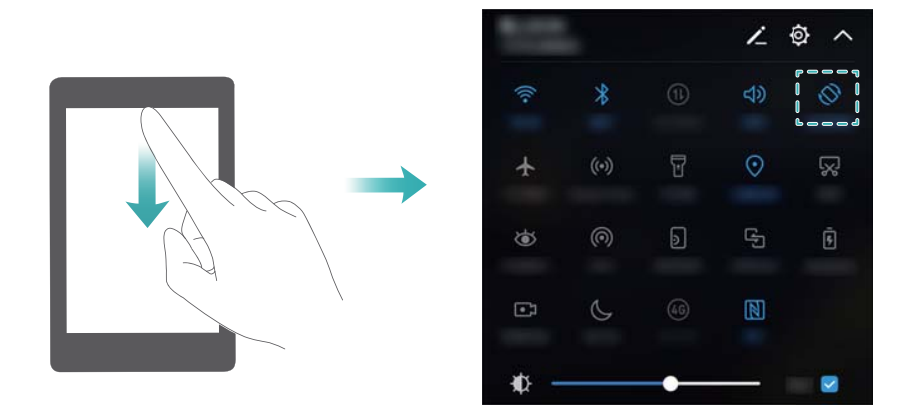

### Accéder à l'écran d'accueil

En mode écran divisé, touchez  $\bigcirc$  pour accéder à l'écran d'accueil.

### Quitter le mode écran divisé

Pour quitter le mode écran divisé, touchez 📟 , puis sélectionnez imes .

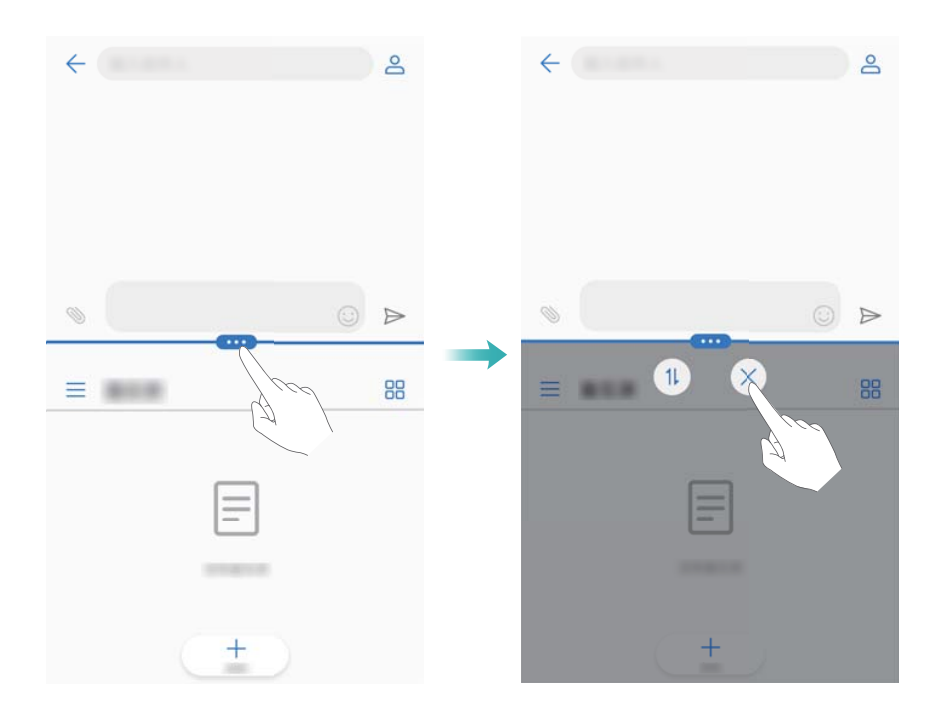

### **Utiliser les gestes tactiles**

Les gestes tactiles rendent plus facile le contrôle de votre appareil.

Ouvrez Paramètres. Touchez Assistance intelligente > Contrôle par les movements, puis sélectionnez les mouvements que vous souhaitez activer.

• **Retourner**: Coupez les sons et désactivez les vibrations des appels entrants, alarmes et minuteries.

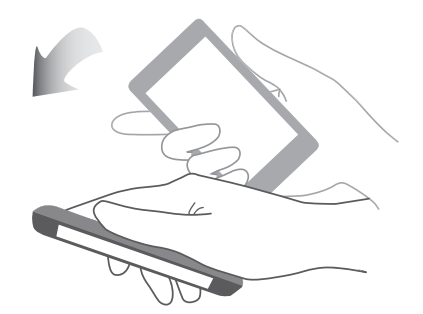

• **Soulever**: Décrochez votre téléphone pour réduire le volume de la sonnerie des appels entrants, alarmes et minuteries.

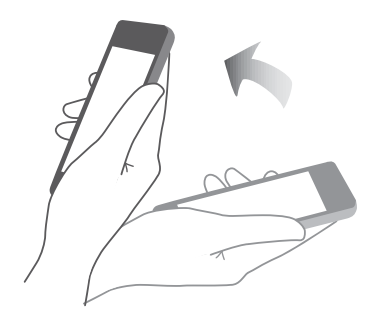

 Mettre à l'oreille: Maintenez le téléphone contre votre oreille pour répondre à un appel entrant. Lorsque vous êtes en train de visualiser les détails des journaux d'appels, maintenez le téléphone contre votre oreille pour appeler ce contact. Lors d'un appel en mode mains libres ou avec un casque d'écoute Bluetooth, haussez le téléphone au niveau de votre oreille afin de passer en mode écouteur.

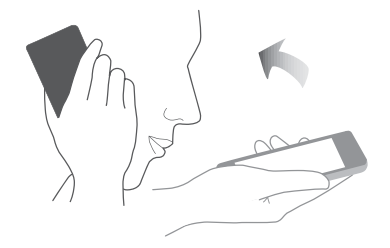

### Mode « confort des yeux »

Le mode « confort des yeux » diminue la quantité de lumière bleue émise par l'écran afin de réduire la fatigue oculaire.

### Mode « confort des yeux »

- **1** Ouvrez **Paramètres**.
- 2 Touchez Paramètres d'affichage > Confort des yeux, puis allumez Confort des yeux.

🖸 Lorsque le mode « confort des yeux » est activé, 🐱 s'affichera dans la barre d'état.

### Régler la température de la couleur

Le mode « confort des yeux » diminue la quantité de lumière bleue émise par l'écran, ce qui peut donner à l'écran une teinte légèrement jaune. Vous pouvez régler la température de la couleur afin de contrôler la quantité de lumière bleue.

Lorsque **Confort des yeux** est activé, faites défiler vers la gauche ou la droite au niveau du curseur de la température de la couleur afin de rendre la teinte de l'écran plus froide ou plus chaude.

### Activer et désactiver le mode « confort des yeux »

Vous pouvez utiliser le bouton-bascule de raccourci dans le volet de notification pour permettre de désactiver le mode « confort des yeux ».

bascules de raccourci, puis faites basculer le boutons-bascules `butter' .

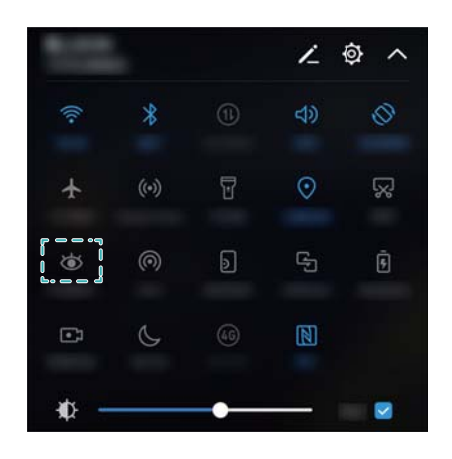

### Configurer la minuterie

Configurez la minuterie pour activer le mode « confort des yeux » automatiquement à une heure prédéfinie, comme lorsque vous avez fini de travailler ou avant d'aller vous coucher.

- **1** Ouvrez **Paramètres**.
- 2 Touchez Paramètres d'affichage > Confort des yeux.
- 3 Allumez Programmation puis configurez le Heure de début et Heure de fin.

### Paramètres d'affichage

### Changer la taille de la police

- 1 Ouvrez **Paramètres**.
- **2** Touchez **Paramètres d'affichage > Taille de police**, puis choisissez une taille de police.

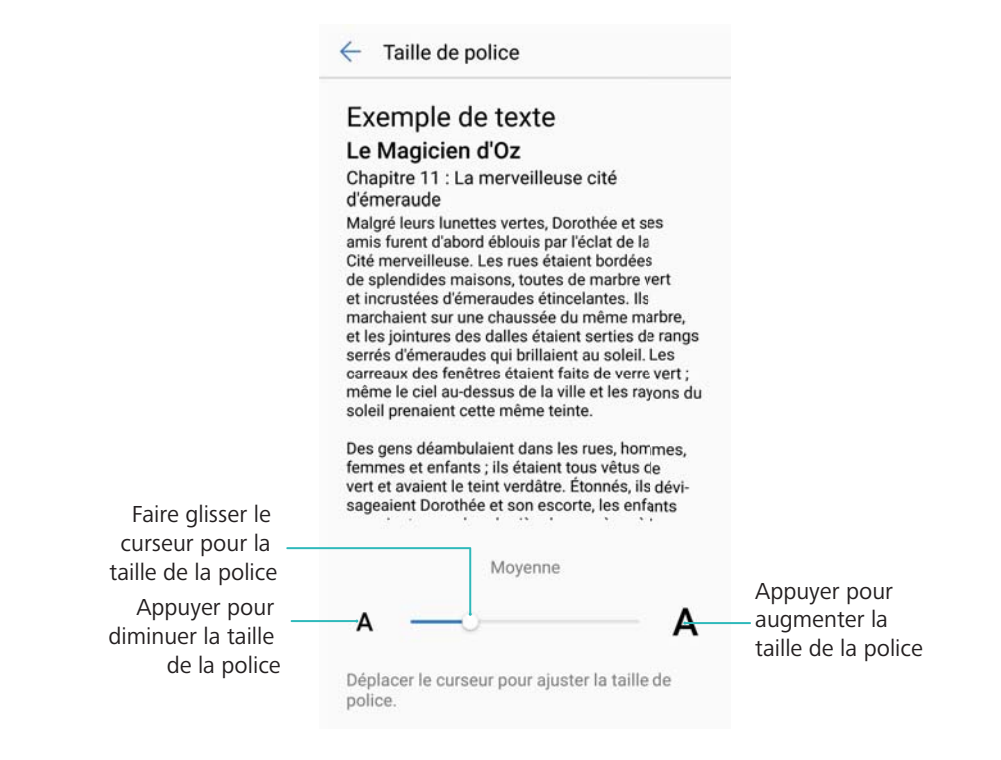

### Ajuster la luminosité de l'écran

Ajustez la luminosité de l'écran afin de répondre au mieux à vos besoins.

- 1 Ouvrez Paramètres.
- 2 Touchez Paramètres d'affichage > Luminosité, puis allumez Luminosité automatique.

Lorsque la luminosité automatique de l'écran est activée, la luminosité de l'écran s'ajuste automatiquement en fonction des conditions d'éclairage.

() Ajustez rapidement la luminosité de l'écran : Faites glisser vers le bas depuis la barre

d'état. Touchez  $\checkmark$  . Activer ou désactiver la luminosité automatique de l'écran. Vous pouvez également ajuster manuellement la luminosité de l'écran en faisant glisser le curseur. La luminosité de l'écran ne changera pas sous différentes conditions d'éclairage si le mode automatique n'est pas activé.

### Configurer l'orientation automatique de l'écran

Lorsque vous faites pivoter votre appareil, certaines applications ajusteront automatiquement l'orientation de l'écran pour en faciliter l'utilisation.

- 1 Ouvrez Paramètres.
- 2 Touchez Paramètres d'affichage, puis allumez Activer la rotation automatique de l'écran.

Activer rapidement l'autorotation : Faites glisser vers le bas depuis la barre d'état pour ouvrir l'onglet boutons-bascules, puis touchez

### Écran et affichage

|      |      |    | 1   | <u>ه</u> ^ |
|------|------|----|-----|------------|
| (((• | *    |    | ব্য |            |
| *    | (••) | T  | •   | Ŗ          |
| ۲    | 0    | D  | C)  | •          |
| C    | S    | 46 |     |            |
| ♠ -  |      | •  | -   |            |

# Réseau et partage

### **Internet mobile**

### Utiliser les données mobiles

#### Activer les données mobiles

- Avant d'activer les données mobiles, assurez-vous d'avoir demandé l'activation des services de données mobiles auprès de votre opérateur.
- 1 Ouvrez Paramètres.
- 2 Touchez More > Réseaux mobiles.
- 3 Allumez Données mobiles pour activer les données mobiles.
  - Désactivez les données mobiles lorsque vous n'en avez pas besoin pour économiser la batterie et réduire l'utilisation des données.

#### Activer la 4G

- Avant d'activer la 4G, assurez-vous d'avoir demandé l'activation des services 4G auprès de votre opérateur et que vous utilisez une carte SIM 4G.
- 1 Ouvrez Paramètres.
- 2 Touchez More, puis allumez 4G.

### **Activer VoLTE**

Activez VoLTE (Voice over LTE) afin d'effectuer des appels audio et vidéo de qualité supérieure sur les réseaux 4G.

- Allumez la 4G avant d'activer VoLTE.
  - Assurez-vous que votre appareil prend en charge VoLTE et que vous avez demandé l'activation de cette fonctionnalité auprès de votre opérateur.
- 1 Ouvrez Paramètres.
- 2 Touchez More > Réseaux mobiles.
- 3 Allumez Appels via 4G.

#### Activer la fonction d'itinérance des données

Activez l'itinérance des données afin d'accéder à Internet lorsque vous voyagez à l'étranger.

- Vous pourriez encourir des frais d'itinérance lorsque la fonction d'itinérance des données est activée. Contactez votre opérateur pour les détails.
- 1 Ouvrez Paramètres.
- 2 Touchez More > Réseaux mobiles.
- 3 Allumez Itinérance des données.

### Partager votre Internet mobile avec d'autres appareils

### Configurer un point d'accès sans fil Wi-Fi

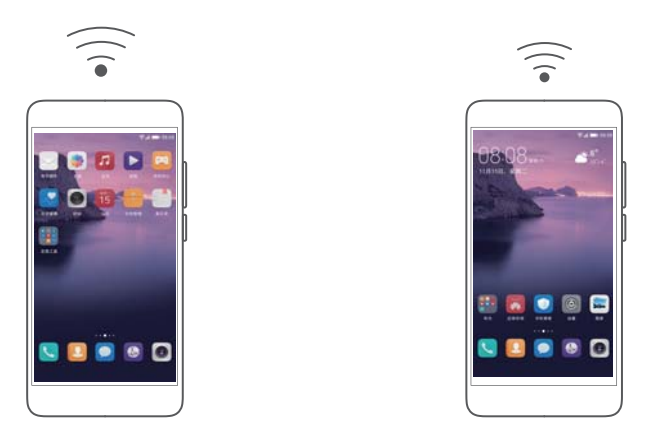

- 1 Ouvrez Paramètres.
- 2 Touchez More > Partage de connexion et point d'accès mobile.
- 3 Touchez Point d'accès Wi-Fi portable, puis activez le point d'accès sans fil.
- **4** Touchez **Configurer le point d'accès sans fil Wi-Fi**. Définissez le nom, le mode de chiffrement et le mot de passe du point d'accès sans fil Wi-Fi, puis touchez **Enregistrer**.
  - Limiter la quantité de données pouvant être utilisée par les autres appareils : Touchez Limite de données sur l'écran Paramètres, puis suivez les instructions à l'écran pour définir la limite de données. Votre appareil désactivera automatiquement le point d'accès sans fil Wi-Fi lorsque des appareils connectés dépassent cette limite.

### Activer la fonction partage de connexion USB

Selon le système d'exploitation de votre ordinateur, vous pourriez devoir installer les pilotes sur l'ordinateur ou établir une connexion réseau afin d'être en mesure d'utiliser la fonction partage de connexion USB. Veuillez vous référer aux instructions spécifiques à votre système d'exploitation.

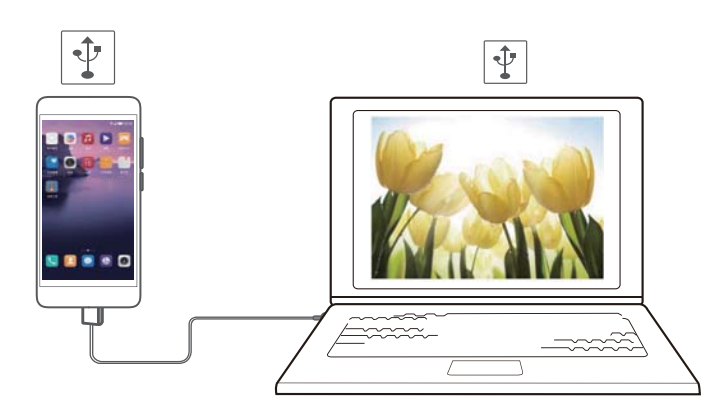

- **1** Utilisez un câble USB pour connecter votre appareil à l'ordinateur.
- 2 Ouvrez Paramètres.
- **3** Touchez More > Partage de connexion et point d'accès mobile.

4 Allumez Partage de connexion USB pour partager votre Internet mobile.

### Activer la fonction partage de connexion

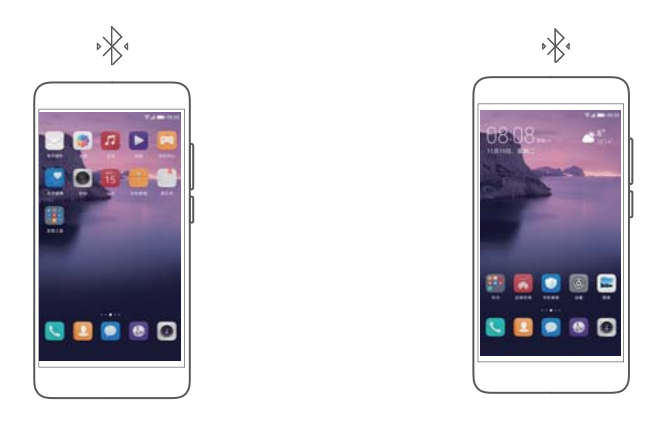

Avant d'utiliser la fonction partage de connexion, appariez votre appareil avec les appareils des personnes qui souhaitent utiliser votre Internet mobile. Pour plus d'information, veuillez vous référer à Se connecter à d'autres périphériques en utilisant Bluetooth.

- **1** Ouvrez **Paramètres**.
- 2 Touchez More > Partage de connexion et point d'accès mobile.
- 3 Allumez Via Bluetooth pour partager votre Internet mobile.
- 4 Sur l'écran **Paramètres Bluetooth**, touchez (i) à côté de l'appareil apparié, puis allumez **Accès Internet** pour partager votre Internet mobile.

### Wi-Fi

### À propos du Wi-Fi

Connectez-vous à un réseau Wi-Fi pour accéder à Internet sur votre appareil.

Pour empêcher tout accès non autorisé à vos données personnelles et à vos informations financières, faites toujours preuve de prudence lorsque vous vous connectez à des réseaux Wi-Fi publics.

### Se connecter à Internet en utilisant le Wi-Fi

### Se connecter à un réseau Wi-Fi

- 1 Allez à **Paramètres**.
- 2 Touchez **Paramètres Wi-Fi**, puis activez le bouton-bascule **Wi-Fi**. Votre appareil affichera une liste des réseaux Wi-Fi disponibles.
  - Actualiser la liste : Touchez Balayage pour actualiser la liste des réseaux Wi-Fi disponibles.

- Ajouter un réseau manuellement : Faites glisser vers le bas du menu, puis touchez
   Ajouter un réseau. Suivez les instructions à l'écran pour entrer manuellement le nom et le mot de passe du réseau.
- 3 Sélectionnez le réseau Wi-Fi auquel vous voulez vous connecter :
  - Si le réseau Wi-Fi ne requiert pas de mot de passe, votre appareil s'y connectera automatiquement.
  - Si le réseau est protégé, entrez le mot de passe lorsque demandé, puis touchez **Connecter**.

### Se connecter à un réseau Wi-Fi en utilisant une configuration Wi-Fi protégée (WPS)

La configuration WPS permet à votre appareil de se connecter à un routeur compatible WPS sans entrer de mot de passe.

- 1 Allez à **Paramètres**.
- 2 Touchez Paramètres Wi-Fi, puis allumez le Wi-Fi.
- **3** Touchez > Avancé. Il existe deux options :
  - Touchez Connexion WPS, puis appuyez sur le bouton WPS du routeur.
  - Touchez Connexion PIN WPS pour générer un NIP, puis entrez ce NIP sur le routeur.

### Utiliser le mode Wi-Fi+

Une fois le mode Wi-Fi+ activé, votre appareil activera ou désactivera automatiquement le Wi-Fi et se connectera au réseau Wi-Fi ayant le meilleur signal.

- Des frais de données supplémentaires peuvent être facturés lors du téléchargement de fichiers volumineux ou du visionnement de vidéos en ligne avec les données mobiles. Afin d'éviter de payer des frais de traitement de données excessifs, abonnez-vous à un service de données mobile. Contactez votre opérateur pour les détails.
- 1 Ouvrez Paramètres.
- 2 Touchez Paramètres Wi-Fi > Wi-Fi+ et activez le bouton-bascule Wi-Fi+.

Lorsque le mode Wi-Fi+ est activé, votre appareil enregistrera automatiquement votre historique de connexion Wi-Fi, puis surveillera l'intensité du signal et votre localisation. Cette information est ensuite utilisée pour activer ou désactiver le Wi-Fi et se connecter au réseau Wi-Fi ayant le signal le plus intense.

### Utiliser un code QR pour partager votre point d'accès sans fil Wi-Fi

Créez un code QR pour partager le point d'accès sans fil Wi-Fi de votre appareil avec vos amis.

- Des codes QR peuvent être générés pour les méthodes de chiffrement sans fil suivantes : WPA, WPA2, WEP, WPA-PSK, et WPA2-PSK. Vous ne pouvez pas utiliser un code QR pour vous connecter à des réseaux WLAN qui sont chiffrées en utilisant le protocole EAP.
  - Assurez-vous que l'appareil de connexion prend en charge l'utilisation des codes QR pour importer des informations d'authentification réseau Wi-Fi.

- 1 Allez à **Paramètres**.
- 2 Sélectionnez Paramètres Wi-Fi, puis activez le bouton-bascule Wi-Fi.
- **3** Une fois connecté, touchez le nom du réseau afin de générer un QR code.
- **4** Sur l'appareil de connexion, touchez le centre de l'écran, puis faites glisser vers le bas.

Touchez  $\begin{bmatrix} -\\ - \end{bmatrix}$ , balayez le code QR, puis suivez les instructions à l'écran pour vous connecter au point d'accès sans fil Wi-Fi.

### Transférer des données en utilisant Wi-Fi Direct

Wi-Fi Direct vous permet de transférer des données entre deux appareils Huawei sans vous connecter à un réseau Wi-Fi. Wi-Fi Direct est similaire à Bluetooth, mais offre des vitesses de transfert plus rapides, le rendant idéal pour le partage de fichiers plus volumineux.

### Activer ou désactiver Wi-Fi Direct

- 1 Allez à Paramètres.
- 2 Touchez Paramètres Wi-Fi. Activez le bouton-bascule Wi-Fi, puis touchez 😤 .
- **3** Votre appareil affichera les appareil Wi-Fi Direct disponibles. Sélectionnez l'appareil avec lequel vous voulez partager des fichiers, puis suivez les instructions à l'écran pour vous connecter.

Pour vous déconnecter de l'appareil récepteur, touchez 😤 et allez à l'écran **Wi-Fi Direct**. Sélectionnez l'appareil récepteur et touchez **OK**.

### Utiliser Wi-Fi Direct pour envoyer et recevoir des fichiers

- (j) Assurez-vous tout d'abord que Wi-Fi Direct est activé sur les deux appareils.
- 1 Allez à **Fichiers**, puis touchez sans la relâcher l'image que vous souhaitez partager.
- 2 Touchez Plus > Partager > Wi-Fi Direct. Votre appareil affichera la liste des appareils Wi-Fi Direct qui se trouvent à proximité. Sélectionnez l'appareil récepteur.
- **3** Au niveau de l'appareil récepteur, sélectionnez **Accepter** depuis la boîte de dialogue contextuelle pour accepter la demande de transfert de fichiers.

Ouvrez le volet de notification pour voir la progression du transfert du fichier.

Par défaut, les fichiers reçus sont enregistrés dans le dossier Wi-Fi Direct dans Fichiers.

### Bluetooth

### Se connecter à d'autres périphériques en utilisant Bluetooth

### Activer Bluetooth et s'apparier avec d'autres périphériques

- 1 Allez à **Paramètres**.
- 2 Touchez Paramètres Bluetooth, puis allumez Activer Bluetooth.

Assurez-vous que le périphérique avec lequel vous souhaitez vous apparier est visible.

**3** Sélectionnez le périphérique avec lequel vous souhaitez vous apparier et suivez les instructions à l'écran.

#### Désappairer des périphériques Bluetooth

- 1 Allez à **Paramètres**.
- 2 Touchez Paramètres Bluetooth, puis allumez Activer Bluetooth.
- **3** Touchez l'icône (i) à côté du nom du périphérique, puis sélectionnez **Supprimer l'appairage**.

### Transférer des données en utilisant Bluetooth

#### Utiliser Bluetooth pour partager des fichiers

- Assurez-vous que Bluetooth est activé sur les deux appareils et qu'ils sont tous les deux visibles.
- Sélectionnez le(s) fichier(s) que vous souhaitez supprimer, puis touchez Partager > Bluetooth. Votre appareil recherchera alors les périphériques Bluetooth disponibles.
- **2** Sélectionnez l'appareil récepteur.
- 3 Au niveau de l'appareil récepteur, sélectionnez Accepter depuis la boîte de dialogue contextuelle pour accepter la demande de transfert de fichiers. Ouvrez le volet de notification pour voir la progression du transfert du fichier.

Par défaut, les fichiers reçus sont enregistrés dans le dossier Bluetooth dans Fichiers.

#### Partager des photos et des vidéos avec Bluetooth

Lorsque vous visualisez des photos ou des vidéos en plein écran, vous pouvez partager du contenu rapidement en utilisant Bluetooth.

- Assurez-vous que Bluetooth est activé sur les deux appareils et qu'ils sont tous les deux visibles.
- 1 Allez à Galerie.
- 2 Sélectionnez la photo ou vidéo que vous souhaitez partager, puis ouvrez-la en mode plein écran. Touchez Partager > Transfert > Démarrer pour partager le fichier. Votre Appareil recherchera alors les périphériques Bluetooth ouverts à proximité.
- **3** Sélectionnez l'appareil récepteur.
- **4** Au niveau de l'appareil récepteur, sélectionnez **Accepter** depuis la boîte de dialogue contextuelle pour accepter la demande de transfert de fichiers. Ouvrez le volet de notification pour voir la progression du transfert du fichier.

Par défaut, les fichiers reçus sont enregistrés dans le dossier Bluetooth dans Fichiers.

### Paramètres Bluetooth

#### Renommer votre appareil

Lorsque vous activez Bluetooth, le modèle de votre appareil est utilisé comme le nom d'appareil par défaut. Pour rendre votre appareil plus facile à identifier, vous pouvez changer le nom de l'appareil.

- 1 Allez à **Paramètres**.
- 2 Touchez Paramètres Bluetooth > Nom de l'appareil.
- **3** Entrez un nouveau nom, et touchez ensuite **Enregistrer**.

#### Rendre votre appareil visible

- 1 Allez à **Paramètres**.
- 2 Touchez Paramètres Bluetooth, puis allumez Visibilité pour rendre votre appareil visible à d'autres périphériques Bluetooth.
- 3 Touchez Plus > Délais de détection, puis configurez le délai de validité de la visibilité.
  - Une fois que le délai de validité de la visibilité expire, Visibilité est automatiquement désactivé et votre appareil ne sera plus visible.

### La technologie NFC

### À propos de la technologie NFC

La technologie NFC (Communication en champ proche) vous permet d'effectuer des paiements rapides et sécurisés avec votre appareil, et vous permet également de partager des fichiers avec d'autres périphériques.

Les appareils compatibles NFC prennent en charge les trois modes suivants :

- Émulation de cartes à puce : Émulent les cartes à puce sans contact (telles que les cartes bancaires, de transport et d'accès).
- Lecture/écriture : Numérisent les étiquettes NFC (afin de recharger votre carte de transport par exemple).
- Connexion par des pairs : Transférer des fichiers entre deux appareils compatibles NFC.

### Activer la technologie NFC

- 1 Ouvrez Paramètres.
- 2 Touchez More > NFC.
- **3** Allumez **NFC** pour activer la technologie NFC.

### Utiliser la technologie NFC pour effectuer des paiements

La technologie NFC vous permet d'utiliser votre appareil pour effectuer des paiements sans contact dans les magasins ou dans les transports publics.

#### Utiliser une carte SIM pour effectuer des paiements

- Avant de pouvoir utiliser la fonction NFC, vous devez d'abord faire la demande pour une carte SIM compatible NFC auprès de votre opérateur.
- 1 Allez à 🔃 NFC.
- 2 Sous Mode de paiement par défaut, sélectionnez l'application de paiement en ligne de votre opérateur, puis suivez les instructions à l'écran pour ajouter une carte bancaire et du crédit.

Pour effectuer des paiements, placez votre appareil contre un capteur NFC à un terminal de paiement.

Vous pouvez également effectuer des paiements lorsque votre appareil est éteint. Pour ce faire, assurez-vous d'abord que NFC est activé avant d'éteindre votre appareil.

#### Utiliser l'émulation de la carte pour effectuer des paiements

Utilisez votre appareil comme une carte bancaire virtuelle pour effectuer des paiements sécurisés sans contact dans les magasins et en ligne.

- Avant d'utiliser cette fonction, téléchargez l'application mobile de votre banque, puis suivez les instructions à l'écran pour ajouter votre carte. Pour plus de détails, contactez votre banque.
- 1 Allez à **NFC**.
- **2** Sous **Mode de paiement par défaut**, sélectionnez l'application mobile de votre banque.
- **3** Pour effectuer un paiement, déverrouillez votre appareil et placez-le contre le symbole « contactless » (sans contact) à un terminal de paiement.

### Utiliser la technologie NFC pour transférer des fichiers

Accolez deux appareils compatibles NFC dos à dos pour un partage rapide de fichiers.

Vérifiez que l'écran est déverrouillé sur les deux appareils et que la technologie NFC et Huawei Beam sont activés.

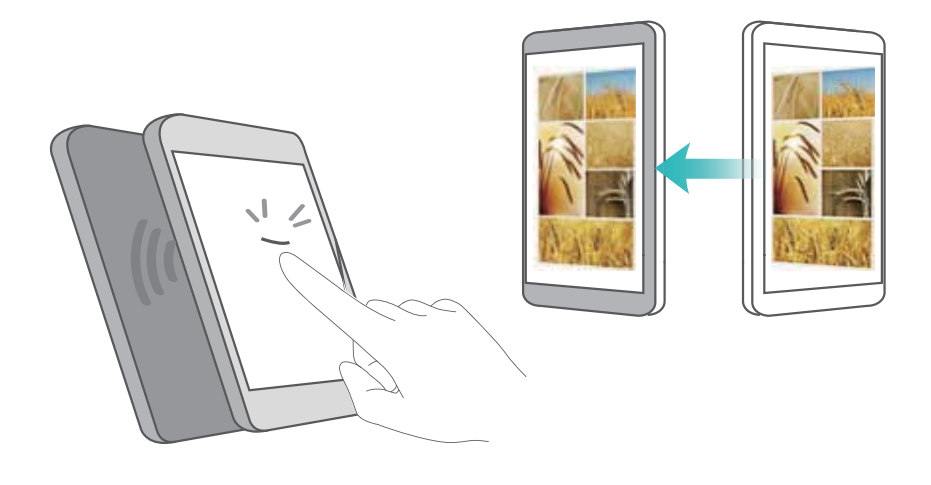

- 1 Sur l'appareil émetteur, sélectionnez le contenu que vous souhaitez diffuser (tel que des pages Web, des contacts, des images ou des vidéos). Touchez **Partager > Huawei Beam**.
- 2 Maintenez les deux appareils dos à dos de façon à ce que les capteurs NFC sur chaque appareil se touchent. Un son sera émis et la taille de la fenêtre de partage diminuera au niveau de l'écran.
- 3 Touchez l'écran de l'appareil émetteur afin de transférer des fichiers vers l'appareil récepteur.
   Par défaut, les fichiers reçus sont enregistrés dans le dossier beam dans Fichiers.

### Utiliser la technologie NFC pour apparier deux appareils

Vous pouvez utiliser la technologie NFC pour rapidement connecter deux appareils via Bluetooth ou Wi-Fi Direct, ou pour partager une connexion Wi-Fi ou une connexion de données mobiles. Vérifiez que l'écran est déverrouillé sur les deux appareils et assurez-vous que la technologie NFC et Huawei Beam sont activés.

- **1** Activez Bluetooth sur les deux appareils.
- 2 Maintenez votre appareil et l'appareil récepteur dos à dos de façon à ce que les capteurs NFC sur chaque appareil se touchent. Un son sera émis et la taille de la fenêtre de partage diminuera au niveau de l'écran.
- **3** Touchez l'écran de l'appareil émetteur afin de le connecter vers l'appareil récepteur.
  - La même méthode peut être utilisée pour établir une connexion Wi-Fi Direct, partager un point d'accès sans fil Wi-Fi ou partager des informations d'authentification réseau.

### Affichage multi-écrans

### Utiliser l'affichage multi-écrans

Utiliser l'affichage multi-écrans pour afficher l'écran de votre appareil sur un téléviseur, un projecteur ou un autre écran.

Pour utiliser l'affichage multi-écrans, votre périphérique d'affichage doit prendre en charge Miracast. Si votre périphérique d'affichage ne prend pas en charge les conditions ci-dessus, vous pouvez acheter un décodeur Android et le connecter à votre périphérique d'affichage.

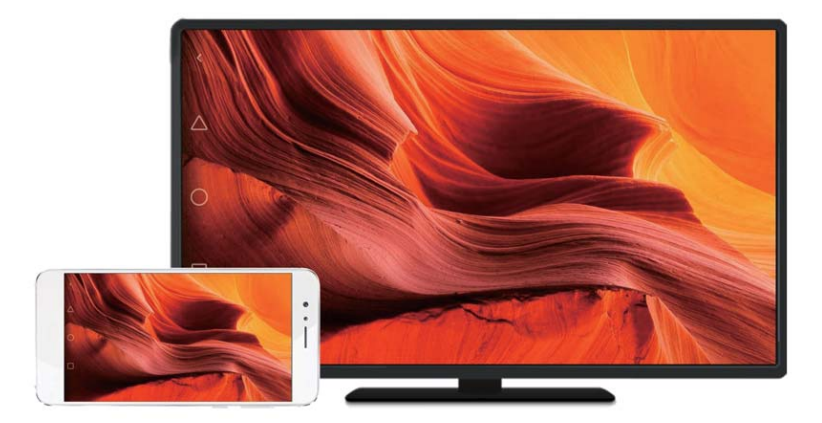

### Miroiter votre écran vers un périphérique d'affichage

Miroitez votre écran vers un dispositif d'affichage plus large lorsque vous jouez ou partagez du contenu avec d'autres personnes.

- Assurez-vous que votre appareil est connecté au même réseau Wi-Fi que votre périphérique d'affichage ou décodeur.
- 1 Allez à **Paramètres**.
- 2 Touchez Assistance intelligente > MirrorShare. Sélectionnez votre périphérique d'affichage ou décodeur à partir de ceux qui figurent dans la liste. L'écran de votre appareil subira un miroitage vers ce périphérique.
  - Pour utiliser cette fonction, vous devez tout d'abord activer la fonction Miracast sur votre périphérique d'affichage ou décodeur. Pour plus d'information, reportez-vous au manuel de votre appareil.

Pour mettre fin au miroitage de votre écran, touchez  $\Box$  > **Se déconnecter**.

### VPN

### À propos des VPN (Réseaux privés virtuels)

Un VPN (réseau privé virtuel) est une connexion sécurisée qui vous permet d'envoyer et de recevoir des données à travers des réseaux partagés ou publics. Vous pouvez utiliser un VPN pour vous connecter à votre réseau et serveur de messagerie interne à l'entreprise.

### Se connecter à un VPN

Utilisez un réseau privé virtuel (VPN) pour disposer d'un accès distant et sécurisé aux données de l'entreprise et aux autres ressources réseau.

Contactez votre administrateur VPN afin d'obtenir les informations serveur.

- 1 Ouvrez Paramètres.
- 2 Touchez More > Paramètres VPN.
- **3** Touchez **AJOUTER UN PROFIL VPN**. Lorsque vous y êtes invité, entrez le nom du serveur, sélectionnez le type de serveur, puis entrez l'adresse du serveur. Touchez **ENREGISTRER** pour enregistrer les paramètres du serveur.
- **4** Pour vous connecter au VPN, touchez le nom du VPN, entrez votre nom d'utilisateur et votre mot de passe, puis touchez **Connexion**.
  - Contactez votre administrateur VPN afin d'obtenir votre nom d'utilisateur et votre mot de passe.

### **HiSuite**

### **Utiliser HiSuite**

Utilisez HiSuite pour gérer les applications de votre téléphone et les données de votre ordinateur. Téléchargez et installez les applications en un seul clic et profitez au maximum de votre téléphone intelligent.

- Gérer les applications et les données : Utilisez HiSuite pour gérer les contacts, les messages, les fichiers multimédia et pour synchroniser votre calendrier et vos contacts.
- Sauvegarder et restaurer des données : Sauvegardez les données de votre téléphone vers votre ordinateur, ou restaurez des données vers un téléphone Huawei.
- Réparer ou mettre à jour le système : Si votre téléphone ne s'allume ou ne démarre pas correctement, utilisez HiSuite pour effectuer une réinitialisation aux valeurs d'usine. Vous pouvez également vérifier les mises à jour logicielles et les installer sur votre téléphone.
- Miroitage écran : Utilisez HiSuite pour afficher l'écran de votre téléphone sur votre ordinateur et effectuer des captures d'écran.

### Installer HiSuite

Visitez http://consumer.huawei.com/minisite/HiSuite\_en/index.html sur votre ordinateur afin de télécharger et installer HiSuite. Vérifiez que votre système répond aux exigences minimales.

- **1** Utilisez un câble USB pour connecter votre appareil à l'ordinateur. HiSuite se lancera automatiquement.
- 2 Si la boîte de dialogue Autoriser l'accès aux données de l'appareil ? s'affiche sur votre appareil, touchez Oui, autoriser l'accès.
- **3** Sur votre ordinateur, suivez les instructions à l'écran pour accepter la demande de connexion envoyée depuis l'appareil récepteur. Une fois la connexion établie, l'écran et le modèle de votre appareil s'affichera sur votre ordinateur.

Si vous ne pouvez pas établir de connexion automatiquement, touchez Paramètres > Sécurité & confidentialité > Autres paramètres sur votre appareil et allumez Utilisation de HDB.

# Utiliser la fonction Huawei Share pour transférer des fichiers entre deux appareils Huawei

Huawei Share fournit une méthode rapide et facile pour partager des fichiers entre deux appareils Huawei. Cette fonctionnalité combine la commodité du partage Bluetooth avec la vitesse de transfert du Wi-Fi.

### Activer Huawei Share

- **1** Faites glisser vers le bas depuis la barre d'état pour ouvrir le volet de notification.
- 2 Touchez Huawei Share.
  - Touchez le bouton-bascule Huawei Share. Cela active automatiquement Wi-Fi et Bluetooth.
    - Si vous désactivez le **Wi-Fi** ou **Bluetooth**, le bouton-bascule **Huawei Share** s'éteindra automatiquement.

### Utiliser Huawei Share pour transférer des fichiers

- Assurez-vous que Huawei Share est supporté sur les deux appareils. Huawei Share doit être activé sur l'appareil récepteur et l'écran doit être allumé.
- 1 Sur votre appareil, sélectionnez le(s) fichier(s) que vous souhaitez partager. Touchez **Partager**.
- 2 Sélectionnez l'appareil récepteur parmi ceux affichés dans la liste.
- **3** Au niveau de l'appareil récepteur, sélectionnez **ACCEPTER** depuis la boîte de dialogue contextuelle pour accepter la demande de transfert de fichiers. Ouvrez le volet de notification pour voir la progression du transfert du fichier.

Pour annuler l'envoi, touchez le nom de l'appareil récepteur sur votre appareil.

Par défaut, les fichiers reçus sont enregistrés dans le dossier Huawei Share dans Fichiers.

### Utiliser un port USB pour transférer des données

### Sélectionner le mode de connexion USB

- 1 Lorsque vous utilisez un câble USB pour connecter votre téléphone à un ordinateur ou un autre appareil, Autoriser l'accès aux données de l'appareil ? s'affichera dans une boîte de dialogue.
- 2 Touchez Non, charger uniquement.

- Faites glisser vers le bas depuis la barre d'état pour ouvrir le volet de notification, puis touchez En charge via USB. Vous pouvez choisir parmi les modes de connexion USB suivants :
  - Recharger uniquement: Charger uniquement votre téléphone.
  - Charge inversée: Utiliser votre téléphone pour charger un autre appareil à l'aide d'un câble USB de type-C.
  - Gestionnaire de fichiers de l'appareil (MTP): Transférer des fichiers entre votre téléphone et un ordinateur.
  - Appareil photo (PTP): Transférer des images entre votre téléphone et un ordinateur. Si votre téléphone ne prend pas en charge le mode MTP, le protocole PTP sera utilisé pour transférer des fichiers et des images entre votre téléphone et votre ordinateur.
  - MIDI: Utiliser votre téléphone comme un périphérique d'entrée MIDI et pour lire des fichiers MIDI sur votre ordinateur.

### Transférer des données entre votre téléphone et un ordinateur

Utilisez un câble USB pour connecter votre téléphone à un ordinateur et transférer des données entre les deux appareils.

### Transférer des fichiers

Le mode MTP (Media Transfer Protocol) est un protocole utilisé pour le transfert de fichiers multimédia. Vous pouvez utiliser le mode MTP pour transférer les fichiers entre votre téléphone et votre ordinateur. Avant d'utiliser le mode MTP, assurez-vous que Windows Media Player 11 (ou une version ultérieure) soit installé sur votre ordinateur.

Faites glisser vers le bas depuis la barre d'état pour ouvrir le volet de notification, puis réglez le mode de connexion USB sur **Gestionnaire de fichiers de l'appareil (MTP)**. Votre ordinateur installera automatiquement les pilotes nécessaires. Pour afficher les fichiers stockés sur votre téléphone, attendez jusqu'à ce que les pilotes aient été installés, puis cliquez sur le nouveau lecteur qui apparaît sur votre ordinateur (le lecteur prendra automatiquement le nom du modèle de votre téléphone). Si vous utilisez un ordinateur Windows, utilisez Windows Media Player pour parcourir le contenu multimédia de votre téléphone.

### Transférer des images

Le mode PTP (Picture Transfer Protocol) est un protocole de transfert d'images. Utilisez le mode PTP pour transférer des fichiers entre votre téléphone et un ordinateur.

Faites glisser vers le bas depuis la barre d'état pour ouvrir le volet de notification, puis réglez le mode de connexion USB sur **Appareil photo (PTP)**. Votre ordinateur installera automatiquement les pilotes nécessaires. Pour afficher les images stockées sur votre téléphone, attendez jusqu'à ce que les pilotes aient été installés, puis cliquez sur le nouveau lecteur qui apparaît sur votre ordinateur (le lecteur prendra automatiquement le nom du modèle de votre téléphone).

### Transférer des données MIDI vers votre téléphone

Le mode MIDI (Musical Instrument Digital Interface) est un protocole de technologie musicale qui permet aux instruments de musique numériques de communiquer entre eux.

Faites glisser vers le bas depuis la barre d'état pour ouvrir le volet de notification, puis réglez le mode de connexion USB sur **MIDI**. Vous pouvez utiliser votre téléphone pour recevoir ou traiter des données MIDI provenant d'autres appareils.

# Transférer des données entre votre téléphone et un périphérique de stockage USB

Le mode USB OTG est conçu pour transférer des données directement entre deux périphériques USB (tels que des téléphones, tablettes, appareils photo numériques et imprimantes) sans avoir besoin d'un ordinateur. Utilisez un câble OTG USB pour brancher directement votre téléphone sur un périphérique de stockage USB et effectuer une sauvegarde de vos fichiers.

### Transférer des données entre votre téléphone et une carte microSD

Utilisez un câble OTG USB pour accéder aux données sur la carte microSD d'un autre téléphone sans utiliser d'ordinateur.

- Cette fonction n'est disponible que sur les téléphones prenant en charge les câbles OTG USB.
  - Si votre téléphone dispose d'un port USB de Type-C, achetez un adaptateur Micro USB vers USB de Type-C, ou utilisez un câble OTG USB avec un connecteur USB de type-C.
- 1 Connectez-vous à l'autre appareil à l'aide d'un câble OTG USB et d'un câble de données USB.

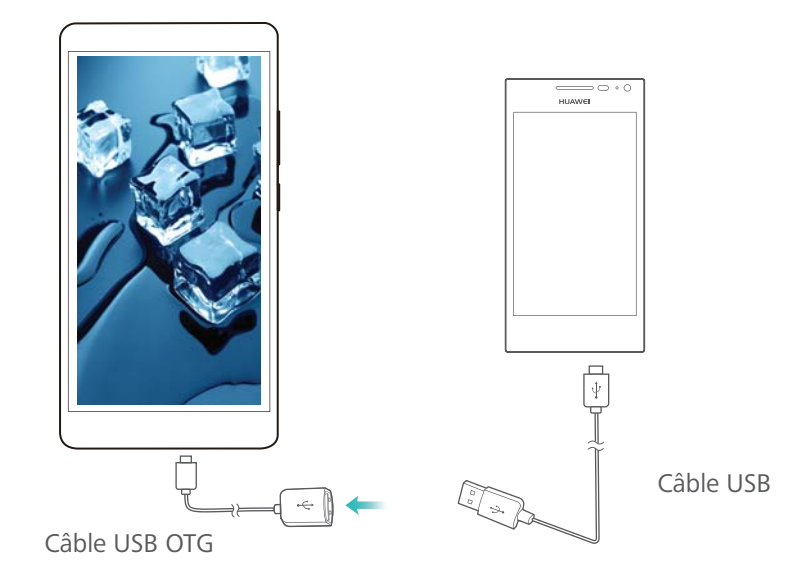

2 Sur l'autre appareil, réglez le mode de connexion USB sur Clé USB ou Gestionnaire de fichiers de l'appareil (MTP).

- **3** Touchez **Fichiers** > **Local** > **Carte SD** pour parcourir les données sur la carte microSD. Vous pouvez sélectionner et copier des données vers un dossier de destination.
- 4 Lorsque vous avez terminé de parcourir le contenu, touchez Paramètres > Mémoire & stockage > Carte SD > Éjecter.
- **5** Débranchez les câbles OTG USB et de données USB des deux appareils.

### Transférer des données entre votre téléphone et un périphérique de stockage USB

Votre téléphone peut accéder aux données sur des clés USB, des lecteurs de cartes et d'autres périphériques de stockage en utilisant un câble OTG USB.

- Cette fonction n'est disponible que sur les téléphones prenant en charge les câbles OTG USB.
  - Si votre téléphone dispose d'un port USB de Type-C, achetez un adaptateur Micro USB vers USB de Type-C, ou utilisez un câble OTG USB avec un connecteur USB de type-C.
- **1** Branchez votre téléphone à une clé USB avec un câble OTG USB.

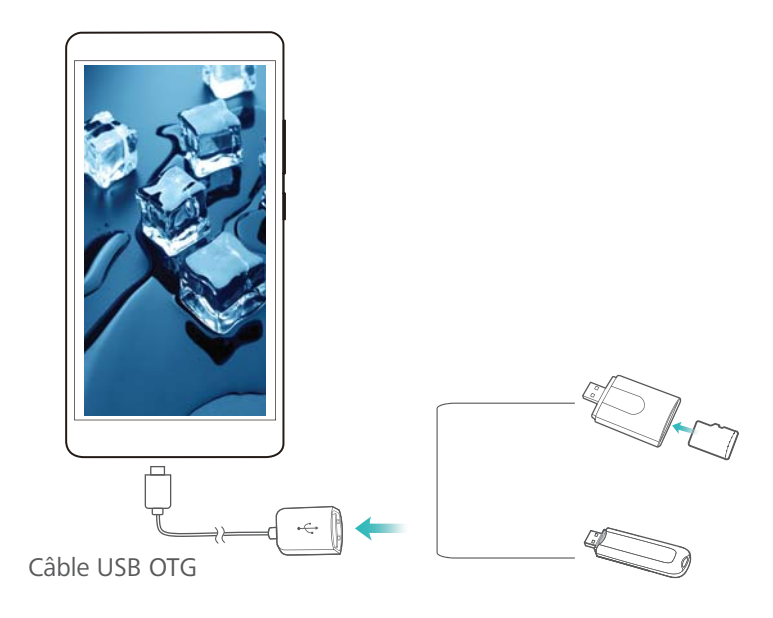

- 2 Touchez Fichiers > Local > Clé USB pour parcourir les données sur la clé USB. Vous pouvez sélectionner et copier des données vers un dossier de destination.
- 3 Lorsque vous avez terminé de parcourir le contenu, touchez Paramètres > Mémoire & stockage > Clé USB > Éjecter.
- 4 Débranchez le câble OTG USB de votre téléphone et la clé USB.

# Sécurité et sauvegarde

### Reconnaissance des empreintes digitales

### Ajouter une empreinte digitale pour la première fois

Vous pouvez utiliser une empreinte digitale pour déverrouiller l'écran, accéder à des applications verrouillées et à la fonction coffre-fort, ainsi qu'effectuer des paiements sécurisés.

Pour mieux protéger votre vie privée, vous ne pouvez utiliser la fonction de déverrouillage d'écran avec votre empreinte digitale que lorsque la méthode de déverrouillage est définie pour un **Code** ou un **Mot de passe**.

- 1 Touchez Paramètres.
- 2 Touchez Identification via empreinte digitale > Code ou Mot de passe, puis définissez un mot de passe de déverrouillage en suivant les instructions à l'écran.
- **3** Une fois que vous avez configuré le mot de passe, touchez **Nouvelle empreinte digitale** pour ajouter votre empreinte digitale.
- 4 Placez le bout de votre doigt sur le capteur d'empreintes digitales. Appuyez légèrement sur le capteur jusqu'à ce que votre appareil vibre. Répétez cette étape en utilisant différentes zones de votre doigt.
- 5 Touchez OK.

Pour déverrouiller l'écran, placez le bout de votre doigt sur le capteur d'empreintes digitales.

Il vous sera demandé d'entrer votre code NIP ou mot de passe de sauvegarde lorsque vous redémarrerez votre appareil ou si la reconnaissance d'empreintes digitales a échoué.

### Ajouter, supprimer ou renommer une empreinte digitale

Vous pouvez ajouter cinq empreintes digitales. Vous pouvez aussi supprimer ou renommer des empreintes digitales.

- 1 Touchez Paramètres.
- 2 Touchez Identification via empreinte digitale.
- **3** Entrez le mot de passe de verrouillage de l'écran, puis touchez **SUIVANT**.
- 4 Dans la section LISTE D'EMPREINTES DIGITALES, vous pouvez :
  - Toucher Nouvelle empreinte digitale pour ajouter d'autres empreintes digitales.
  - Toucher une empreinte digitale précédemment ajoutée pour la renommer ou la supprimer.
  - Toucher **Reconnaissance d'empreinte digitale** pour identifier et mettre en évidence les empreintes digitales enregistrées.

### Accéder au Coffre-fort avec votre empreinte digitale

Utilisez votre empreinte digitale pour accéder à votre Coffre-fort sans entrer de mot de passe.

- 1 Ouvrez Paramètres.
- 2 Touchez Identification via empreinte digitale.
- 3 Entrez le mot de passe de verrouillage de l'écran, puis touchez SUIVANT.
- **4** Touchez **Accès au coffre-fort**, puis suivez les instructions à l'écran pour entrer le mot de passe de votre Coffre-fort et activer la reconnaissance des empreintes digitales.

Après avoir complété les paramètres, touchez **Fichiers > Coffre-fort**. Vous pouvez maintenant utiliser votre empreinte digitale pour accéder à votre Coffre-fort.

### Accéder à AppLock avec votre empreinte digitale

Utilisez vos empreintes digitales pour accéder rapidement aux applications dans votre AppLock. Vous n'avez pas besoin d'entrer le mot de passe d'AppLock.

- **1** Ouvrez **Paramètres**.
- 2 Touchez Identification via empreinte digitale.
- **3** Entrez le mot de passe de verrouillage de l'écran, puis touchez **SUIVANT**.
- **4** Touchez **Accéder au verrou d'application**. Suivez les instructions à l'écran pour entrer votre mot de passe AppLock, puis activez la reconnaissance des empreintes digitales.

Pour afficher l'état d'AppLock, touchez **Gestionnaire Téléphone > Verrouillage des applications** une fois que vous avez complété les réglages, puis placez votre doigt sur le capteur d'empreintes digitales. Pour accéder à une application verrouillée à partir de l'écran d'accueil, touchez l'icône de l'application, puis placez votre doigt sur le capteur d'empreintes digitales.

# Utiliser les gestes et paramètres de navigation du capteur d'empreintes digitales

Le capteur d'empreintes digitales frontal — sert de touche de navigation et vous permet d'effectuer des gestes tactiles.

- Touchez le capteur d'empreintes digitales pour retourner à l'écran précédent.
- Touchez sans le relâcher le capteur d'empreintes digitales pour retourner à l'écran précédent.
- Faites glisser vers la gauche ou la droite sur le capteur d'empreintes digitales pour afficher la liste des applications récemment utilisées. Pour quitter la liste des applications récemment utilisées, faites glisser de nouveau vers la gauche ou la droite.

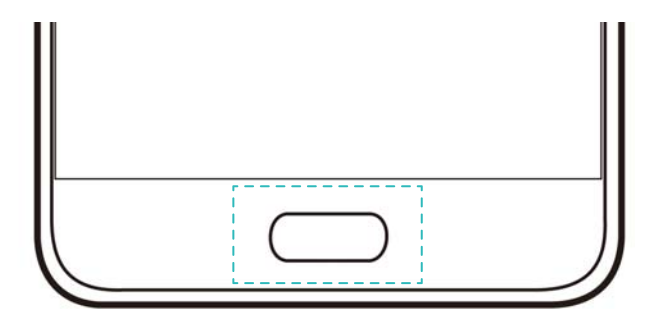

Pour les appareils qui prennent en charge les gestes et paramètres de navigation du capteur d'empreintes digitales, la barre de navigation sera désactivée par défaut. Pour

activer la barre de navigation, ouvrez Paramètres, touchez Touche de navigation > Barre de navigation virtuelle. Après avoir activé la barre de navigation, vous ne pourrez plus toucher, toucher sans relâcher ou faire glisser votre doigt sur le capteur d'empreintes digitales pour effectuer des opérations.

### **Comptes multi-utilisateurs**

### À propos des comptes multi-utilisateurs

Créez plusieurs comptes utilisateurs afin d'empêcher d'autres personnes d'afficher vos informations confidentielles, ou pour séparer votre travail de votre vie personnelle.

Il existe quatre différents types d'utilisateur :

- **Propriétaire** : Seul le propriétaire peut se connecter à ce compte. En tant que propriétaire, vous pouvez contrôler toutes les permissions utilisateur. Par exemple, vous pouvez ajouter ou supprimer des utilisateurs et des invités, ou autoriser les permissions d'appels et de messagerie d'autres utilisateurs.
- Sous-utilisateur : Convient aux parents et amis proches. Les sous-utilisateurs peuvent utiliser la plupart des fonctionnalités, à l'exception de celles qui pourraient être susceptibles d'affecter le propriétaire, telles que la restauration des paramètres d'usine et l'activation du mode Do Not Disturb (Ne pas déranger).
- Invité : Les invités n'ont qu'un accès limité aux fonctionnalités de votre appareil.
- PrivateSpace (Espace privé) : Vous pouvez créer un espace privé (PrivateSpace) pour stocker les informations que vous ne voulez pas partager avec les autres. Une fois que l'espace est créé, vous pouvez installer et utiliser des applications dans cet espace et les tenir à l'écart des autres.

### Créez des comptes utilisateurs

Créez plusieurs comptes utilisateurs pour séparer votre travail de votre vie personnelle.

- 1 Ouvrez Paramètres.
- 2 Touchez Paramètres avancés > Utilisateurs.
- 3 Touchez Créer compte utilisateur. Entrez un surnom, puis touchez CRÉER.

- **4** Une fois que vous avez ajouté un utilisateur, basculez vers le nouveau compte utilisateur, puis suivez les instructions à l'écran pour personnaliser les paramètres utilisateur.
- Vous pouvez également créer un compte utilisateur à partir de l'écran de verrouillage.
   Sous PARAMÈTRES DE L'ÉCRAN VERROUILLÉ, allumez Aj. utilis. quand appar.
   verr., puis faites glisser vers le bas depuis la barre d'état sur l'écran de verrouillage.
  - Vous pouvez ajouter jusqu'à trois comptes utilisateurs.

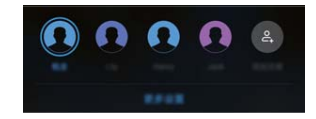

### Supprimer des comptes utilisateurs

Supprimez les comptes inutilisés afin de libérer de l'espace de stockage.

Connectez-vous en tant que propriétaire. Vous pouvez supprimer un compte utilisateur de deux façons :

- Faites glisser vers le bas depuis la barre d'état, puis touchez ? > Plus de paramètres.
   Sélectionnez l'utilisateur que vous souhaitez supprimer, puis touchez Supprimer le compte utilisateur > SUPPRIMER.
- Ouvrez Paramètres > Paramètres avancés > Utilisateurs. Sélectionnez l'utilisateur que vous souhaitez supprimer, puis touchez Supprimer le compte utilisateur > SUPPRIMER.

### Passer d'un compte utilisateur à l'autre

Alternez rapidement entre des comptes utilisateurs.

Pour passer à un autre compte utilisateur, faites glisser vers le bas depuis la barre d'état,

touchez 🔍, puis sélectionnez une photo de profil ou un nom d'utilisateur.

Ouvrez Paramètres > Paramètres avancés > Utilisateurs. Sélectionnez l'utilisateur vers lequel vous voulez passer, puis touchez Changer de compte.

### Configurer des noms d'utilisateurs et des photos de profil

Vous pouvez changer votre nom d'utilisateur et votre photo de profil à tout moment.

- 1 Ouvrez Paramètres.
- 2 Touchez Paramètres avancés > Utilisateurs.
- **3** Sélectionnez l'utilisateur désiré.
- **4** Touchez **1**. Vous pouvez :
  - Sélectionner Prendre une photo pour prendre une photo, puis l'utiliser comme photo de votre profil.
  - Sélectionner Sélectionner une photo dans la galerie pour choisir une photo de profil à partir de la Galerie.
- **5** Entrez un nouveau nom, puis touchez **OK**.

### Créer un compte invité

Créez un compte invité afin que vos amis puissent utiliser votre téléphone.

- 1 Ouvrez Paramètres.
- 2 Touchez Paramètres avancés > Utilisateurs.
- 3 Touchez Créer compte invité > CRÉER.
- Vous pouvez également créer un compte invité à partir de l'écran de verrouillage. Sous PARAMÈTRES DE L'ÉCRAN VERROUILLÉ, allumez Aj. utilis. quand appar. verr., puis faites glisser vers le bas depuis la barre d'état sur l'écran de verrouillage.

### Supprimer un compte invité

Connectez-vous en tant que propriétaire. Vous pouvez supprimer le compte utilisateur de deux façons :

- Faites glisser vers le bas depuis la barre d'état, touchez > Plus de paramètres, puis touchez Invité > Supprimer le compte invitéSUPPRIMER.
- Ouvrez Paramètres > Paramètres avancés > Utilisateurs, puis touchez Invité > Supprimer le compte invité > SUPPRIMER.

# Autoriser des utilisateurs à effectuer des appels et à accéder au journal des appels

Vous pouvez autoriser des utilisateurs à accéder à vos contacts, journal des appels, et aux fonctions de messagerie et d'appel.

Connectez-vous en tant que propriétaire. Vous pouvez autoriser un utilisateur ou un invité à effectuer des appels et à accéder à vos contacts de deux façons :

- Faites glisser vers le bas depuis la barre d'état, puis touchez Plus de paramètres.
   Entrez un utilisateur, puis touchez Autoriser appels, envoi de messages et partage de l'historique de communication.
- Ouvrez Paramètres > Paramètres avancés > Utilisateurs, sélectionnez un utilisateur, puis touchez Autoriser appels, envoi de messages et partage de l'historique de communication.

### **Utiliser PrivateSpace**

Utilisez PrivateSpace afin d'empêcher les autres personnes d'avoir accès à vos messages, photos, vidéos et autres fichiers.

- 1 Ouvrez Paramètres.
- 2 Touchez Paramètres avancés > Utilisateurs.
- **3** Touchez **Créer Espace privé**. Entrez un nom pour votre PrivateSpace, puis touchez **CRÉER**.
- 4 Suivez les instructions à l'écran afin de compléter les réglages.
- **5** Touchez **Changer** pour afficher votre PrivateSpace.
Sécurité et sauvegarde Sécurité et sauvegarde **()** Supprimer ou quitter votre PrivateSpace : Allez à votre PrivateSpace. Touchez

**Paramètres > Paramètres avancés > Utilisateurs**, puis sélectionnez  $\square$  ou  $\square$  selon vos préférences.

## Paramètres de sécurité

### Définir le NIP de votre carte SIM

Activez le verrouillage de la carte SIM fin d'empêcher d'autres personnes d'utiliser votre carte SIM. Vous devrez entrer le code NIP de votre carte SIM à chaque fois que vous allumez votre appareil ou insérez votre carte SIM dans un autre appareil.

- Assurez-vous que votre opérateur vous ait fourni le code NIP de votre carte SIM avant d'activer le verrouillage de la carte SIM.
- 1 Ouvrez Paramètres.
- 2 Touchez Sécurité & confidentialité > Autres paramètres, puis sélectionnez le verrouillage de la carte SIM pour accéder aux paramètres de verrouillage de la carte SIM.
- **3** Allumez **VERROUILLAGE DE CARTE SIM**. Entrez le NIP de votre carte SIM, puis touchez **OK**.
  - Pour changer le PIN de votre carte SIM, touchez Modifier le NIP de la carte SIM, puis suivez les instructions à l'écran.
- Vous devrez entrer le code PUK si vous excédez le nombre maximal de tentatives de saisie de NIP incorrectes. La carte SIM sera verrouillée de façon permanente si le code PUK est saisi de manière incorrecte trop de fois.
  - Pour les détails concernant ces limites, contactez votre opérateur.

## Définir le mot de passe de la carte microSD

Chiffrez votre carte microSD pour empêcher les accès non autorisés à vos données. Vous serez invité à saisir un mot de passe lorsque la carte microSD est insérée dans un autre appareil.

- Les cartes microSD ne peuvent pas toutes êtres chiffrées. Un message d'erreur peut s'afficher lorsque vous tentez de chiffrer ou déverrouiller des cartes non prises en charge. N'oubliez pas d'effectuer une sauvegarde des données importantes avant de chiffrer votre carte microSD.
  - Les cartes microSD chiffrées ne seront pas reconnues par les appareils ne prenant pas en charge le chiffrement des cartes microSD.
  - Si vous oubliez le mot de passe de la carte microSD, vous devrez effacer toutes les données sur la carte.
  - Les appareils ne prennent pas tous en charge les cartes microSD.
- 1 Ouvrez Paramètres.

2 Touchez Sécurité & confidentialité > Autres paramètres > Définir le mot de passe de la carte SD, puis suivez les instructions à l'écran pour définir un mot de passe.

Une fois que vous avez défini votre mot de passe, vous pouvez le changer ou le supprimer :

- Touchez Changer le mot de passe de la carte SD pour changer le mot de passe.
- Touchez **Supprimer le mot de passe de la carte SD** pour supprimer le mot de passe de la carte microSD et désactiver le chiffrement.

## Sauvegarder et restaurer des données

#### Effectuer une sauvegarde de données sur une carte microSD

- Les appareils ne prennent pas tous en charge les cartes microSD.
  - La fonction peut varier selon l'opérateur que vous utilisez.

Effectuez une sauvegarde des données de l'ancien appareil vers une carte microSD afin d'éviter de perdre vos fichiers.

- 1 Ouvrez Sauvegarde sur votre ancien téléphone.
- 2 Sélectionnez Sauvegarder > La carte SD > Suivant.
- 3 Sélectionnez les données que vous voulez sauvegarder, puis touchez Sauvegarder. Lorsque vous y êtes invité, entrez un mot de passe de sauvegarde. Aucun mot de passe de sauvegarde n'est requis pour les photos, fichiers audio, vidéos ou documents.
  - Configurez un aide-mémoire pour votre mot de passe pour vous aider à vous souvenir de votre mot de passe et vous empêcher de perdre l'accès à vos fichiers.
    - Par défaut, les fichiers de sauvegarde sont enregistrés dans le dossier **HuaweiBackup** dans **Fichiers**.

# Effectuer une sauvegarde de données dans la mémoire interne de votre téléphone

Effectuez une sauvegarde des données dans la mémoire interne de votre téléphone afin d'éviter de perdre vos fichiers. Effectuez uniquement une sauvegarde des fichiers les plus petits.

- **1** Ouvrez **Sauvegarde**.
- 2 Touchez Sauvegarder > Mémoire de stockage interne > Suivant.
- 3 Sélectionnez les données que vous voulez sauvegarder, puis touchez Sauvegarder. Lorsque vous y êtes invité, entrez un mot de passe de sauvegarde. Aucun mot de passe de sauvegarde n'est requis pour les photos, fichiers audio, vidéos ou documents.
  - Définissez un aide-mémoire pour votre mot de passe afin de vous assurer de ne pas perdre l'accès à vos fichiers.
    - Par défaut, les fichiers de sauvegarde sont enregistrés dans le dossier **HuaweiBackup** dans **Fichiers**.

### Effectuer une sauvegarde de données sur un périphérique de stockage USB

Utilisez un câble OTG USB pour brancher directement votre appareil sur un périphérique de stockage USB et effectuer une sauvegarde de vos fichiers. Les clés USB, lecteurs de cartes et appareils dotés d'une carte microSD sont des périphériques de stockage USB compatibles.

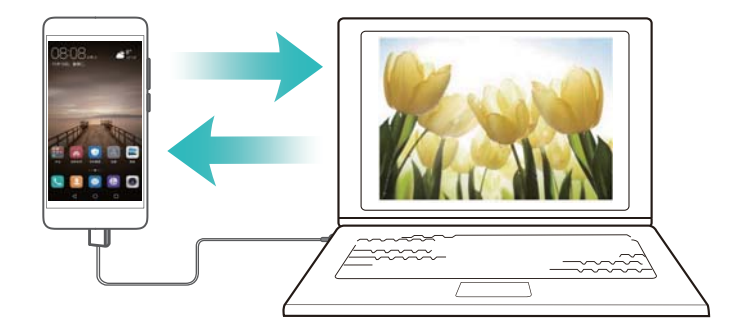

- **1** Ouvrez **Sauvegarde**.
- 2 Touchez Sauvegarder > Mémoire de stockage USB > Suivant.
- 3 Sélectionnez les données que vous voulez sauvegarder, puis touchez Sauvegarder. Lorsque vous y êtes invité, entrez un mot de passe de sauvegarde. Aucun mot de passe de sauvegarde n'est requis pour les photos, fichiers audio, vidéos ou documents.
  - Configurez un aide-mémoire pour votre mot de passe pour vous aider à vous souvenir de votre mot de passe et vous empêcher de perdre l'accès à vos fichiers.
    - Par défaut, les fichiers de sauvegarde sont enregistrés dans le dossier **HuaweiBackup** sur le périphérique de stockage USB.

### Transférer des données en utilisant un ordinateur

Effectuez une sauvegarde des données depuis l'ancien appareil un ordinateur afin d'éviter de perdre vos fichiers.

Installez HiSuite avant d'utiliser votre ordinateur afin de sauvegarder et de restaurer des données. Pour plus d'information, voir Installer HiSuite.

- 1 Connectez votre appareil à un ordinateur à l'aide d'un câble USB. HiSuite se lancera automatiquement.
  - Si votre ancien appareil n'est pas un appareil Huawei, utilisez un logiciel fourni par le fabricant afin d'effectuer une sauvegarde des données sur votre ordinateur, puis passez directement à l'étape 4.
- **2** Passez à l'écran de sauvegarde dans HiSuite. Sélectionnez les données que vous voulez sauvegarder, puis suivez les instructions à l'écran pour effectuer une sauvegarde des données.

- Suivez les instructions à l'écran afin de définir un aide-mémoire pour votre mot de passe afin de vous aider à vous souvenir de votre mot de passe et de vous empêcher de perdre l'accès à vos fichiers.
- **3** Utilisez un câble USB pour connecter votre nouvel appareil à l'ordinateur.
- 4 Passez à l'écran de restauration des données dans HiSuite. Choisissez quelle sauvegarde vous voulez restaurer, puis suivez les instructions à l'écran pour restaurer les données. Si les fichiers de sauvegarde sont chiffrés, vous devrez entrer le mot de passe de chiffrement lorsque vous êtes invité à récupérer des données.

## **Gestion de fichiers**

#### Créer des dossiers

Maintenez votre appareil organisé en créant des dossiers pour vos fichiers.

- 1 Ouvrez Fichiers.
- 2 Dans l'onglet Local, touchez Stockage interne.
- **3** Touchez + . Entrez le nom du nouveau dossier, puis touchez **ENREGISTRER**.

### Afficher des fichiers

#### Afficher des fichiers par catégorie

Ouvrez Fichiers. Sélectionnez l'onglet Catégories pour afficher vos fichiers par catégorie.

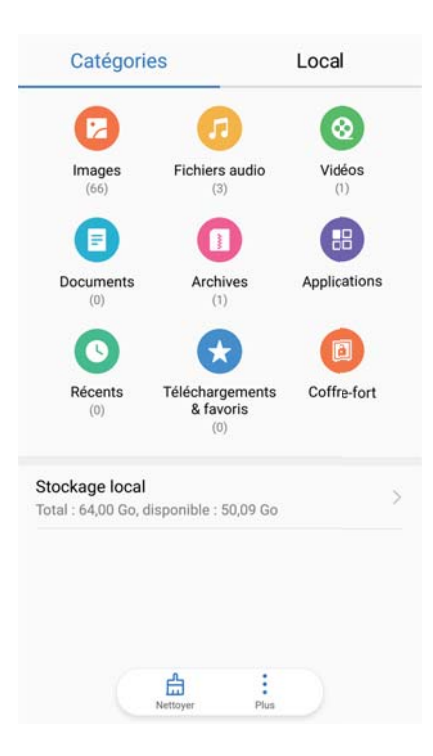

#### Localiser des fichiers rapidement

Localisez des fichiers rapidement en utilisant la fonction de recherche de fichiers.

1 Ouvrez Fichiers.

- 2 Sur l'onglet Local, touchez Stockage interne.
- **3** Touchez , puis entrez le nom du fichier ou des mots clés. Les résultats de la recherche sont affichés en dessous de la barre de recherche.

#### Trier des fichiers

Utilisez la fonction de tri pour organiser vos fichiers par type, nom, taille ou date.

- 1 Ouvrez Fichiers.
- 2 Sur l'onglet Local, touchez Stockage interne.
- **3** Touchez = , puis triez les fichiers par type, nom, taille ou date.

#### Afficher les téléchargements

- 1 Ouvrez Fichiers.
- 2 Sur l'onglet **Catégories**, touchez **Téléchargements & favoris** pour afficher les fichiers que vous avez téléchargé ou reçu d'autres appareils.

#### Ajouter et afficher les favoris

- **1** Ouvrez **Fichiers**.
- 2 Sur l'onglet Local, touchez Stockage interne.
- **3** Touchez sans relâcher le fichier ou le dossier que vous voulez ajouter, puis touchez **> Ajouter aux favoris**.
- 4 Sur l'onglet **Catégories**, touchez **Téléchargements & favoris** pour afficher vos favoris.

#### Créer des raccourcis de fichiers sur l'écran d'accueil

Créez un raccourci vers les fichiers fréquemment utilisés sur l'écran d'accueil pour faciliter l'accès.

- 1 Ouvrez Fichiers.
- 2 Sur l'onglet Local, touchez Stockage interne.
- **3** Touchez sans relâcher le fichier ou le dossier que vous voulez ajouter, puis touchez **Créer un raccourci sur l'écran d'accueil**.

### Partager des fichiers

Utilisez la fonction de partage de fichiers pour partager des fichiers, photos et vidéos.

- 1 Ouvrez Fichiers.
- 2 Sur l'onglet Local, touchez Stockage interne.
- **3** Sélectionnez les fichiers que vous voulez partager, puis touchez **> Partager**.
- **4** Choisissez une méthode de partage et suivez les instructions à l'écran pour partager vos fichiers.

### Renommer des fichiers

Donnez des noms distinctifs à vos fichiers afin de les trouver rapidement.

- 1 Ouvrez **Fichiers**.
- 2 Sur l'onglet Local, touchez Stockage interne.
- 3 Touchez sans relâcher le fichier ou le dossier que vous voulez renommer, puis touchez
   > Renommer.
- 4 Entrez un nouveau nom, puis touchez **OK**.

### Copier, déplacer ou supprimer des fichiers

- 1 Ouvrez Fichiers.
- 2 Sur l'onglet Local, touchez Stockage interne.
- **3** Touchez sans relâcher les fichiers et les dossiers que vous voulez copier, déplacer ou supprimer. Vous pouvez :
  - Copier des fichiers vers un dossier de destination : Touchez 🗇 . Sélectionnez un dossier de destination, puis touchez 🗇 .
  - Déplacer des fichiers vers un dossier de destination : Touchez  $\Box$ . Sélectionnez un dossier de destination, puis touchez  $\Box$ .
  - Effacer des fichiers ou des dossiers : Touchez  $\square$  > Supprimer.

#### Créer ou extraire des archives

Compressez les fichiers sous forme d'archive zip afin de libérer de l'espace et de partager les fichiers plus facilement.

- 1 Ouvrez Fichiers.
- 2 Sur l'onglet Local, touchez Stockage interne.
- 3 Touchez sans relâcher le fichier ou le dossier que vous voulez compresser, puis touchez
   > Compresser.
- **4** Choisissez la destination de l'archive. Les fichiers sélectionnés seront alors compressés sous forme d'archive zip qui sera nommée automatiquement.
- Pour extraire une archive, touchez sans relâcher le fichier d'archive. Touchez
   Extraire vers et sélectionnez l'emplacement où le contenu de l'archive devra être extrait.

### Masquer des fichiers image de petite taille

Lorsque vous parcourez vos images dans **Fichiers**, vous pouvez également voir quelques images mises en cache à partir de sites Web. Vous pouvez empêcher que ces images s'affichent en procédant comme suit :

1 Ouvrez Fichiers.

2 Touchez > Paramètres, puis allumez Filtrage des images de petite taille afin de masquer les fichiers qui sont plus petits que 30 Ko. Procéder ainsi devrait masquer la plupart des images mises en cache.

### Stocker des fichiers de manière sécurisée

Activez le coffre-fort, définissez un mot de passe, puis déplacez les fichiers dans un coffre-fort afin de les chiffrer. Vous avez la possibilité de retirer des fichiers d'un coffre-fort à tout moment.

- Vous pouvez ajouter des images, des fichiers audio, vidéos et documents dans un coffrefort.
- 1 Ouvrez Fichiers.
- 2 Dans l'onglet Local ou Catégories touchez Coffre-fort.
- 3 Touchez Créer.
- 4 Définir l'emplacement de stockage sécurisé.
- **5** Suivez les instructions à l'écran pour définir un mot de passe et une question de sécurité, puis touchez **OK** pour ouvrir Coffre-fort.
- **6** Touchez  $\stackrel{\downarrow}{\sqcup}$ .
- 7 Suivez les instructions à l'écran pour sélectionner des fichiers, puis touchez └┘ pour les ajouter au Coffre-fort.

Dans Coffre-fort, vous pouvez également :

- Retirer des fichiers d'un coffre-fort : Dans Coffre-fort, ouvrez un dossier, puis touchez sans relâcher les fichiers que vous souhaitez supprimer, et touchez  $\stackrel{\uparrow}{\sqcup}$ .
- Détruire un coffre-fort : Dans Coffre-fort, touchez Paramètres > Supprimer le coffre-fort. Suivez les instructions à l'écran pour retirer des fichiers de Coffre-fort et les détruire.
- Changer le mot de passe du coffre-fort : Dans Coffre-fort, touchez Paramètres > Modifier le code. Suivez les instructions à l'écran pour changer le mot de passe.
- Changer la question de sécurité : Dans Coffre-fort, touchez Paramètres > Modifier la question de sécurité. Suivez les instructions à l'écran pour changer la question de sécurité.
- Passer à un autre coffre-fort : Dans Coffre-fort, touchez Paramètres > Changer de coffrefort. Suivez les instructions à l'écran pour ajouter un autre coffre-fort.
- Afficher l'emplacement de stockage : Dans Coffre-fort, touchez Paramètres > Emplacement du coffre-fort pour afficher l'emplacement de stockage du coffre-fort.
  - Ne changez pas le dossier de l'emplacement de stockage, sinon vous risquez de ne plus pouvoir accéder à vos fichiers.

# **Appareil photo et Galerie**

## **Options de l'appareil photo**

Ouvrez **Appareil photo** pour afficher le viseur.

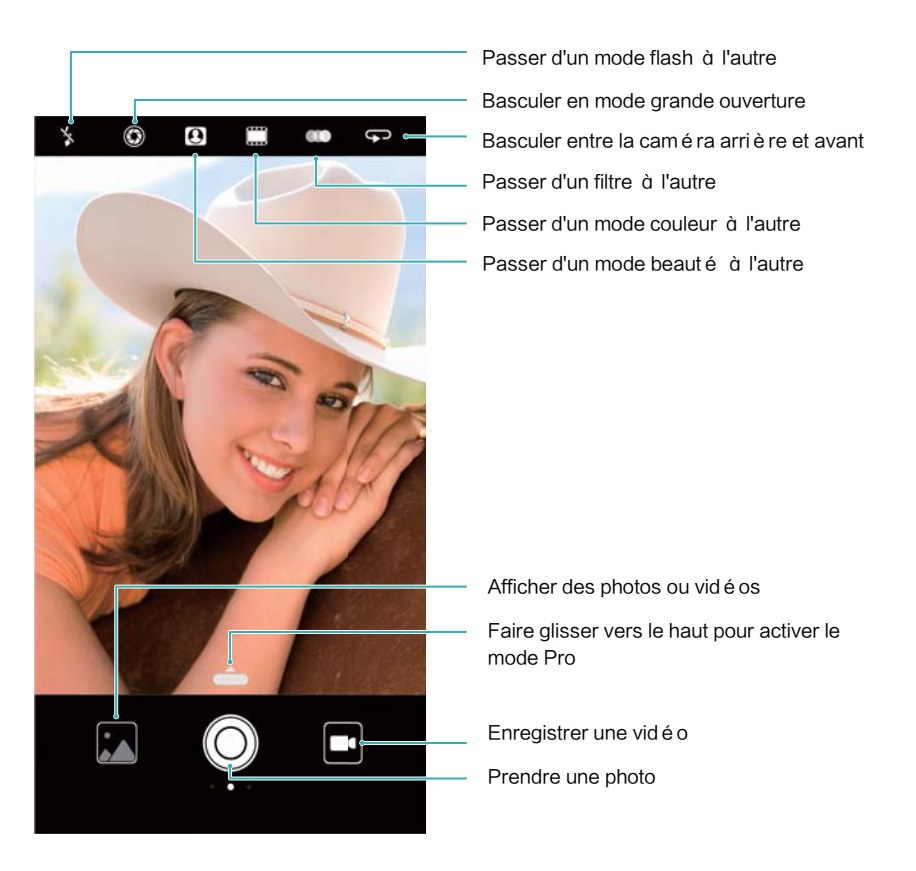

Faites glisser vers la droite sur le viseur pour afficher la liste des modes de prise de vue. Faites glisser vers la gauche sur le viseur pour accéder aux paramètres de l'appareil photo.

## Photos et enregistrements vidéo

### Prendre une photo

#### Géolocaliser des photos

Activer la géolocalisation afin d'enregistrer l'emplacement des photos et des enregistrements vidéo. Dans **Galerie**, vous pouvez afficher les emplacement où sont enregistrées vos photos et vidéos. Dans **Galerie**, vous pouvez afficher toutes les photos et vidéos sur une carte.

- 1 Ouvrez **Appareil photo**.
  - Lorsque vous ouvrez Appareil photo pour la première fois, activez les services de repérage d'emplacement dans la fenêtre contextuelle.
- 2 Faites glisser vers la gauche sur l'écran, puis allumez Étiquette GPS.

#### Effectuer un zoom avant et arrière

Écartez deux doigts pour effectuer un zoom avant, ou pincez-les pour effectuer un zoom arrière. La qualité de l'image pourra être affectée si vous continuer à zoomer une fois que le zoom optique maximum a été atteint. Vous pouvez également effectuer un zoom avant ou arrière en déplaçant le curseur qui apparaît dans le viseur après avoir exécuté les fonctions de zoom avant ou arrière à l'aide de vos deux doigts.

#### Ajuster l'exposition

L'appareil photo ajuste automatiquement l'exposition en fonction de la luminosité ambiante. Une exposition plus élevée produit des images plus lumineuses.

**Régler l'exposition manuellement** : Dans le viseur, touchez l'écran puis faites glisser le haut ou le bas pour régler l'exposition.

#### Allumer le flash

Touchez l'icône du flash dans le coin supérieur gauche du viseur pour allumer le flash. Touchez

- pour afficher les quatre options :
- <sup>4</sup><sup>®</sup> : Active ou désactive automatiquement le flash en fonction de la luminosité ambiante.
- 🎽 : Désactive le flash.
- <sup>4</sup> : Active le flash.
- Q : Maintient le flash allumé lorsque vous ouvrez Appareil photo.

#### Utiliser les filtres et les modes de couleurs pour améliorer les images

L'appareil photo est doté d'un certain nombre de filtres d'image et de modes de couleurs afin de donner à vos photos une apparence unique. Depuis le viseur, vous pouvez :

- Toucher ••••, et sélectionner ensuite un filtre.
- Toucher 🛄 pour sélectionner un mode couleur.

#### Instantané ultra

Appuyez à deux reprises sur le bouton de volume vers le bas pour prendre une photo lorsque l'écran est éteint.

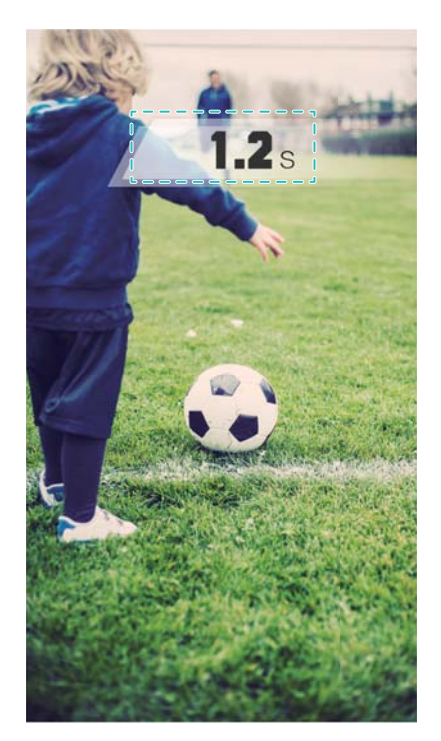

- Cette fonction n'est pas disponible pendant la lecture musicale.
- 1 Ouvrez **Appareil photo**.
- 2 Faites glisser vers la gauche puis touchez App. 2 fois volume bas pour > Ouvrir l'appareil photo et prendre une photo.
- **3** Lorsque l'écran est éteint, pointez l'appareil photo vers l'objet désiré et appuyez à deux reprises de suite sur le bouton de volume vers le bas pour prendre une photo. L'appareil photo prendra alors automatiquement une photo et affichera le temps de capture.
  - Désactiver l'instantané ultra : Touchez App. 2 fois volume bas pour > Désactivé dans les paramètres de l'appareil photo.

### Prise de vue en rafale

Utilisez la prise de vue en rafale lorsque vous voulez prendre une photo d'un sujet en mouvement, comme pendant un match de football. L'appareil photo prendra plusieurs photos en succession rapide et sélectionnera automatiquement la meilleure photo.

- Cette fonction n'est pas disponible en mode HDR, en mode Panorama, en mode Super Night, et en mode Light painting.
- 1 Ouvrez Spareil photo.
- 2 Touchez sans relâcher O pour commencer la séquence en rafale. Le nombre de photos capturées s'affichera au-dessus de O.
- **3** Relâchez  $\bigcirc$  pour mettre fin à la prise de vue en rafale.
- Vous pouvez prendre jusqu'à 100 photos en une séquence en rafale, à condition qu'il y ait suffisamment d'espace de stockage sur votre téléphone.

Sélectionnez la meilleure photo : Appuyez sur la miniature de l'image pour afficher l'image dans Galerie, puis touchez  $\bigcirc$  pour sélectionner une photo. Touchez  $\square$  et suivez les instructions à l'écran pour enregistrer la photo.

## Retardateur

Utiliser un retardateur pour vous inclure dans les instantanés.

- 1 Ouvrez Appareil photo. Faites glisser vers la gauche sur l'écran pour accéder aux paramètres de l'appareil photo.
- **2** Touchez **Minuteur** pour définir le compte à rebours.
- **3** Revenez au viseur. Posez votre appareil sur une surface stable et cadrez la scène que vous souhaitez capturer.
- **4** Touchez O pour démarrer la minuterie du compte à rebours. Votre téléphone prendra automatiquement une photo lorsque le compte à rebours sera écoulé.

### Prise de vue contrôlée par l'audio

Utilisez des commandes vocales pour contrôler l'appareil photo à distance, ou pour régler l'appareil photo afin de prendre une photo lorsque celui-ci détecte une source sonore bruyante.

- 1 Ouvrez **Appareil photo**.
- 2 Faites glisser vers la gauche sur l'écran pour accéder aux paramètres de l'appareil photo.
- **3** Touchez Contrôle audio, puis allumez Contrôle audio.
- 4 Vous pouvez ensuite :
  - Dire Cheese pour prendre des photos: Régler l'appareil photo de sorte qu'il prenne une photo lorsque vous émettez une commande vocale.
    - L'appareil photo ne prendra une photo que lorsque la commande vocale « Dites fromage » par défaut est détectée. Vous ne pouvez pas configurer de commande vocale personnalisée.
  - Prendre des photos lorsque votre voix atteint un niveau de décibels prédéfini: Régler l'appareil photo pour qu'elle prenne une photo lorsque le bruit environnant atteint un certain niveau de décibels.
- 5 Cadrez la scène à capturer. Votre appareil prendra alors automatiquement une photo lorsque vous dicterez une commande vocale ou que le téléphone détecte une sourcesonore bruyante.

## Ajouter un filigrane Leica

Ajoutez un filigrane Leica aux photos prises avec l'appareil photo arrière.

- **1** Ouvrez **Appareil photo**. Faites glisser vers la gauche sur l'écran pour accéder aux paramètres de l'appareil photo.
- 2 Allumez Ajout automatique de filigranes.

## Enregistrer une vidéo

#### Enregistrer une vidéo

- 1 Ouvrez **Appareil photo**.
- **2** Touchez pour passer en mode enregistrement.
- **3** Touchez pour démarrer l'enregistrement.
- 4 Dans le processus, vous pouvez effectuer les opérations suivantes :
  - Toucher (II) pour interrompre l'enregistrement. Toucher (III) pour poursuivre l'enregistrement.
  - Toucher O pour enregistrer la scène actuelle en tant que photo.
- **5** Toucher pour terminer l'enregistrement.

#### Effectuer un zoom avant et arrière

Écartez deux doigts pour effectuer un zoom avant, ou pincez-les pour effectuer un zoom arrière. La qualité de l'image pourra être affectée si vous continuer à zoomer une fois que le zoom optique maximum a été atteint.

#### Allumer le flash

Touchez l'icône du flash dans le coin supérieur gauche du viseur. Il existe deux options :

- <sup>Q</sup> : Maintenez le flash allumé lorsque vous effectuez un enregistrement.
- 🌾 : Désactivez le flash.

## Reconnaissance d'objets et mode appareil photo Pro

## **Options appareil photo Pro**

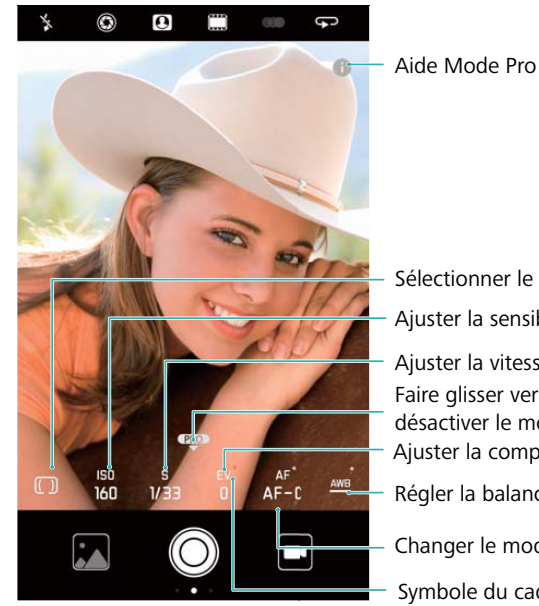

Sélectionner le mode de mesure Ajuster la sensibilité ISO Ajuster la vitesse d'obturation Faire glisser vers le bas pour désactiver le mode Pro Ajuster la compensation de l'exposition Régler la balance des blancs Changer le mode de mise au point Symbole du cadenas verrouillé

## Paramètres de l'appareil photo Pro

#### Sélectionner le mode de mesure

Ouvrez le viseur, puis faites glisser vers le haut sur pour accéder au mode appareil photo Pro. Touchez () pour sélectionner un mode de mesure. Vous pouvez sélectionner la mesure matricielle, la mesure à pondération centrale ou la mesure par zone étroite.

### Régler la sensibilité ISO

Ouvrez le viseur, puis faites glisser vers le haut sur pour accéder au mode appareil photo Pro. Touchez ISO puis sélectionnez le paramètre désiré. La valeur ISO détermine la sensibilité de l'appareil photo à la lumière. Augmenter la sensibilité ISO aura pour effet de créer une image plus lumineuse, mais il y aura une augmentation notable du bruit.

#### Régler la vitesse d'obturation

Ouvrez le viseur, puis faites glisser vers le haut sur e pour accéder au mode appareil photo Pro. Touchez « S », puis faites glisser le curseur pour régler la vitesse d'obturation. Par défaut, la vitesse d'obturation est réglée sur Auto.

### Ajuster la compensation d'exposition

Ouvrez le viseur, puis faites glisser vers le haut sur pour accéder au mode appareil photo Pro. Touchez « EV », puis faites glisser le curseur pour la compensation d'exposition. Ce réglage a pour effet de changer la luminosité de l'image. Touchez un réglage sans relâcher afin de le verrouiller.

L'appareil photo déterminera automatiquement la luminosité ambiante. Si le paramètre d'exposition actuel est trop élevé ou trop faible, 🔅 ou 🔅 s'affichera.

#### Changer le mode de mise au point

Ouvrez le viseur, puis faites glisser vers le haut sur pour accéder au mode appareil photo Pro. Touchez « AF », puis faites glisser vers la gauche ou la droite pour sélectionner un mode de mise au point. Vous pouvez choisir entre les modes « AF-S » (autofocus simple), « AF-C » (autofocus continu) et « MF » (mise au point manuelle). Le mode de mise au point par défaut est « AF-C ». Touchez une zone de l'écran sans relâcher afin de verrouiller la mise au point.

#### Régler l'équilibre des blancs

Ouvrez le viseur, puis faites glisser vers le haut sur pour accéder au mode appareil photo Pro. Touchez « AWB », puis faites glisser vers la gauche ou la droite pour sélectionner un mode de balance des blancs. Vous pouvez choisir entre la lumière du jour, une ampoule avec un filament de tungstène, une lampe fluorescente et plus encore. Vous pouvez également ajuster la température de la couleur. Le mode de balance des blancs par défaut est « AWB ». Touchez un réglage sans relâcher afin de le verrouiller.

#### Utiliser le niveau d'eau

Utilisez le niveau d'eau afin de s'assurer que l'appareil est parfaitement positionné à l'horizontale.

Ouvrez le viseur, puis faites glisser vers le haut sur **m** pour accéder au mode appareil photo Pro. Faites glisser vers la gauche sur l'écran, puis allumez **Niveau horizontal**. Après avoir activé cette fonction, un niveau d'eau s'affichera sur le viseur en mode appareil photo Pro. Assurez-vous que la ligne continue couvre la ligne pointillée.

#### Exporter une image au format RAW

Enregistrez les photos au format raw afin de conserver toutes les données image et d'en faciliter le post-traitement.

Ouvrez le viseur, puis faites glisser vers le haut sur e pour accéder au mode appareil photo Pro. Faites glisser vers la gauche sur l'écran, puis allumez **Format RAW**. Les photos seront enregistrées aux formats RAW et JPEG.

## Mode grande ouverture

Utilisez le mode grande ouverture pour des prises de vues rapprochées d'objets et de personnes. Vous pouvez ajuster la zone de mise au point après avoir pris une photo pour diminuer la netteté de l'arrière-plan et faire ressortir le sujet.

- Pour un résultat optimal, assurez-vous que le sujet se trouve à une distance maximale de 2 mètres (6 pi) de l'appareil photo.
- 1 Ouvrez **Ouvrez** Appareil photo.
- **2** Touchez S dans le haut de l'écran pour saisir le mode grande ouverture.

- Le mode grande ouverture n'est disponible que dans le modePhoto, Monochrome et Vidéo.
- **3** Touchez le viseur pour faire la mise au point sur une zone spécifique.
- **4** Touchez <sup>(W)</sup> dans le viseur et faites glisser vers la gauche ou la droite pour régler l'ouverture.
- **5** Touchez  $\bigcirc$  pour prendre une photo.

Ajuster l'arrière-plan flou : Ouvrez Galerie, puis touchez une photo avec une balise avec 🥨,

et touchez ensuite 🛇 pour régler la zone de mise au point et l'ouverture. Touchez 🖾 pour enregistrer la photo.

## **Mode Monochrome**

L'appareil photo est doté d'un objectif monochrome séparé qui prend des photos en noir et blanc avec davantage de contraste et de détail.

- 1 Ouvrez **Appareil photo**.
- **2** Faites glisser vers la droite, puis touchez **Monochrome**.
- **3** Touchez  $\bigcirc$ .

## Mode portrait

Utilisez le mode portrait pour réaliser des égoportraits saisissantset dévoiler une peau à l'apparence plus lisse et jeune.

- 1 Ouvrez **Appareil photo**.
- **2** Touchez **O** sur le haut de l'écran.
- **3** Touchez **I** dans le viseur, puis faites-le glisser vers la gauche ou la droite pour régler les paramètres de beauté.

Touchez pour obscurcir la zone autour du viseur et faire ressortir le sujet.

**4** Touchez  $\bigcirc$  pour prendre une photo.

## Mode « égoportrait parfait »

Utilisez le mode « égoportrait parfait » pour automatiquement appliquer des paramètres de beauté personnalisés à votre visage.

- **1** Ouvrez **Ouvrez Appareil photo**.
- **2** Touchez **O** sur le haut de l'écran.

- **3** Faites glisser vers la gauche puis touchez **Selfie parfait**.
- **4** Allumez **Selfie parfait** et suivez les instructions à l'écran pour prendre trois photos de votre visage : de face, de côté et avec votre tête inclinée.
- 5 Configurez le teint de la peau, les pupilles et les paramètres de forme de visage. Choisissez une valeur plus élevée pour un effet plus notable. Touchez ✓ pour enregistrer vos paramètres.

Pour créer votre solution esthétique, vous pouvez effectuer les opérations suivantes :

- Modifier vos informations personnelles : Dans les paramètres de l'appareil photo, touchez
   Selfie parfait > Modifier les infos personnelles pour mettre à jour des photos de votre visage de face, de côté et avec votre tête inclinée.
- Ajuster vos paramètres de beauté : Dans les paramètres de l'appareil photo, touchez Selfie parfait > Retoucher pour embellirpour ajuster les paramètres de beauté, comme le teint de la peau et la forme du visage.

## **Enregistrement au ralenti**

Enregistrez des vidéos au ralenti pour regarder des scènes d'action rapide en détail.

- 1 Ouvrez **Appareil photo**.
- 2 Faites glisser vers la gauche sur l'écran, puis touchez Ralenti.
- **3** Touchez **•** pour démarrer l'enregistrement d'une vidéo. Touchez l'écran pour focaliser sur un objet ou une zone durant l'enregistrement.
- **4** Touchez pour mettre fin à l'enregistrement.
- L'enregistrement au ralenti fonctionne mieux dans environnement à luminosité élevée. Pour sélectionner la portion du vidéoclip devant être lue en mode ralenti, reportez-vous à Rogner des vidéos au ralenti (slow-motion).

## Mode « effet d'accéléré » (time-lapse)

Le mode « effet d'accéléré » (time-lapse) vous permet de capturer et d'accélérer des changements subtiles dans un environnement naturel. Par exemple, vous pouvez enregistrer l'ouverture d'une fleur ou le mouvement des nuages.

- **1** Ouvrez **Appareil photo**. Faites glisser vers la droite, puis touchez **Time-lapse**.
- 2 Placez votre téléphone sur une surface stable ou utilisez un trépied. Touchez pour démarrer l'enregistrement d'une vidéo.
  - Votre appareil photo sélectionnera automatiquement une fréquence d'image appropriée selon la longueur de l'enregistrement. La distance focale ne peut pas être ajustée pendant l'enregistrement.

**3** Touchez • pour mettre fin à l'enregistrement.

Lorsque vous faites jouer la vidéo dans **Galerie**, celle-ci sera lue à un débit d'image élevé. La fréquence d'image est déterminée automatiquement par votre appareil photo et ne peut pas être ajustée.

## Ajout de filigranes aux photos

Ajoutez des filigranes pour personnaliser vos photos et ne pas oublier où vous les avez prises.

- 1 Ouvrez **Appareil photo**.
- **2** Faites glisser vers la droite, puis touchez **Filigrane**.
  - Lorsque vous ajoutez un filigrane pour la première fois, vous serez invité à vous connecter à l'Internet pour obtenir des informations météorologiques et de localisation.
- **3** Touchez ; puis sélectionnez le type de filigrane désiré (comme le temps ou la localisation).
  - Vous pouvez ajouter du texte à certains des filigranes. Touchez le texte clignotant, entrez le texte désiré, et touchez ensuite
- **4** Faites glisser le filigrane pour ajuster sa position.

 $oldsymbol{i}$  Touchez  $\langle$  ou  $\rangle$  pour afficher un aperçu d'autres filigranes.

**5** Touchez  $\bigcirc$  pour prendre une photo.

## Notes audio

Ajoutez des notes audio pour donner vie à vos photos.

- **1** Ouvrez **Ouvrez Appareil photo**.
- **2** Faites glisser vers la droite, puis touchez **Note audio**.
- **3** Cadrez la scène à capturer. Touchez  $\bigcirc$  pour prendre une photo avec unenote audio.
- **4** L'appareil photo enregistrera un bref audioclip de 10 secondes à ajouter à votre photo.

Touchez O pour arrêter l'enregistrement.

Les photos avec des notes audio sont indiqués par l'icône 🏓 dans Galerie.

Lorsque vous visualisez une photo avec une note audio, touchez 🔍 pour faire jouer la note audio.

## Gérer les modes de prise de vue

### Réorganiser la liste des modes de prise de vue

Déplacez vos modes de prise de vue préférés en tête de liste afin de pouvoir les retrouver plus facilement.

- 1 Ouvrez **Appareil photo**.
- **2** Faites glisser vers la droite pour afficher la liste des modes de prise de vue.
- 3 Touchez 🖊 .
- 4 Faites glisser les icônes de modes jusqu'à la position désirée. Touchez ✓ pour enregistrer les paramètres.

### Mettre à jour les modes de prise de vue

Mettez à jour les modes de prise de vue de votre appareil photo avec la dernière version des fonctionnalités améliorées et une meilleure qualité d'image.

Ouvrez **Appareil photo**, puis allez dans la liste des modes de prise de vue. Un point rouge s'affichera sur l'icône  $\pm$  lorsqu'une mise à jour est disponible. Touchez  $\pm$ , puis sélectionnez le mode de prise de vue que vous souhaitez mettre à jour. Votre téléphone téléchargera et installera la dernière version.

### Supprimer des modes de prise de vue

Supprimez les modes de prise de vue inutilisés afin de libérer de l'espace de stockage.

1 Les modes de prise de vue pré-installés ne peuvent pas être supprimés.

- 1 Ouvrez **O Appareil photo**.
- 2 Faites glisser vers la droite pour afficher la liste des modes de prise de vue, puis touchez
- 3 Les modes de prise de vue qui peuvent être supprimés sont indiqués par l'icône  ${}^{igstyle{2}}$  .

Touchez simplement 😢 .

**4** Touchez  $\checkmark$  pour supprimer les fichiers sélectionnés.

## **Configurer les paramètres de l'appareil photo**

Configurez les paramètres de l'appareil photo en fonction de vos besoins.

#### Régler les résolutions des photos et des vidéos

Augmentez la résolution pour des images et des vidéos de qualité supérieure. Les images à résolution plus élevée occupent plus d'espace sur votre appareil. Le fait de changer la résolution changera également les dimensions de l'image.

Certaines résolutions peuvent ne pas être disponibles dans certains modes de prise de vue.

Ouvrez Appareil photo. Faites glisser vers la gauche puis touchez **Résolution** pour changer la résolution.

#### Configurer l'emplacement de stockage par défaut des photos et des vidéos

i

Ouvrez Appareil photo. Faites glisser vers la gauche, puis allumez Enreg. sur carte SD en prioritépour changer l'emplacement de stockage par défaut vers la carte microSD.

Cette option est uniquement disponible lorsque l'appareil prend en charge une carte microSD et qu'une carte microSD est insérée. Si la carte microSD est pleine, les photos seront alors enregistrées dans la mémoire interne de votre appareil.

#### Ajouter une superposition

Vous pouvez superposer une grille ou une spirale dans le viseur afin de vous aider à composer votre image.

1 Les superpositions peuvent ne pas être disponibles dans certains modes de prise de vue.

Ouvrez Appareil photo. Faites glisser vers la gauche sur l'écran, touchez Grille de composition, puis sélectionnez une superposition. Pour désactiver la superposition, touchez Désactivé.

#### Configurer les fonctions du bouton de volume

Par défaut, le bouton de volume fonctionne en tant que bouton d'obturateur. Vous pouvez changer la fonction du bouton de volume pour régler le zoom ou la mise au point.

Ouvrez Appareil photo. Faites glisser vers la gauche sur l'écran. Touchez App. bouton volume pour, puis sélectionnez Prendre photo, Zoomer, ou Mettre au point selon vos préférences.

# Configurer les paramètres « toucher » et « maintenir enfoncé » (« touch » et « hold ») pour l'obturateur

Par défaut, touchez sans relâcher l'obturateur pour prendre des photos en rafales. Vous pouvez changer la fonction du bouton de l'obturateur pour régler la mise au point.

Ouvrez Appareil photo. Faites glisser vers la gauche sur l'écran. Touchez Toucher et maintenir le bouton de l'obturateur, puis sélectionnez, Rafale ou Mise au point selon vos préférences.

#### Autres paramètres de l'appareil photo

Votre appareil photo est également doté d'un certain nombre d'autres paramètres afin de vous aider à prendre des photos de qualité supérieure dans toute une variété de prises de vue.

*i* Certains paramètres peuvent ne pas être disponibles dans certains modes de prise de vue.

Faites glisser vers la gauche sur l'écran pour configurer les paramètres de l'appareil photo :

- Prise de photos au toucher: touchez l'écran pour prendre une photo.
- Capture des sourires: l'appareil photo prendra alors automatiquement une photo lorsqu'un sourire est détecté.
- Suivi d'objet: touchez l'objet sur lequel faire la mise au point. L'appareil photo suivra alors l'objet sélectionné pour faire la mise au point.
- Réglage d'image: ajustez la saturation, le contraste et la luminosité.
- Stabilisateur d'image: stabilisez vos enregistrements vidéo. Les appareils ne prennent pas tous en charge cette fonction.

## Visualiser des photos et des vidéos

#### Afficher des photos en mode plein écran

Ouvrez Salerie, puis touchez une photo pour l'afficher en mode plein écran. Touchez l'écran pour afficher ou masquer le menu.

Lorsque vous visualisez des photos en mode plein écran, vous pouvez :

- Effectuer un zoom avant et arrière : Écartez deux doigts pour effectuer un zoom avant, ou pincez-les pour effectuer un zoom arrière.
- Afficher les détails d'une image : Touchez i pour afficher les détails de l'image, comme l'ISO, la compensation de l'exposition et la résolution.
- Renommer des photos : Touchez · > Renommer. Entrez un nouveau nom, puis sélectionnez OK.
- Définir la photo comme fond d'écran d'accueil, ou assigner la photo à un contact :

Touchez > Définir comme > Papier peint ou Photo du contact.

Activer l'autorotation : Dans Galerie, touchez > Paramètres > Orientation de la photo > Toujours faire pivoter pour faire pivoter des photos lorsque vous modifiez l'orientation de l'écran.

#### Afficher des photos et des vidéos en ordre chronologique

Allez à l'onglet Photos. Les photos et les vidéos ont automatiquement affichées en ordre

chronologique. Touchez : > Paramètres, puis allumez Affichage de la date pour afficher la date à laquelle la photo a été prise.

Dans l'onglet **Photos**, effectuez un zoom avant ou arrière pour alterner entre l'affichage des mois et des jours.

#### Afficher des photos par emplacement

Si Étiquette GPS est allumé dans Appareil photo, vous pouvez visualiser les photos et les vidéos par emplacement dans Galerie.

Allez à l'onglet **Photos** et touchez 📙 pour visualiser vos photos géolocalisées sur une carte.

#### Afficher des photos et des vidéos par album

Allez à l'onglet **Album**. Les photos et vidéos sont automatiquement stockées dans des dossiers par défaut. Par exemple, les vidéos que vous prenez avec l'appareil photo sont automatiquement ajoutées au dossier **Vidéos de l'appareil photo**, et les captures d'écran sont ajoutées au dossier **Captures d'écran**.

Touchez : > Masquer albums, puis activez le bouton-bascule situé à côté des albums que vous souhaitez masquer. Ces albums ne n'apparaîtront plus dans la liste des albums.

#### Afficher des photos en diaporama

Allez à l'onglet **Photos**, puis touchez **Diaporama**. Touchez l'écran pour mettre fin au diaporama.

## **Organiser les albums**

#### Ajouter des photos ou des vidéos à un nouvel album

- 1 Ouvrez 🖾 Galerie.
- **2** Sur l'onglet **Album**, touchez + . Entrez un nom d'album, puis touchez **OK**.
- 3 Sélectionnez les images ou les vidéos que vous souhaitez ajouter au nouvel album, puis touchez √.
- 4 Touchez Copier ou Déplacer pour ajouter des fichiers sélectionnés au nouvel album.
  - Si vous copiez les fichiers vers un nouvel album, les fichiers originaux seront enregistrés. Si vous déplacez les fichiers vers un nouvel album, les fichiers originaux seront supprimés.

#### Déplacer des photos et des vidéos

Combinez des photos et des vidéos provenant d'albums distincts.

- 1 Ouvrez 🖾 Galerie.
- 2 Sur l'onglet **Photos** ou **Album**, touchez sans relâcher la photo ou la vidéo que vous voulez

déplacer jusqu'à ce que 🗹 apparaisse, et sélectionnez ensuite les fichiers que vous souhaitez déplacer.

**3** Touchez

4 Sélectionnez l'album de destination.

Les fichiers sont supprimés depuis leur album d'origine après qu'ils aient été déplacés.

### **Diaporamas Highlights**

Galerie transforme automatiquement vos photos et vidéos en diaporamas qui racontent une histoire.

- Les diaporamas Highlights ne sont créés qu'au moment où vous chargez votre appareil et que le niveau de la batterie est au moins de 10 %.
  - Cette fonction nécessite une connexion Internet.
- 1 Ouvrez 🖾 Galerie.
- **2** Allez à l'onglet **Découvrir** pour visualiser vos diaporamas Highlights.
  - Pour renommer un album, touchez  $\square$  , puis suivez les instructions à l'écran.
  - Pour supprimer un album, touchez  $\stackrel{\frown}{\amalg}$  , puis suivez les instructions à l'écran.
  - Pour partager ou déplacer un album, touchez sans relâcher n'importe quelle photo dans l'album, puis suivez les instructions à l'écran.

### Déplacer des albums

Désengorgez votre collection de photos en déplaçant et en fusionnant les albums les moins importants en un album unique.

- Les albums Appareil photo, Vidéos de l'appareil photo, et Captures d'écran ne peuvent pas être déplacés vers Autres.
  - Le fait de déplacer un album créé par une application tierce vers **Autres** n'aura aucune incidence sur le fonctionnement de l'application.
- 1 Ouvrez 🖾 Galerie.
- 2 Sur l'onglet **Album**, touchez sans relâcher l'album cible, puis sélectionnez les albums devant être transférés.
- **3** Touchez  $\stackrel{\downarrow}{\smile}$  pour déplacer l'album ou les albums sélectionnés vers **Autres**.

Dans **Autres**, touchez sans relâcher un album, et touchez ensuite  $\stackrel{\uparrow}{\sqcup}$  pour restaurer l'album vers leur emplacement d'origine.

#### Réorganiser des albums

Changez l'ordre d'apparition des albums, de sorte que vous soyez toujours en mesure de trouver vos photos préférées.

Vous ne pouvez pas réorganiser Appareil photo ou Captures d'écran.

1 Ouvrez 🖾 Galerie.

- 2 Allez à l'onglet **Album**, et touchez ensuite sans relâcher un album jusqu'à ce que s'affiche à gauche de tous vos albums.
- **3** Touchez sans relâcher situé à côté de l'album que vous souhaitez déplacer, puis faites glisser vers la position désirée. Quitter afin d'enregistrer les modifications.

### Supprimer des photos et des vidéos

- 1 Ouvrez 🖾 Galerie.
- 2 Touchez sans relâcher la vignette d'une image ou vidéo, puis sélectionnez les fichiers à supprimer.
- **3** Touchez  $\square$  > Supprimer.

## Partager des photos et des vidéos

Utilisez la fonction de partage dans Galerie pour partager des photos et des vidéos.

# Partager des photos et des vidéos stockées dans la mémoire interne ou la carte microSD de votre téléphone

- 1 Ouvrez 🖾 Galerie.
- **2** Touchez sans relâcher le fichier afin d'ouvrir l'interface de sélection de fichiers, puis sélectionnez les fichiers que vous souhaitez partager.
- **3** Touchez  $\stackrel{\nearrow}{\leftarrow}$ . Sélectionnez une méthode de partage, puis suivez les instructions à l'écran pour partager le(s) fichier(s) sélectionné(s).

## **Modifier une photo**

L'application Galerie est dotée d'outils de retouche d'images puissants que vous pouvez utiliser pour dessiner des graffitis, ajouter des filigranes ou d'appliquer des filtres.

- 1 Ouvrez 🖾 Galerie.
- 2 Touchez une image pour l'afficher en mode plein écran. En mode plein écran, appuyez sur
  - pour ouvrir l'éditeur de photos et modifier votre photo en utilisant les outils disponibles.
  - Faire pivoter une image : Touchez  $\bigcirc$  et faites glisser sur l'écran pour ajuster l'angle de rotation.

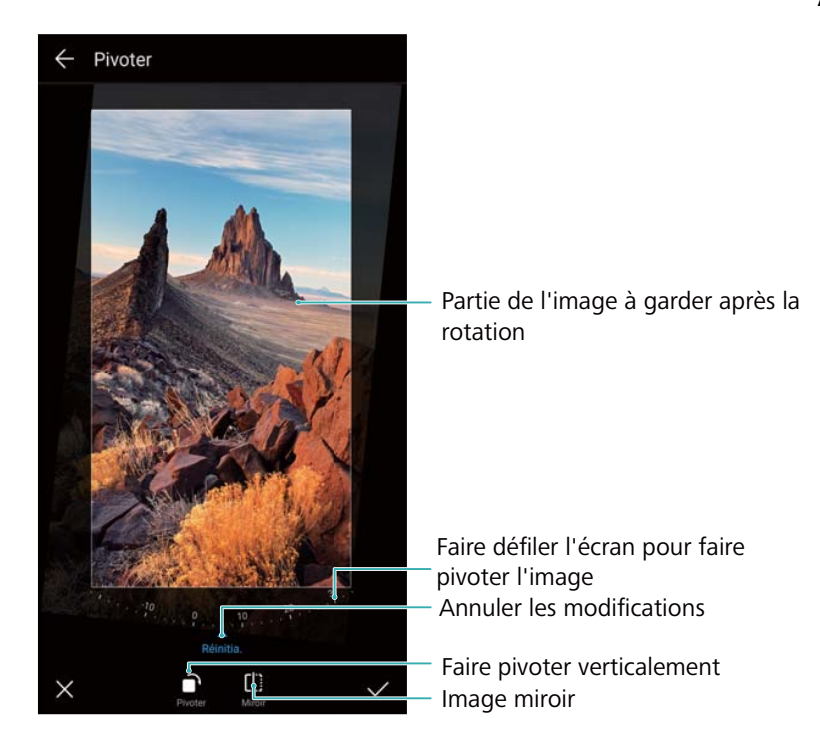

• Rogner une image : Touchez <sup>1</sup> pour sélectionner un rapport de rognage. Faites glisser les bords pointillés pour rogner l'image à la taille désirée.

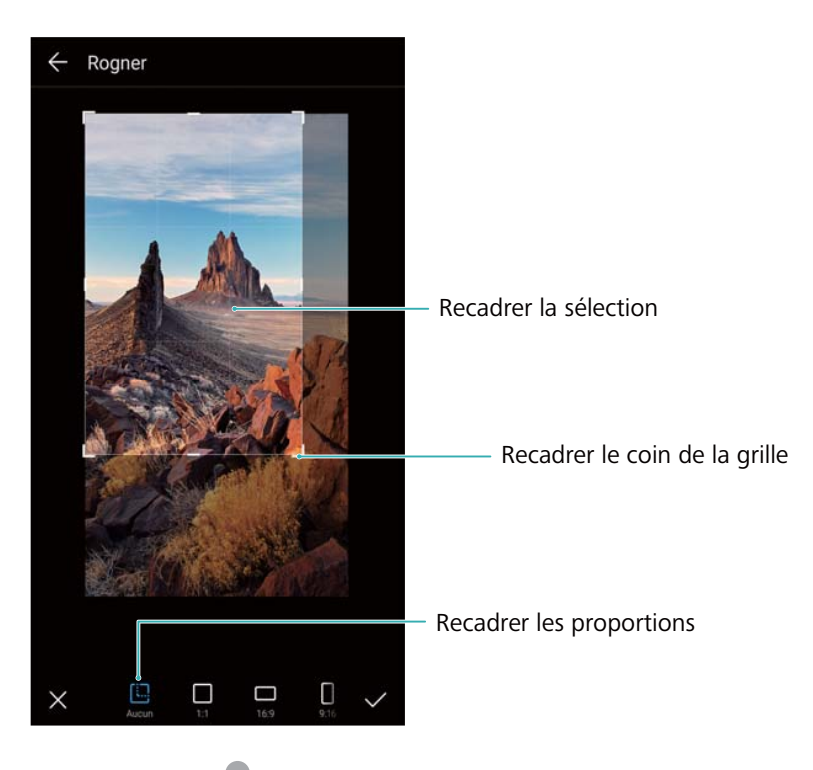

- Ajouter un filtre : Touchez 📥 , puis sélectionnez le filtre désiré.
- Accentuer les couleurs : Touchez 💮 . Sélectionnez une zone de l'image pour accentuer la couleur. Toutes les autres zones seront affichées en noiret blanc.

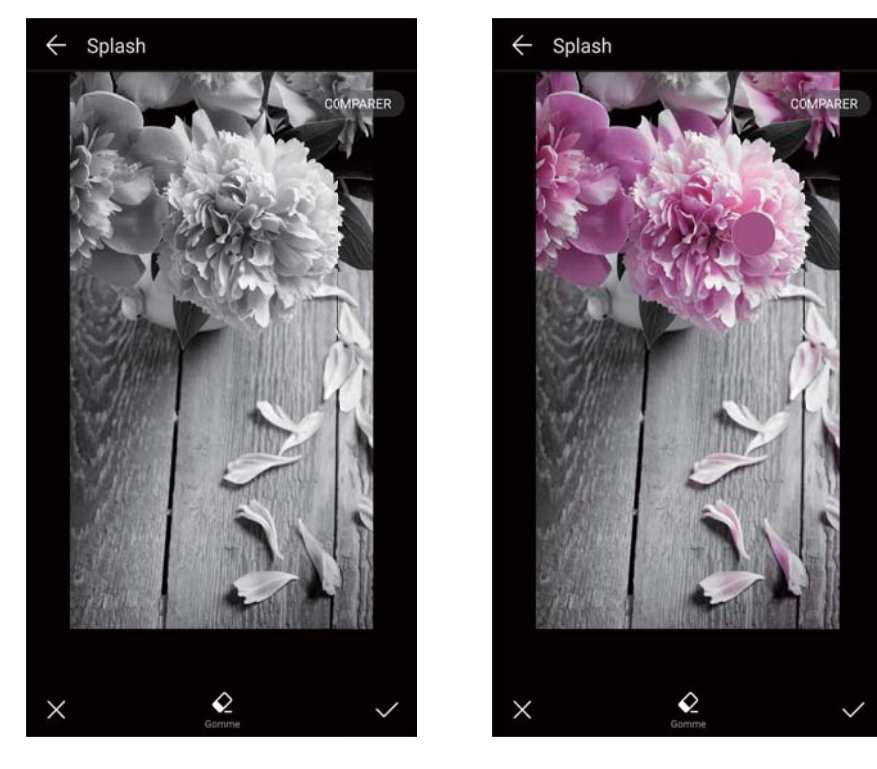

- Diminuer la netteté d'une image : Touchez  $\bigcirc$  . Faites glisser le curseur pour ajuster le niveau de netteté. Faites glisser le cercle vers la partie de l'image dont vous voulez diminuer la netteté.
- Ajuster les paramètres d'une image : Touchez 📻 . Vous pouvez ajuster la luminosité, le contraste, la saturation et plus encore pour rendre votre image plus éclatante.
- Appliquer des effets d'amélioration faciale : Touchez  $\bigotimes$  pour appliquer des effets d'amélioration faciale aux personnes dans une image. Vous pouvez choisir parmi divers effets d'amélioration de la peau et des yeux.
- Appliquer des effets mosaïques : Touchez , puis sélectionnez l'effet mosaïque désiré.
- Dessiner un graffiti : Touchez pour sélectionner le pinceau et la couleur.
- Ajouter une étiquette : Touchez  $\diamond$ , puis sélectionnez le type d'étiquette et la police désirés. Vous pouvez utiliser des étiquettes pour enregistrer votre humeur ou vos réflexions.

## Modifier des vidéos

### Modifier une vidéo

Sélectionnez les points saillants de vos vidéos et enregistrez-les en tant que fichiers distincts.

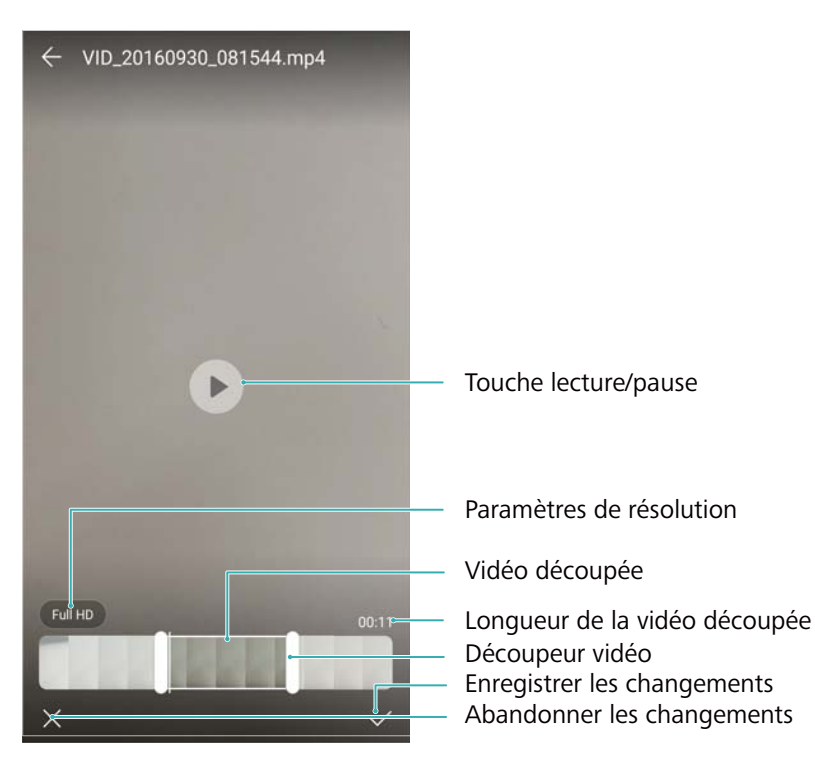

- 1 Ouvrez 🖾 Galerie.
- 2 Sélectionnez les vidéos que vous souhaitez modifier, puis touchez 🖉 .
- **3** Sur l'écran d'édition vidéo, faites glisser les curseurs afin de sélectionner la partie de la vidéo que vous souhaitez conserver.

🖸 Vous pouvez toucher 🕑 pour afficher un aperçu de la vidéo.

**4** Touchez  $\checkmark$  pour rogner et enregistrer la vidéo.

Pour changer la résolution, sélectionnez une résolution sur l'écran d'édition vidéo. Des vidéos avec une résolution plus élevée occupent davantage d'espace sur votre appareil.

### Rogner des vidéos au ralenti (slow-motion)

Utilisez l'outil de montage vidéo dans Galerie pour rogner des vidéos au ralenti.

- 1 Ouvrez 🖾 Galerie.
- **2** Touchez la vidéo au ralenti que vous souhaitez modifier, puis appuyez sur b pour lancer la lecture.
- **3** Touchez l'écran pour afficher l'interface d'édition du ralenti. Faites glisser les curseurs afin de sélectionner la partie de la vidéo que vous souhaitez visualiser au ralenti.

Pour enregistrer la vidéo au ralenti éditée en tant que vidéo séparée, touchez Enreg. le fichier en ralenti sur l'interface d'édition.

## **Configurer la Galerie**

#### Afficher le temps de capture et la localisation

Vous pouvez affichez le temps de capture et la localisation lorsque vous visualisez des photos.

- 1 Ouvrez 🖾 Galerie.
- **2** Touchez **> Paramètres**.
- **3** Vous pouvez configurer les deux paramètres suivants :
  - Allumez **Affichage du lieu**. Lorsque vous visualisez une photo géolocalisée, la localisation de la photo s'affichera.
  - Allumez **Affichage de la date**. Lorsque vous visualisez une photo, la date et l'heure à laquelle la photo a été prise s'affichera.

# **Appels et contacts**

## Effectuer des appels

## Numérotation intelligente

Entrez le nom, les initiales ou le numéro d'un contact dans le composeur. Votre appareil affichera les contacts correspondants.

- 1 Ouvrez **Téléphone**.
- 2 Entrez le nom, les initiales ou le numéro d'un contact dans le composeur (par exemple, Guy Tremblay ou GT). Votre appareil effectuera alors une recherche dans vos contacts et le journal des appels, puis affichera les résultats au-dessus du composeur.

|                          |                    | 123             |                 |                  |
|--------------------------|--------------------|-----------------|-----------------|------------------|
|                          | Amy<br>12345678901 |                 | ()              |                  |
|                          |                    |                 |                 |                  |
|                          | 1                  | <b>2</b><br>ABC | <b>3</b><br>DEF |                  |
|                          | <b>4</b>           | <b>5</b><br>JKL | 6<br>MND        |                  |
|                          | 7<br>PQRS          | <b>8</b><br>TUV | 9<br>wxyz       |                  |
|                          | <b>*</b><br>(P)    | <b>0</b><br>+   | ##<br>(W)       |                  |
| Masquevr le<br>composeur |                    |                 | ∞               | – Espace arrière |

**3** Sélectionnez les contacts que vous souhaitez appeler depuis la liste. Si votre appareil prend

en charge deux cartes SIM, touchez ᢗ ou ᢗ pour effectuer un appel.

- Le statut d'appel sera affiché à l'écran (par exemple, une sonnerie ou un transfert d'appel).
- 4 Touchez **^** pour mettre fin à l'appel.

🤨 Pour mettre fin à un appel avec le bouton d'alimentation (power), allez à 🔊 Téléphone,

touchez **Paramètres**, puis allumez **Interruption d'appel via bouton d'alimentation**.

## **Appeler depuis Contacts**

- 1 Ouvrez **Contacts**.
- 2 Touchez la barre de recherche et entrez le nom ou les initiales de la personne à appeler.
- **3** Touchez le numéro du contact. Si votre appareil prend en charge deux cartes SIM, touchez

 $\mathbf{V}^{1}$  ou  $\mathbf{V}^{2}$  pour effectuer un appel.

## Effectuer un appel à partir du journal des appels

- 1 Ouvrez **Stéléphone**.
- 2 Faites glisser la liste vers le haut et le bas pour afficher tous les appels. Touchez le nom ou le numéro d'une personne que vous voulez appeler. Si votre appareil prend en charge deux

cartes SIM, touchez 🔇 ou 🔇 pour effectuer un appel.

## Appeler des contacts lorsque l'écran est éteint

Appelez des personnes lorsque l'écran est éteint.

- 1 Ouvrez STéléphone.
- 2 Touchez > Paramètres > appel rapide, puis allumez Appel rapide.

Appuyez sans relâcher sur le bouton de volume vers le bas pendant une seconde lorsque l'écran est éteint. Lorsque vous entendez un son d'alerte, relâchez le bouton de volume vers le bas et dictez le nom du contact à appeler. L'appareil composera alors son numéro.

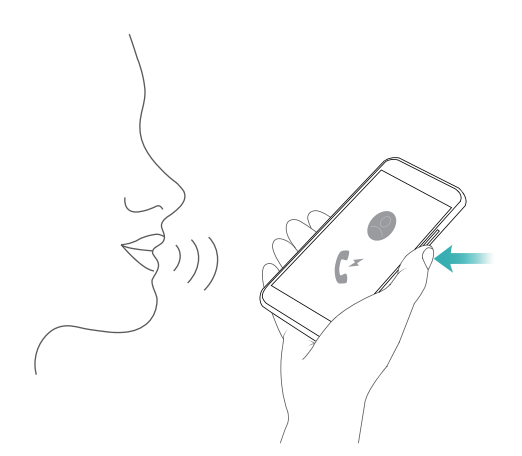

## Effectuer des appels RCS

La norme RCS (Rich Communication Suite) ou « Joyn » fournit une gamme de services de communication améliorés, y compris des services d'annuaires, d'appels vocaux, de messagerie instantanée et de partage de fichiers.

- Avant d'effectuer un appel RCS, vérifiez que vous-même et le destinataire ayez activé RCS et soyez tous les deux connectés à vos comptes de RCS.
  - Cette fonction peut ne pas être prise en charge par tous les opérateurs.

- 1 Ouvrez **Téléphone**.
- 2 Touchez > Paramètres > Appel+, puis activez le bouton-bascule Communications enrichies.
- 3 Ouvrez le composeur puis entrez le numéro que vous souhaitez appeler, ou ouvrez **Contacts**, puis sélectionnez le contact désiré.
- 4 Configurez les paramètres de priorité d'appel et entrez les détails de l'appel, puis touchez pour lancer l'appel.

**5** Pendant les appels, vous pouvez envoyer et recevoir des messages et partager votre position et des croquis.

Le texte, les fichiers et les autres types de contenus que vous envoyez pendant les appels seront enregistrés dans le journal des appels.

### Effectuer un appel d'urgence

En cas d'urgence, vous pouvez effectuer des appels d'urgence depuis votre appareil, même sans carte SIM. Vous devez toutefois être situé dans une zone de couverture cellulaire.

- 1 Ouvrez **Téléphone**.
  - Vous pouvez également toucher Appel d'urgence à partir de l'écran de verrouillage.
- 2 Entrez le numéro d'urgence pour votre position dans le composeur, puis touchez 🔽.
- Si vous vous trouvez dans un zone de réception cellulaire excellente, votre appareil obtiendra automatiquement votre position et l'affichera sur l'écran.
- La possibilité d'effectuer des appels d'urgence dépend des règlements locaux et des opérateurs dans votre région. Une mauvaise couverture réseau ou une interférence environnementale peut empêcher la connexion de votre appel. Il est recommandé de ne pas compter uniquement sur votre appareil pour les communications essentielles en cas d'urgence.

#### Effectuer des appels internationaux

- Avant d'effectuer un appel interurbain, contactez votre opérateur pour activer des services d'appels internationaux ou d'itinérance.
- 1 Ouvrez STéléphone.
- 2 Sur l'écran du composeur, touchez sans relâcher la touche **0** pour entrer un symbole **+**, puis entrez l'indicatif du pays, l'indicatif local et le numéro de téléphone.
- 3 Touchez 🔽 pour effectuer un appel. Si votre appareil prend en charge deux cartes SIM,

touchez 🔇 ou 🔇 pour effectuer un appel.

Si l'appel ne parvient pas à se connecter, suivez les instructions à l'écran pour envoyer un message texte ou vocal.

## Effectuer un appel en itinérance

Utilisez Contacts pour appeler un contact lorsque vous êtes en itinérance.

Avant d'utiliser cette fonction, assurez-vous que vous avez activé les appels internationaux ou le service en itinérance. Pour plus de détails, contactez votre opérateur.

Ouvrez **Contacts**. Pour initier un appel, sélectionnez le contact que vous souhaitez appeler, puis touchez le numéro du contact.

## Répondre aux appels

### Répondre à un appel ou le rejeter

Lors d'un appel entrant, appuyer sur le bouton de volume pour couper la sonnerie.

Si l'écran est verrouillé :

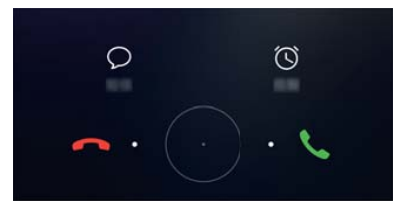

- Faites glisser O vers la droite pour répondre à l'appel.
- Faites glisser  $\bigcirc$  vers la gauche pour rejeter l'appel.
- Touchez  $\bigcirc$  pour rejeter l'appel et envoyer un SMS.
- Touchez  $\textcircled{}^{\bigcirc}$  pour configurer une notification de rappel.

Si l'écran est déverrouillé :

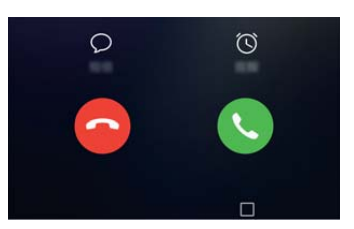

- Touchez 🕓 pour répondre à l'appel.
- Touchez  $\bigcirc$  pour rejeter l'appel.
- Touchez  $\heartsuit$  pour rejeter l'appel et envoyer un SMS.
- Touchez 🛈 pour configurer une notification de rappel.

• Pour utiliser une application pendant un appel, touchez des applications récemment utilisées. Vous pouvez également faire défiler vers la gauche ou

la droite sur le capteur d'empreintes digitales frontal —, si celui-ci est disponible sur votre téléphone. Touchez l'application désirée. L'application Composeur continuera de s'exécuter en arrière-plan.

Si vous recevez un appel lorsque vous êtes en train d'entrer du texte ou d'utiliser le mode plein écran (par exemple, lorsque vous visualisez une image ou un jeu vidéo), l'appel entrant s'affichera en haut de l'écran dans une fenêtre flottante. Touchez 
 pour répondre à l'appel ou

### **Basculer entre les appels**

- Assurez-vous d'avoir activé la fonctionnalité d'appel en attente avant d'utiliser cette fonction.
   Pour les détails, contactez votre opérateur.
- 1 Si vous recevez un appel entrant pendant un appel en cours, touchez <sup>(</sup>). Vous pourrez alors répondre à l'appel entrant et mettre l'autre ligne en attente.
- 2 Pour alterner entre deux appels, touchez 📛 ou sélectionnez l'appel qui est en attente.

|           | Conférence télépho | nique                  |
|-----------|--------------------|------------------------|
| Ann       |                    | 00:09                  |
| Amy       |                    | En attente             |
|           |                    |                        |
|           |                    |                        |
|           |                    |                        |
|           |                    |                        |
|           | F                  |                        |
| Agenda    | Permuter           | र्र<br>Fusionner des a |
| E         | 0                  | 0                      |
| Bloc-note | s Silencieux       | Contacts               |
|           | ~                  | ムジ                     |
|           |                    |                        |

## Organiser une conférence téléphonique

Organisez une conférence téléphonique en utilisant la fonction d'appel de groupe. Appelez le numéro (ou recevez un appel) d'un contact, puis appelez un autre numéro pour l'ajouter à la conférence téléphonique.

Les appels conférence doivent être pris en charge par votre opérateur. Veuillez vous assurer d'avoir activé ce service. Pour les détails, contactez votre opérateur.

- **1** Appelez le premier participant.
- 2 Une fois l'appel connecté, touchez +, puis composez le numéro du deuxième participant.
  Le premier participant sera mis en attente.
- 4 Répétez les étapes 2 et 3 pour ajouter d'autres participants à la conférence.
- **5** Pendant un appel, touchez  $\rightarrow$  pour afficher la liste des participants. Vous pouvez :
  - Toucher 🎦 adjacent à un contact afin de retirer le contact de l'appel.
  - Toucher  $\Upsilon$  adjacent à un contact afin de retirer le contact de la conférence téléphonique et de le mettre en attente dans un appel séparé.
  - Toucher  $\leftarrow$  pour retourner à l'écran de l'appel principal.

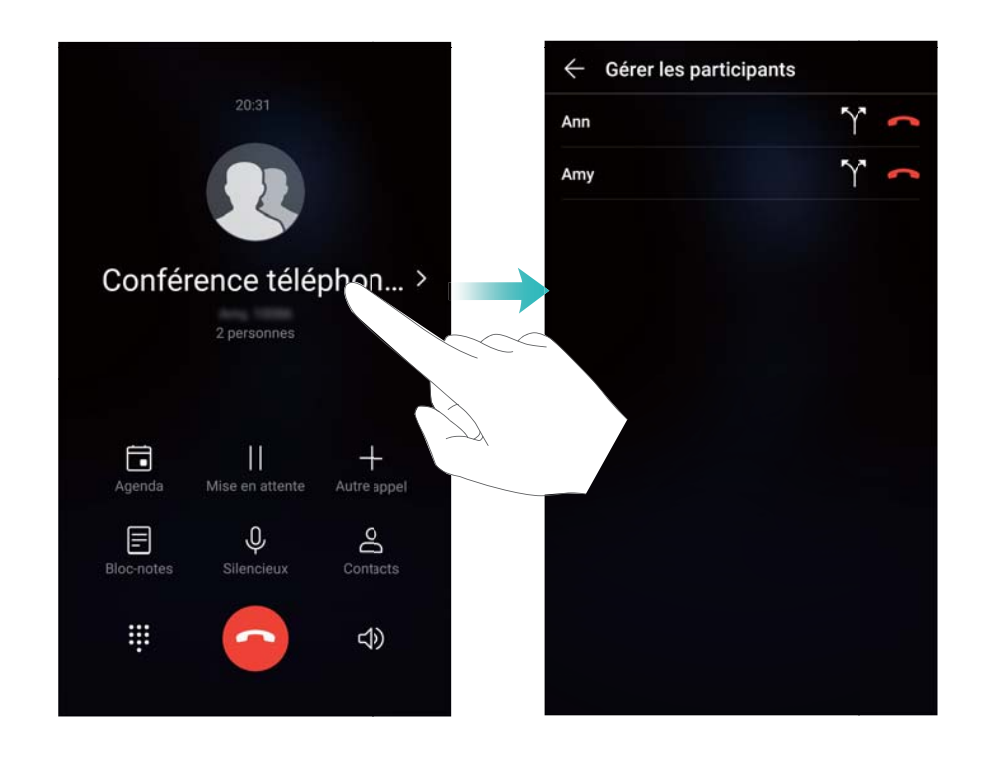

6 Toucher • pour mettre fin à la conférence téléphonique.

## **Options disponibles pendant un appel**

Veillez à ne pas couvrir le microphone durant un appel.

Pendant un appel, votre appareil affichera un menu des options disponibles.

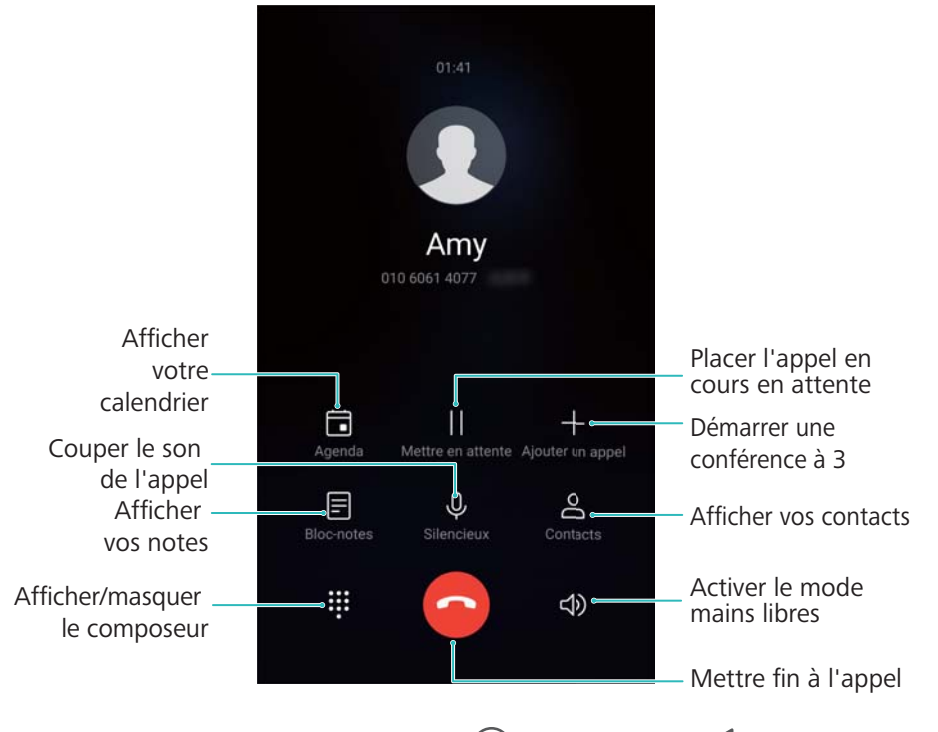

• Masquer le menu Appel en cours : Touchez O Accueil ou Retour. Si le capteur d'empreintes digitales frontal est disponible sur votre appareil, à l'endroit où la barre de

navigation est masquée par défaut, vous pouvez également toucher —. Touchez la barre d'état de couleur verte située en haut de l'écran pour revenir au menu Appel en cours.

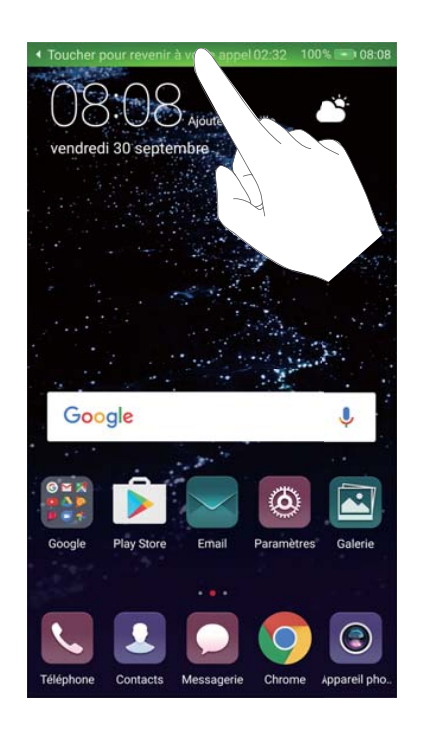

- Démarrer une conférence à 3 : Contactez votre opérateur pour découvrir comment utiliser cette fonction.
- Réglez le volume : Appuyez sur le bouton de volume vers le haut pour augmenter le volume, ou sur le bouton de volume vers le bas pour le diminuer.

## Gérer le journal des appels

### Afficher les appels manqués

- 1 Ouvrez STéléphone.
- 2 Pour afficher tous les appels manqués, touchez l'onglet **En absence**, puis faites glisser vers le bas dans le journal des appels.

Vous pouvez également afficher les appels dans l'onglet Tous. Les appels manqués sont marqués en rouge.

**3** Touchez (i) adjacent à un journal des appels pour rappeler l'appelant, envoyer un message, et plus encore.

## Gérer les numéros inconnus dans le journal des appels

- 1 Ouvrez **Téléphone**.
- 2 Touchez Inconnus.
- **3** Sélectionnez un numéro, puis touchez i. Vous pouvez :
  - Ajouter le numéro à vos contacts : Touchez + pour créer un nouveau contact, ou touchez opour ajouter le numéro à un contact existant.
  - Ajouter un numéro à la liste noire : Touchez · > Ajouter un contact.
  - Partager le numéro : Touchez
     > Envoyer le numéro pour envoyer le numéro sous forme d'un message texte.

## Fusionner des journaux d'appels

Fusionnez les journaux d'appel appartenant au même contact ou numéro afin de faciliter l'organisation de votre journal des appels.

- 1 Ouvrez STéléphone.
- 2 Touchez > Paramètres > Fusionner entrées du journal d'appels.
- **3** Touchez **Par contact**. Votre appareil fusionnera automatiquement les journaux d'appel

appartenant au même contact ou numéro. Touchez (i) adjacent à un journal des appels pour afficher les informations détaillées du journal d'appels.

## Effacer le journal des appels

Ouvrez **Set Téléphone**. Vous pouvez effacer le journal des appels de deux façons :

• Supprimer une entrée : Touchez sans relâcher une entrée du journal, puis touchez Supprimer l'entrée.

Supprimer plusieurs entrées : Touchez <sup>1</sup>/<sub>1</sub>. Sélectionnez les entrées à supprimer, puis touchez <sup>1</sup>/<sub>1</sub>.

### Effectuer une sauvegarde du journal des appels

- **1** Ouvrez **Sauvegarde**.
- 2 Touchez Sauvegarder > La carte SD ou Mémoire de stockage interne pour effectuer une sauvegarde du journal des appels vers une carte microSD ou la mémoire interne de votre téléphone.
- 3 Sélectionnez Journal d'appels, puis touchez Sauvegarder.
- **4** Suivez les instructions à l'écran pour configurer le mot de passe.

## Paramètres d'appel

#### Activer transfert d'appel

S'il vous est impossible de prendre un appel, vous pouvez configurer votre appareil pour qu'il transfère les appels vers un autre numéro.

- 1 Ouvrez **Téléphone**.
- **2** Touchez **> Paramètres**.
- **3** Touchez **Transfert d'appels**. Si votre appareil prend en charge deux cartes SIM, touchez **CARTE SIM 1** ou **CARTE SIM 2**, puis touchez **Transfert d'appels**.
- 4 Sélectionnez une méthode de transfert de l'appel. Entrez le numéro du destinataire, puis touchez **Activer**.

Une fois le transfert d'appel activé, votre appareil transférera certains appels (comme les appels sans réponse) vers le numéro que vous avez spécifié.

#### Activer la fonction d'appel en attente

La fonction d'appel en attente vous permet de répondre à un appel entrant lorsque vous êtes déjà en ligne et d'alterner entre les deux.

Vous aurez peut-être besoin de contacter votre opérateur pour activer cette fonction.

- 1 Ouvrez STéléphone.
- **2** Touchez **> Paramètres**.
- **3** Touchez Autres paramètres, puis allumez Appel en attente. Si votre appareil prend en charge deux cartes SIM, touchez CARTE SIM 1 ou CARTE SIM 2, puis Autres paramètres, et allumez Appel en attente.

Lorsque vous recevez un appelentrant pendant un appel en cours, touchez 🕑 pour répondre

au nouvel appel et touchez 📛 pour alterner entre les deux appels.
#### Activer le mode VoWi-Fi

Activer la Voix sur Wi-Fi (VoWi-Fi) pour effectuer des appels sur un réseau de données mobile ou Wi-Fi.

() Cette fonction peut ne pas être prise en charge par tous les opérateurs.

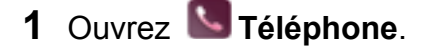

- 2 Touchez > Paramètres > Appel via Wi-Fi.
- 3 Allumez Appel via Wi-Fi, puis sélectionnez Activer.
- 4 Touchez Mode et suivez les instructions à l'écran pour sélectionner votre réseau préféré.

#### Activer le mode poche

Activez le mode poche pour vous assurer de ne manquer aucun appel lorsque votre appareil est dans votre poche. Le volume de la sonnerie augmentera graduellement lorsque vous recevrez un appel.

- 1 Ouvrez **Téléphone**.
- 2 Touchez > Paramètres.
- 3 Allumez Mode poche.

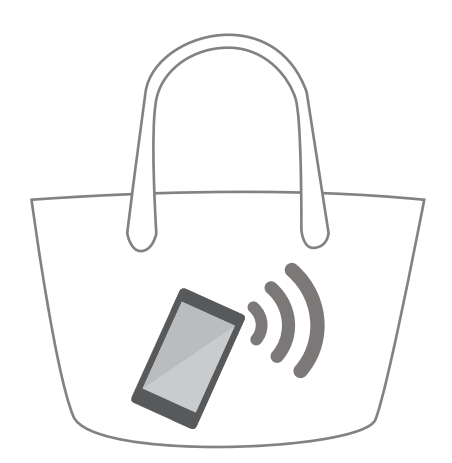

Lorsque le mode poche est activé, le volume de la sonnerie augmentera graduellement lorsque vous recevrez un appel et que votre appareil est dans votre poche ou votre sac.

#### Rejeter des appels avec un message texte

Envoyez un message texte prédéfini lorsque vous n'êtes pas disponible pour prendre un appel.

- 1 Ouvrez **Téléphone**.
- 2 Touchez > Paramètres > SMS suite à un rejet d'appel.
- **3** Touchez un message texte prédéfini pour modifier le contenu du message. Une fois que vous avez terminé, touchez **OK** pour enregistrer le message.

Lorsque vous n'êtes pas disponible pour répondre à un appel entrant, touchez  $\bigcirc$ , puis sélectionnez un message prédéfini à envoyer à l'appelant.

#### Configurer le filtre anti-harcèlement

Le filtre anti-harcèlement bloque automatiquement les appels et messages provenant de numéros inconnus ou figurant sur la liste noire.

- 1 Ouvrez STéléphone.
- **2** Touchez **> Filtre anti-spams**.
- **3** Touchez <sup>(C)</sup> pour configurer les paramètres du filtre anti-harcèlement et la liste noire.
- () Vous pouvez également configurer les paramètres du filtre anti-harcèlement et la liste noire

dans Gestionnaire Téléphone > Filtre anti-spams > 🙆 .

#### Configurer la sonnerie d'appel

Choisissez parmi une sélection de sonneries du système ou une chanson depuis votre musicothèque.

Les fonctions peuvent varier selon votre opérateur.

#### 1 Ouvrez STéléphone.

- 2 Allez à **Paramètres** > **Sonnerie**. Choisissez une sonnerie du système ou sélectionnez une chanson depuis votre musicothèque.
- À défaut, allez à Paramètres > Paramètres de son, touchez SONNERIE ET VIBREUR
   POUR LES APPELS, puis configurez les paramètres de la sonnerie.

#### Configurer la messagerie vocale

Renvoyez des appels vers votre messagerie vocale lorsque votre appareil est éteint ou lorsqu'il n'y a pas de couverture cellulaire. Les appelants peuvent laisser un message vocal que vous pouvez écouter plus tard.

- La messagerie vocale doit être prise en charge par votre opérateur. Assurez-vous d'être inscrit à ce service. Contactez votre opérateur pour obtenir de l'information sur leur service de messagerie vocale.
- 1 Ouvrez STéléphone.
- 2 Touchez > Paramètres.
- **3** Touchez Autres paramètres. Si votre appareil prend en charge deux cartes SIM, touchez CARTE SIM 1 ou CARTE SIM 2, puis touchez Autres paramètres.
- 4 Touchez Messagerie vocale > Numéro de la messagerie vocale, puis entrez votre numéro de messagerie vocale.

### Créer une carte de contact

Créer une carte de contact afin de partager rapidement les coordonnées de vos contacts. Vous pouvez partager les coordonnées de vos contacts en balayant le code QR ou en envoyant la carte de contact en utilisant un service de messagerie instantanée tel que WhatsApp.

- 1 Ouvrez Contacts.
- 2 Touchez Moi.
- 3 Définissez la photo de votre profil. Entrez votre nom, entreprise, numéro de téléphone et

d'autres coordonnées, puis touchez  $\checkmark$ . Votre appareil créera automatiquement une carte de contact avec un code QR.

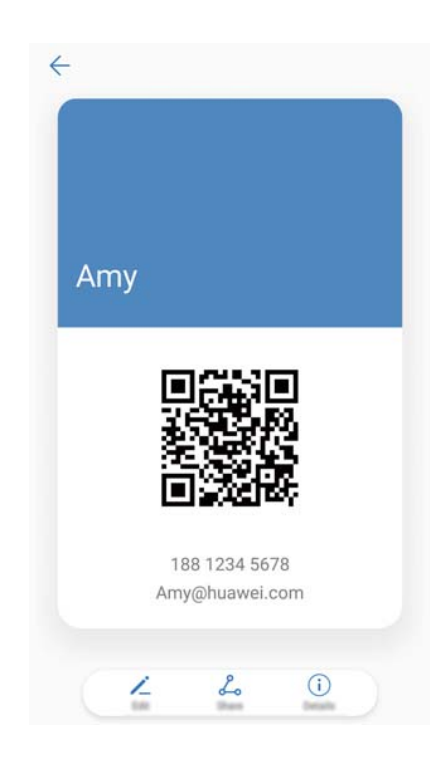

**Partage de votre carte de contact** : Touchez  $\checkmark$  . Sélectionnez le format de carte et le mode de partage, puis suivez les instructions à l'écran.

### Créer un nouveau contact

#### Créer un contact

- 1 Ouvrez Contacts.
- 2 Touchez + . Si vous créez un contact pour la première fois, touchez CRÉER UN CONTACT.
- **3** Dans le menu d'options, sélectionnez un emplacement pour enregistrer le contact.

- Le nombre de contacts que vous pouvez stocker sur votre appareil dépend de la taille de la mémoire interne de votre appareil. Le nombre maximal de contacts sur la carte SIM peut varier selon la capacité de stockage de votre carte SIM.
- 4 Touchez la photo du profil du contact pour choisir une photo. Entrez le nom du contact,
   l'entreprise, le numéro de téléphone et les autres coordonnées du contact, puis touchez
  - Si vous ajoutez la date d'anniversaire du contact, votre appareil créera automatiquement un rappel d'anniversaire dans Agenda.
    - La photo du contact s'affichera lorsque le contact vous appelle. Les autres coordonnées comme le nom de l'entreprise et le titre du poste seront également affichés.

Vous pouvez également ajouter des numéros de téléphone, des adresses de courriel et d'autres coordonnées de votre contact à vos contacts dans le journal des appels, **Messagerie** ou **Email**.

#### Ajouter rapidement les coordonnées des contacts

Entrez des coordonnées de contacts plus rapidement sur votre appareil. Il suffit de balayer ou de prendre des photos des cartes professionnelles pour ajouter automatiquement des noms, des numéros de téléphone et d'autres informations à vos contacts.

- 1 Ouvrez Contacts.
- 2 Touchez Cartes de visite > SCANNER.
- **3** Vous pouvez :
  - **Prendre une photo d'une carte** : Placez la carte professionnelle sur une surface plane. Ajustez le cadre du viseur afin que la carte cadre bien dans les lignes guides, puis touchez

 $\bigcirc$ 

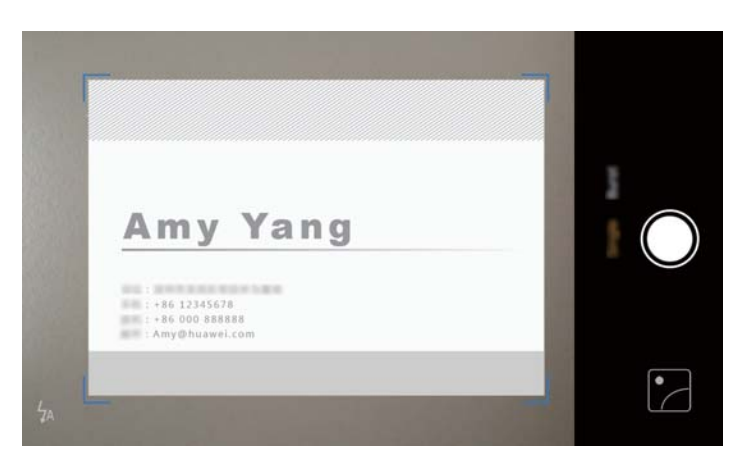

• Prendre une photo de plusieurs cartes : Passez en mode Rafale, puis suivez les instructions à l'écran.

Après avoir terminé le balayage ou la prise de photos, les coordonnées seront automatiquement enregistrées sous **Cartes de visite**.

#### Partager votre code QR

Partagez votre code QR avec vos amis afin qu'ils puissent vous ajouter rapidement dans leurs contacts. Sur l'écran des coordonnées, touchez le code QR dans le haut de l'écran pour afficher votre code QR personnel.

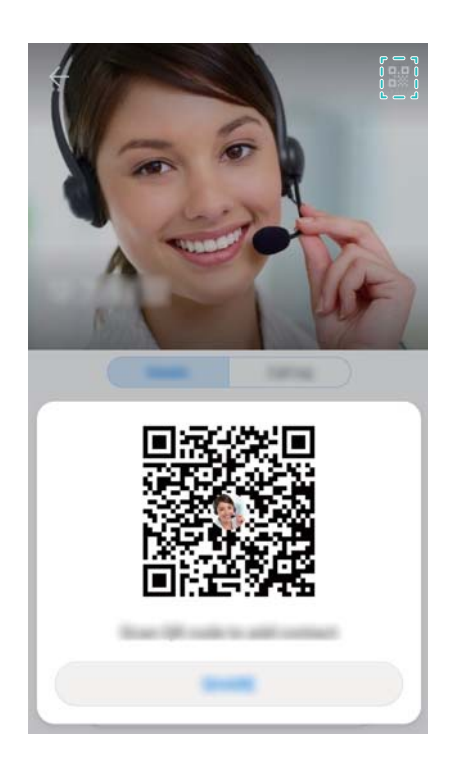

### Importer et exporter des contacts

#### Importer des contacts depuis un périphérique de stockage

- 1 Ouvrez Contacts.
- **2** Touchez **> Importer/Exporter > Importer dupuis une mémoire de stockage**.
- **3** Sélectionnez un ou plusieurs fichiers **.vcf**, puis touchez **OK**.

#### Exporter des contacts vers un périphérique de stockage

- 1 Ouvrez Contacts.
- 2 Touchez : > Importer/Exporter > Exporter vers une mémoire de stockage > EXPORTER.
- **3** Choisissez où vous souhaitez exporter les contacts, puis touchez **OK**.

Par défaut, le fichier **.vcf** exporté est enregistré dans le répertoire racine de la mémoire interne de votre appareil. Ouvrez **Fichiers** pour afficher le fichier exporté.

#### Importer des contacts depuis une carte SIM

1 Ouvrez Contacts.

- 2 Touchez > Importer/Exporter > Import from SIM. Si votre appareil prend en charge deux cartes SIM, touchez > Importer/Exporter, puis choisissez la carte SIM à partir de laquelle vous souhaitez importer vos contacts.
- **3** Sélectionnez les contacts que vous voulez importer, puis touchez  $\stackrel{!}{\rightharpoonup}$ .
- **4** Choisissez l'emplacement. Votre appareil importera automatiquement les contacts.

#### Exporter des contacts vers une carte SIM

- 1 Ouvrez Contacts.
- 2 Touchez : > Importer/Exporter > Export to SIM. Si votre appareil prend en charge deux cartes SIM, touchez : > Importer/Exporter, puis choisissez la carte SIM à partir de laquelle vous souhaitez exporter vos contacts.
- **3** Sélectionnez les contacts que vous voulez exporter, puis touchez  $\stackrel{\frown}{\sqcup}$ .
- **4** Touchez **Continuer**.

#### Utiliser l'application de sauvegarde de Huawei pour importer des contacts

- **1** Ouvrez **Sauvegarde**.
- 2 Touchez Restaurer > Restaurer depuis la mémoire de stockage interne, puis sélectionnez Suivant.
- **3** Sélectionnez la sauvegarde que vous souhaitez restaurer.
  - Si les données de sauvegarde sont chiffrées, entrez le mot de passe de chiffrement lorsque demandé.
- 4 Sélectionnez Contacts, puis touchez Restaurer.

# Utiliser l'application de sauvegarde de Huawei pour effectuer une sauvegarde de vos contacts

- **1** Ouvrez **Sauvegarde**.
- 2 Allez à Sauvegarder > Mémoire de stockage interne, puis touchez Suivant.
- **3** Sélectionnez **Contacts**. Touchez **Sauvegarder**, puis suivez les instructions à l'écran pour définir un mot de passe.

Par défaut, les données de sauvegarde sont enregistrées dans le dossier **HuaweiBackup** dans **Fichiers**.

### Gérer des contacts

#### Modifier un contact

Après avoir créé un contact, vous pouvez modifier ses coordonnées en tout temps. Vous pouvez notamment ajouter ou supprimer de l'information par défaut comme les numéros de téléphone

ou adresses de courriel. Vous pouvez aussi choisir une sonnerie personnalisée et ajouter une date d'anniversaire, un surnom ou une photo.

- Les photos des contacts ne peuvent pas être ajoutées pour les contacts stockés sur votre carte SIM.
- 1 Ouvrez Contacts.
- 2 Touchez sans relâcher le contact que vous souhaitez modifier, puis touchez Modifier.
- **3** Touchez le portrait du contact pour choisir une autre image. Mettez à jour les informations du contact, puis touchez  $\checkmark$ .
- Ajouter plusieurs numéros à un contact : Sélectionnez un contact dans la liste des contacts, puis touchez Modifier > Ajouter un numéro de téléphone.

#### Fusionner des contacts en double

Lorsque vous ajoutez des contacts à votre appareil provenant de différentes sources, vous pouvez vous retrouver avec des entrées en double. Ces entrées en double peuvent être fusionnées en une seule pour faciliter l'organisation de vos contacts.

- 1 Ouvrez Contacts.
- 2 Touchez : > Organiser les contacts > Fusionner contacts en double.
- **3** Sélectionnez les contacts que vous souhaitez ajouter, puis touchez  $\checkmark$  .

#### Supprimer des contacts

- 1 Ouvrez Contacts.
- 2 Touchez > Organiser les contacts > Supprimer des contacts par lots.
- ${f 3}$  Sélectionnez les contacts que vous souhaitez supprimer, puis touchez  ${f \widehat{{\Bbb I}}}$  .
- 4 Touchez SUPPRIMER.
- À défaut, touchez sans relâcher un contact jusqu'à ce qu'un menu contextuel s'affiche.
   Depuis ce menu, sélectionnez SUPPRIMER pour supprimer le contact.

#### Supprimer l'historique d'un contact

Supprimez les registres des appels et les messages texte par contact afin de protéger votre vie privée.

- 1 Ouvrez Contacts.
- **2** Sélectionnez un contact, puis touchez **•** > **Supprimer les activités > SUPPRIMER**.

Votre appareil supprimera tous les registres des appels et les messages texte pour le contact sélectionné.

#### Ajouter des contacts à la liste noire

1 Ouvrez Contacts.

2 Touchez sans relâcher le contact que vous souhaitez ajouter à la liste noire, puis touchez Ajouter un contact.

Votre appareil bloquera automatiquement les appels entrants et les messages provenant de contacts qui figurent dans la liste noire.

Afficher les contacts qui figurent dans la liste noire : Ouvrez Gestionnaire

**Téléphone**, puis touchez **Filtre anti-spams** > <sup>(O)</sup>. Touchez **Liste noire de numéros** pour afficher les contacts qui figurent dans la liste noire.

Supprimer des contacts de la liste noire : Ouvrez Contacts. Touchez sans relâcher le contact que vous souhaitez supprimer de la liste noire, puis touchez Retirer de la liste noire.

#### Identifier des contacts avec des informations incomplètes

- 1 Ouvrez Contacts.
- 2 Touchez : > Organiser les contacts > Contacts avec info. incomplètes.
- **3** Votre appareil affichera une liste des contacts avec des informations incomplètes. Vous pouvez alors choisir d'ajouter les informations manquantes ou supprimer des contacts indésirables.

#### Visualiser des contacts provenant de différents comptes

- 1 Ouvrez Contacts.
- 2 Touchez > Préférences d'affichage.
- **3** Sélectionnez le compte que vous souhaitez afficher, ou personnalisez les options d'affichage.
- Masquer les photos, l'information sur l'entreprise et le titre du poste d'un contact :

Touchez > Préférences d'affichage sur l'écran Contacts, puis allumez Affichage simple.

 Afficher les informations de stockage : Touchez > Préférences d'affichage sur l'écran Contacts. Allez à COMPTES pour afficher l'espace de stockage total et disponible sur votre appareil ou carte SIM.

### **Rechercher des contacts**

Recherchez dans les contacts stockés sur votre appareil ou sur la carte SIM, ou associés à un compte en ligne.

#### Chercher des contacts

1 Ouvrez Contacts.

Pour des résultats de recherche plus complets, assurez-vous que Contacts est configuré

pour afficher tous vos contacts. Sur l'écran des contacts, touchez > **Préférences** d'affichage, puis sélectionnez **Tous les contacts**.

- **2** Dans la liste des contacts, vous pouvez :
  - Faire glisser la liste des contacts vers le haut ou le bas.
  - Faire glisser votre doigt vers le haut ou le bas sur l'index à droite de l'écran pour parcourir vos contacts.
  - Entrer le nom, les initiales, le numéro de téléphone, l'adresse de courriel ou une autre coordonnée du contact dans la barre de recherche située dans le haut de la liste des contacts. Les résultats de la recherche seront affichés en dessous.
  - Vous pouvez entrer plusieurs mots-clés, tels que « Guy Montréal ». Le système recherchera les contacts qui répondent aux critères de recherche.
- **3** Sélectionnez un contact. Vous pouvez les appeler, leur envoyer un message texte ou modifier leurs coordonnées de contact.
  - Si un message d'erreur s'affiche ou si vous êtes incapable de rechercher un contact,

touchez > Organiser les contacts, puis sélectionnez Réparer l'index des données.

#### Rechercher un contact depuis l'écran d'accueil

- **1** Faites glisser vers le bas de l'écran d'accueil pour afficher la barre de recherche.
- 2 Entrez un ou plusieurs mots-clés (tels que le nom ou l'adresse de courriel du contact). Les résultats de la recherche seront affichés en dessous la barre de recherche.
  - Vous pouvez entrer plusieurs mots-clés, tels que « Guy Montréal ». Le système recherchera les contacts qui répondent aux critères de recherche.
- 3 Sélectionnez un contact. Vous pouvez alors choisir de l'appeler, de lui envoyer un message texte ou de modifier ses coordonnées.

### Partager des contacts

#### Partagez une vCard d'un contact

- 1 Ouvrez Contacts.
- **2** Touchez **i** > Importer/Exporter > Partager.
- 3 Sélectionnez les contacts que vous souhaitez importer, ou touchez Tout pour sélectionner tous les contacts, puis touchez Partager.
- **4** Sélectionnez votre mode de partage, puis suivez les instructions à l'écran.

#### Partagez le code QR d'un contact

1 Ouvrez Contacts

- 2 Sélectionnez le contact que vous souhaitez partager. Touchez le code QR, puis sélectionnez Partager.
- **3** Sélectionnez votre mode de partage, puis suivez les instructions à l'écran.
  - Si l'autre appareil est équipé d'un appareil photo qui est en mesure de scanner les codes QR, vous pouvez également partager un contact en balayant le code QR.

### Ajouter un contact à vos favoris

Ajoutez des personnes fréquemment contactées à vos favoris pour les trouver plus facilement.

- 1 Ouvrez Contacts.
- 2 Touchez sans relâcher le contact que vous souhaitez ajouter à vos favoris, puis touchez Ajouter aux signets.

Pendant la consultation des détails d'un contact, touchez vos favoris.

• Ajoutez des contacts à vos favoris en lots : Touchez Ajouter des favoris, puis choisissez

le contact que vous souhaitez ajouter, puis touchez  $\checkmark$ . Si le contact a déjà été ajouté,

touchez + pour ajouter le contact à vos favoris.

- Modifier vos favoris : Touchez Modifier sur l'écran des favoris. Faites glisser à côté d'un contact pour ajuster la position du contact dans votre liste de favoris.
- Supprimer des contacts de vos favoris : Touchez Modifier sur l'écran des favoris. Sélectionnez les contacts que vous souhaitez supprimer de vos favoris, puis touchez Supprimer.

### **Changer les photos des contacts**

Les photos des contacts ne peuvent pas être ajoutées pour les contacts stockés sur votre carte SIM.

1 Ouvrez Contacts.

- **2** Touchez sans relâcher le contact que vous souhaitez modifier, puis touchez **Modifier**.
- **3** Touchez la photo du contact. Vous pouvez choisir de sélectionner une photo à partir de la Galerie ou prendre une photo avec l'appareil photo.
- **4** Touchez  $\checkmark$ .

La photo du contact s'affichera lorsqu'il vous appellera.

# Afficher les registres des appels pour les contacts individuels

- 1 Ouvrez Contacts.
- 2 Sélectionnez le contact désiré, puis touchez Journal d'appels.
- 3 Faites glisser vers le haut sur la liste pour afficher toutes les entrées. Vous pouvez :
  - Toucher une entrée pour appeler le contact.
  - Toucher  $\square$  > **SUPPRIMER** pour supprimer toutes les entrées.
  - Touchez sans relâcher une entrée pour la supprimer ou la modifier avant d'appeler.

### Assigner une sonnerie à un contact

Assignez une sonnerie unique à des contacts fréquemment utilisés afin de savoir facilement qui vous contacte.

- 1 Ouvrez Contacts.
- 2 Sélectionnez le contact désiré, puis touchez Sonnerie.
- ${f 3}$  Sélectionnez la sonnerie ou le fichier de musique désiré, puis touchez  $\checkmark$  .

### **Groupes de contacts**

#### Créer un groupe

- 1 Ouvrez Contacts.
- **2** Touchez **Groupes**, puis sélectionnez +.
- **3** Entrez le nom du groupe (par exemple, Famille ou Amis), puis touchez **OK**.
- **4** Touchez + . Sélectionnez les contacts que vous souhaitez ajouter au groupe, puis touchez  $\checkmark$

#### Utiliser les groupes intelligents

Utilisez les groupes intelligents pour automatiquement regrouper les contacts par entreprise, localisation ou fréquence de contact.

- 1 Ouvrez Contacts.
- 2 Touchez Groupes.
- 3 Sous GROUPES INTELLIGENTS, ouvrez un groupe, puis touchez  $\bigcirc$  pour envoyer un

message groupé, ou 🖾 pour envoyer un courriel par groupe.

#### Modifier un groupe

Ajoutez ou supprimez des personnes depuis un groupe ou changez le nom du groupe.

- **1** Ouvrez **Contacts**.
- **2** Touchez **Groupes**, puis sélectionnez le groupe que vous souhaitez modifier.
- **3** Touchez +, puis ajoutez de nouveaux membres au groupe.
- **4** Touchez . Il existe trois options :
  - Touchez Retirer des membres pour supprimer des membres du groupe.
  - Touchez **Supprimer le groupe** pour supprimer le groupe.
  - Touchez **Renommer** pour modifier le nom du groupe.

#### Envoyer un message texte ou un courriel par groupe

- 1 Ouvrez Contacts.
- 2 Touchez **Groupes**, puis sélectionnez le groupe de contacts auquel vous souhaitez envoyer un message ou un courriel.
- **3** Touchez  $\bigcirc$  pour envoyer un message ou  $\boxdot$  pour envoyer un courriel.

#### Supprimer un groupe

- 1 Ouvrez Contacts.
- 2 Touchez Groupes.
- **3** Touchez sans relâcher le groupe que vous souhaitez supprimer, puis touchez **SUPPRIMER**.
- 4 Touchez SUPPRIMER.
- Supprimer un groupe de contacts ne supprimera pas les contacts dans le groupe depuis votre appareil.

## Envoi de messages et courriels

### Envoyer un message

Vous pouvez ajouter une gamme de contenus différents à vos messages, tels que des émoticônes, des images et des enregistrements.

- 1 Ouvrez Messagerie.
- ${f 2}$  Dans la liste des fils de messages, touchez + .
- Sélectionnez la zone du destinataire et entrez le nom ou le numéro de téléphone du contact.
   Vous pouvez également toucher 
   <sup>O</sup> pour ouvrir votre liste de contacts et choisir un contact ou un groupe de contacts.
- 4 Sélectionnez le champ de texte pour commencer à composer votre message. Si vous entrez plus de deux lignes de texte, touchez <sup>5</sup> → pour passer au mode plein écran.
  - 🕫 Touchez 📎 pour ajouter une pièce jointe à votre message.
    - Touchez Retour pour enregistrer le message comme brouillon. Pour les appareils dotés d'un capteur d'empreintes digitales frontal, la barre de navigation est désactivée

par défaut. Dans ce cas, vous pouvez toucher  $\bigcirc$  pour enregistrer le message comme brouillon.

**5** Touchez  $\triangleright$ . Si votre Appareil prend en charge deux cartes SIM, touchez  $\triangleright$  ou  $\triangleright$ .

Annuler un message : Touchez > Paramètres dans la liste des messages, puis allumez Annulation de l'envoi. Vous pouvez annuler un message jusqu'à 6 secondes après l'avoir envoyé.

### Répondre à un message

- 1 Ouvrez Messagerie.
- 2 Touchez un message pour en afficher son contenu. Votre appareil sélectionnera automatiquement les numéros de téléphone, les adresses Web, les adresses de courriel, l'heure et d'autres informations. Touchez les informations en surbrillance pour accéder à toute une gamme de raccourcis. Vous pouvez également :

- Sauvegarder des pièces jointes : Touchez sans relâcher la pièce jointe que vous souhaitez enregistrer, puis touchez Enregistrer.
  - Appeler l'expéditeur : Touchez 🍾 dans le haut de l'écran.
  - Ajouter le numéro de l'appelant à vos contacts : Touchez
     > Créer un contact ou Enreg. vers contact exist. dans le haut du message.
- 3 Pour envoyer une réponse, sélectionnez le champ de texte et entrez votre message, puis touchez 
  >. Si votre Appareil prend en charge deux cartes SIM, touchez 
  ou 
  .
- Répondre rapidement aux messages : Les nouveaux messages sont affichés dans la barre de notification. Touchez le bouton pour composer une réponse.

### **Utiliser la messagerie instantanée RCS**

- Avant d'utiliser la messagerie instantanée RCS, vérifiez que vous-même et le destinataire ayez activé RCS et soyez tous les deux connectés à vos comptes RCS.
  - Certains opérateurs peuvent ne pas supporter cette fonctionnalité.
- 1 Ouvrez Messagerie.
- **2** Touchez **> Paramètres > Message+**, puis allumez **Communications enrichies**.
- ${f 3}$  Dans la liste des fils de messages, touchez + .
- **4** Touchez  $\stackrel{ ext{O}}{=}$  pour ouvrir votre liste de contacts et sélectionner un contact RCS.

Démarrer une conversation de groupe : Touchez > Chat en groupe pour ajouter des contacts RCS.

**5** Vous pouvez envoyer du texte ou des pièces jointes.

Si le message RCS ne peut pas être envoyé, vous pouvez choisir d'envoyer le message sous la forme d'un SMS ou d'un MMS.

### **Rechercher des messages**

Il y a deux façons de rechercher des messages :

- Dans la liste des fils de messages, touchez la barre de recherche en haut de l'écran, puis entrez un ou plusieurs mots-clés. Les résultats seront affichés en dessous la barre de recherche.
- Faites glisser vers le bas de l'écran d'accueil pour afficher la barre de recherche. Touchez la barre de recherche, puis entrez un ou plusieurs mots-clés. Les résultats seront affichés en dessous la barre de recherche.

### Supprimer des fils de messages

Supprimez les fils non désirés ou moins récents pour mettre de l'ordre dans votre liste de messages.

1) Les fils supprimés ne peuvent pas être récupérés, alors veuillez procéder avec prudence.

Vous pouvez supprimer un fil de message de deux façons :

- Pour supprimer un seul fil, faites défiler vers la gauche sur le fil que vous souhaitez supprimer, puis touchez 🔟 .
- Pour supprimer plusieurs fils, touchez sans relâcher l'un des fils que vous souhaitez supprimer. Sélectionnez les autres fils, puis touchez \$\overlimetrdow Supprimer\$

### Gérer les messages

Supprimez les messages non désirés, transférez des messages à d'autres contacts, copiez et collez le contenu d'un message et verrouillez des messages ou ajoutez-les à vos favoris pour éviter de les supprimer par accident.

- **1** Ouvrez **Messagerie**.
- **2** Dans la liste des fils de messages, touchez le nom ou le numéro de téléphone d'un contact pour afficher vos conversations.
- **3** Touchez sans relâcher un message, puis suivez les instructions à l'écran pour transférer, archiver, verrouiller ou partager le message.

### Retourner en haut de la liste de messages

Si vous avez une longue liste de messages, utilisez un raccourci pour retourner en haut de la liste sans avoir à passer votre doigt sur l'écran.

- **1** Ouvrez **Messagerie**.
- 2 Dans la liste des fils de messages, touchez la barre à deux reprises en haut de l'écran. Votre appareil reviendra automatiquement en haut de la liste ou affichera les messages non lus.

### Épingler des messages en haut de la liste

Épinglez les messages importants en haut de votre liste de messages afin que vous puissiez accéder à ceux-ci plus rapidement.

- 1 Ouvrez Messagerie.
- 2 Dans la liste des messages, touchez sans relâcher le message que vous souhaitez épingler en haut de la liste.

3 Sélectionnez le message désiré, puis touchez  $\overline{\wedge}$ . Les messages épinglés seront affichés en dessous des alertes de message texte.

### Marquer les messages comme lus

Marquer les messages indésirables comme lus afin de maintenir votre boîte de réception organisée.

Ouvrez Messagerie. Dans la liste de fils de messages, vous pouvez :

- Marquer tous les messages comme lus : Touchez > Marquer comme lu.
- Marquer un message comme lu : Faites défiler vers la gauche sur le message que vous souhaitez marquer comme lu, puis touchez

### **Bloquer les pourriels**

- 1 Ouvrez Messagerie.
- **2** Dans la liste des fils de messages, touchez **> Filtre anti-spams**.
- **3** Touchez <sup>(C)</sup> pour configurer les paramètres du filtre anti-harcèlement et la liste noire.

À défaut, ouvrez Sestionnaire Téléphone, puis touchez Filtre anti-spams > 🔅 pour configurer les paramètres du filtre anti-harcèlement et la liste noire.

### Ajouter une signature au message

Ajoutez une signature au message pour économiser du temps lors de l'envoi de messages.

- **1** Ouvrez **Messagerie**.
- 2 Touchez : > Paramètres > Avancés > Signature dans la liste des fils de messages, puis activez Signature.
- **3** Touchez **Modifier une signature**. Entrez votre signature, puis sélectionnez **OK**.

# Configurer la sonnerie de notification des messages entrants

- **1** Ouvrez **Messagerie**.
- **2** Dans la liste des fils de messages, touchez **> Paramètres > Sonneries et vibreur**.
- 3 Touchez Tonalité de notification. Si votre Appareil prend en charge deux cartes SIM, sélectionnez Tonalité de notif. de la carte SIM 1 ou Tonalité de notif. de la carte SIM 2. Vous pouvez alors choisir une sonnerie de notification ou un fichier de musique système.

### Identifier des URL malveillantes dans les messages

### texte

Configurez votre appareil pour identifier automatiquement les URL malveillantes afin de protéger vos données personnelles et financières.

Assurez-vous que votre appareil est connecté à Internet avant d'activer cette fonction.

#### 1 Ouvrez Messagerie.

- **2** Dans la liste des fils de messages, ouvrez **> Paramètres**.
- 3 Allumez Vérification des sites Internet.

Après avoir reçu le message, le système identifiera automatiquement les URL malveillantes. Ce service est fourni par **Avast**. Le résultat est fourni uniquement à titre de référence.

### Ajouter un compte de courriel

Si vous ne connaissez pas vos paramètres de compte, veuillez consulter votre fournisseur de service de courriel.

#### Ajouter un compte de courriel personnel

- 1 Ouvrez Email.
- 2 Choisissez un fournisseur de services de courriel ou touchez Autres.
- **3** Entrez votre adresse de courriel et votre mot de passe, puis touchez **SE CONNECTER**.
- **4** Suivez les instructions à l'écran pour configurer votre compte. Le système se connectera automatiquement au serveur et vérifiera vos paramètres.

Vos Boîte de réception seront affichées une fois que le compte aura été configuré.

#### Ajouter un compte Exchange

Microsoft Exchange est une solution de gestion des courriels destinée aux entreprises. Certains fournisseurs de service de courriel offrent également des comptes Exchange individuels et familiaux.

- 1 Ouvrez Email.
- 2 Touchez Exchange.
- **3** Entrez votre adresse de courriel, nom d'utilisateur et mot de passe. Touchez **SE CONNECTER**.
- **4** Suivez les instructions à l'écran pour configurer votre compte. Le système se connectera automatiquement au serveur et vérifiera vos paramètres.

Votre Boîte de réception sera affichée une fois que le compte aura été configuré.

### **Envoyer des courriels**

- 1 Ouvrez Email.
- **2** Touchez +.
- 3 Dans À :, entrez un ou plusieurs destinataires.
- **4** Touchez **Cc/Bcc**, **De** : pour ajouter des destinataires en copie conforme visible ou invisible, puis sélectionnez le compte de courriel à utiliser.
- 5 Entrez l'objet et le corps de votre courriel. Touchez 🔌 pour ajouter une pièce jointe.
- **6** Touchez  $\triangleright$  pour envoyer le courriel.
- Votre fournisseur de service de courriel peut imposer une taille limite pour les pièces jointes.
   Si les pièces jointes dépassent la limite, vous pouvez les envoyer dans des courriels séparés.

Pour enregistrer votre courriel comme ébauche et l'envoyer ultérieurement, touchez  $\leftarrow$ , et touchez ensuite **Enregistrer**.

### **Répondre aux courriels**

- 1 Ouvrez Email.
- **2** Ouvrez le courriel auquel vous souhaitez répondre, puis touchez  $\stackrel{\text{result}}{\leftarrow}$ .

🖸 Pour répondre à tous les destinataires du courriel d'origine, touchez 🖾.

**3** Après avoir rédigé votre message, touchez  $\triangleright$  pour envoyer le courriel.

**Configurer des réponses rapides :** Touchez **Paramètres**. Sélectionnez un compte, puis touchez **Réponses rapides** pour créer ou modifier une réponse rapide.

### Gérer les courriels

#### Afficher des courriels

Vous pourrez consulter, répondre à, transférer ou supprimer vos courriels une fois que vous avez créé un compte de courriel personnel.

- 1 Ouvrez Email.
- 2 Sur l'écran **Boîte de réception**, touchez = puis sélectionnez le compte que vous souhaitez utiliser. Faites glisser vers le bas pour actualiser votre boîte de réception et télécharger les nouveaux courriels.

 $oldsymbol{i}$  Sur la boîte de réception, touchez  $\overleftrightarrow$  pour créer un courriel avec un suivi étoile.

- **3** Vous pouvez consulter, répondre à, transférer ou supprimer vos courriels. Ouvrez un courriel et faire défiler vers la gauche ou la droite sur l'écran pour afficher le courriel suivant ou précédent.
  - Pour supprimer plusieurs courriels, allez à l'écran Boîte de réception. Sélectionnez la photo d'un contact ou touchez sans relâcher un courriel afin d'activer l'interface de gestion des courriels. Sélectionnez les courriel que vous souhaitez supprimer, puis touchez interface de direction des courriels.

#### Sauvegarder des pièces jointes à des courriels

Ouvrez un courriel, puis touchez  $\checkmark$  pour afficher un aperçu de la pièce jointe. Touchez  $\Box$  pour enregistrer la pièce jointe sur votre appareil.

Pour les pièces jointes de grande taille, ouvrez le lien fourni dans le courriel pour les télécharger.

#### Synchroniser des courriels

Sur l'écran Boîte de réception faites glisser vers le bas pour actualiser votre boîte de réception.

- 1 Ouvrez Email.
- **2** Touchez > Paramètres.
- **3** Sélectionnez le compte que vous souhaitez configurer. Allumez **Synchronisation des courriels**.
  - Pour automatiquement synchroniser courriels, touchez sur Planification de synchro., puis sélectionnez un intervalle de synchronisation.

### **Rechercher des courriels**

Vous pouvez chercher des courriels de deux façons :

- Sur l'écran de la boîte de réception, entrez un ou plusieurs mots clés dans la barre de recherche, tels que le titre du courriel, le contenu ou le nom de fichier de la pièce jointe.
- Sur l'écran d'accueil, faites glisser vers le bas pour ouvrir la barre de recherche. Entrez des mots-clés de recherche, tels que le titre du courriel, le contenu ou le nom de fichier de la pièce jointe.

### Gérer des contacts VIP

Si vous voulez être sûr de ne jamais manquer les messages provenant de contacts importants, vous pouvez les ajouter à votre liste de contacts VIP. Votre appareil placera automatiquement les courriels provenant de ces contacts dans votre boîte de réception VIP.

1 Ouvrez Email.

2 Touchez > Paramètres > Contacts VIP.

- 3 Depuis Liste VIP, touchez Ajouter > Créer ou Ajouter à partir des contacts.
  - Vous pouvez également ouvrir un courriel, appuyer sur la photo de profil de l'expéditeur, puis appuyer sur Ajouter à la liste VIP depuis le menu contextuel.

Ajouter ou supprimer des contacts VIP : Sur Liste VIP, touchez + ou  $\square$  pour gérer vos contacts VIP.

Configurer les notifications de courriel des contacts VIP : Sur l'écran de la boîte, touchez

Paramètres > Notifications VIP.

### Gérer des comptes de courriel

#### Ajouter un compte de courriel

- 1 Ouvrez Email.
- **2** Touchez **•** Paramètres > +.

 $oldsymbol{i}$  À défaut, sur l'écran de la boîte de réception, touchez  $\equiv$  . Touchez Ajouter un compte.

**3** Sélectionnez un fournisseur de services et entrez vos détails pour ajouter un compte. Pour plus d'informations sur la façon d'ajouter un compte, voir Ajouter un compte de courriel.

#### Passer d'un compte de courriel à l'autre

Sur l'écran de la boîte de réception, touchez  $\equiv$ . Touchez la photo du compte pour passer à ce compte.

#### Configurer un compte de courriel

Sur l'écran de la boîte de réception, touchez **Paramètres** et sélectionnez un compte. Vous pouvez effectuer les opérations suivantes :

- Renommer le compte : Touchez Nom du compte et saisissez un nom de compte dans la boîte de dialogue contextuelle.
- Définir par défaut : Allumez Compte par défaut pour faire d'un compte le compte par défaut.
- Supprimer le compte : Touchez Supprimer le compte pour supprimer le compte.

### **Configurer un courriel**

#### Configurer des réponses automatiques

Configurez des réponses automatiques lorsque vous êtes à l'extérieur du bureau.

Vous devez vous connecter à votre compte Exchange pour utiliser cette fonction.

1 Ouvrez Email.

**2** Touchez **> Paramètres**.

- **3** Choisissez le compte Exchange que vous souhaitez configurer, puis allumez **Réponses automatiques**.
- 4 Allumez **Réponses automatiques** pour configurer un message et définir l'heure de début et de fin.
- 5 Touchez Terminé.

#### Configurer une signature de courriel

- 1 Sur l'écran de la boîte de réception, touchez > Paramètres.
- 2 Sélectionnez les compte que vous souhaitez configurer, puis touchez **Signature**.
- **3** Entrez une signature, puis touchez **OK**.

#### Configurer les notifications de courriel

- 1 Sur l'écran de la boîte de réception, touchez > Paramètres.
- 2 Sélectionnez les compte que vous souhaitez configurer, puis allumez Notifications.
- **3** Sélectionnez un son de notification ou activez des alertes par vibration.

#### Configurer la vue courriel

Sur l'écran de la boîte de réception, touchez **> Paramètres > Paramètres généraux**. Vous pouvez configurer les options suivantes :

- Télécharger uniquement les pièces jointes via une connexion Wi-Fi : Allumez Ne pas télécharger de photos sur réseau mobile.
- Courriels par groupe avec le même titre : Allumez Organisation par sujet.
- Afficher les photos des contacts : Allumez Image du profil de l'expéditeur pour afficher les photos des contacts à côté des courriels.

#### Configurer la façon dont les courriels sont triés

Sur l'écran de la boîte de réception, touchez • > **Trier par**, puis sélectionnez une méthode de tri.

# **Calendrier et bloc-note**

|         | = :       | septer       | nbre 2 | 016     |      | 30     | ) Q            | Rechercher dans le calendrier                                            |
|---------|-----------|--------------|--------|---------|------|--------|----------------|--------------------------------------------------------------------------|
|         | DIM.      | LUN.         | MAR.   | MER.    | JEU. | VEN.   | SAM.           | <ul> <li>Aller à aujourd'hui</li> </ul>                                  |
| 36      | 28        | 29           | 30     | 31      | 1    | 2      | 3              |                                                                          |
| 37      | 4         | 5            | 6      | 7       | 8    | 9      | 10             |                                                                          |
| 38      | 11        | 12           | 13     | 14      | 15   | 16     | 17             |                                                                          |
| 39      | 18        | 19           | 20     | 21      | 22   | 23     | 24             | <ul> <li>Journée en cours</li> </ul>                                     |
| 40      | 25        | 26           | 27     | 28      | 29   | 30     | 1              | — Aujourd'hui                                                            |
| 41<br>T | 2         | 3            | 4      | 5       | Î.   | 7      | ô              | Événement                                                                |
| ŀ       | lier, le  | 29 sept      | embre  |         |      |        |                | <ul> <li>Numéro de semaine</li> </ul>                                    |
| •       | Me<br>3F- | eting<br>202 |        |         |      |        | 11:30<br>12:30 | <ul> <li>Afficher les événements pour<br/>la journée en cours</li> </ul> |
|         | +         |              |        |         | F    | 7      |                | Basculer entre l'affichage du mois,<br>de la semaine et du jour          |
|         | Nouve     | wên.         | Mois   | Semaine | ioL  | ur Pri | ogramme        | - Ajouter un événement                                                   |

### **Changer l'affichage du calendrier**

**i** Pour afficher le planning d'une journée spécifique, touchez  $\equiv$  > Aller à, sélectionnez une date, puis touchez **OK**.

Ouvrez **and Agenda**, puis touchez  $\equiv$  > **Paramètres**. Vous pouvez :

- Configurer les paramètres de fin de semaine : Touchez Personnaliser le week-end, puis configurez les paramètres.
- Configurer le premier jour de la semaine : Touchez 1er jour de la semaine, puis configurez les paramètres.

### Afficher les jours fériés dans le monde

Autorisez la fonction « jours fériés dans le monde » à afficher les jours fériés légaux pour différents pays.

() Cette fonction nécessite une connexion Internet.

- 1 Ouvrez Agenda.
- **2** Touchez  $\equiv$  > Paramètres > Jours fériés mondiaux.
- **3** Activez le bouton-bascule à côté du pays pour lequel afficher les jours fériés. Votre téléphone téléchargera automatiquement l'information sur les jours fériés du pays.

### **Rappels d'anniversaire**

Configurez le calendrier pour importer les dates d'anniversaire de vos contacts et créer automatiquement des rappels d'anniversaire.

Avant d'utiliser cette fonction, assurez-vous que vous avez ajouté des dates d'anniversaire à vos contacts. Pour plus d'information, voir Créer un contact.

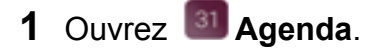

**2** Touchez  $\equiv$ , puis sélectionnez **Anniv. des contacts**.

Une fois que vous avez activé cette fonction, le calendrier importera automatiquement les dates d'anniversaire depuis vos contacts et vous enverra des rappels d'anniversaire.

### Synchroniser des événements

#### Synchroniser des événements depuis votre compte Exchange

- Assurez-vous d'avoir activé la fonctionnalité de synchronisation du calendrier Exchange dans les paramètres du compte de courriel.
- 1 Ouvrez Agenda.
- 2 Touchez = . Sélectionnez un compte Exchange pour synchroniser les événements de votre appareil.

### Créer un événement

Ajoutez des événements et réglez des rappels pour vous aider à planifier à l'avance.

- 1 Ouvrez Agenda.
- **2** Touchez +.
- 3 Entrez le nom, la localisation ainsi que l'heure de début et de fin de l'événement. Touchez
   PLUS > Rappeler pour créer un rappel.
- **4** Touchez  $\checkmark$  pour enregistrer l'événement.
- Vous pouvez ajouter jusqu'à 5 rappels pour un événement. Pour ajouter un rappel, touchez Ajouter un rappel.
  - Dans la vue mensuelle ou hebdomadaire, touchez sans relâcher une zone sur l'écran afin de créer un événement pour la date correspondante.

### Partager des événements

Vous pouvez partager des événements avec vos contacts.

1 Ouvrez Agenda.

- **2** Ouvrez l'événement que vous souhaitez partager, puis touchez  $\stackrel{\text{l}}{\frown}$ .
- **3** Choisissez la façon dont vous voulez partager l'événement et suivez les instructions à l'écran.
- Vous ne pouvez pas partager des rappels d'anniversaire qui sont automatiquement créés. Pour partager des dates d'anniversaire, créez manuellement un événement, puis partagez l'événement avec vos amis.

### Supprimer un événement

Ouvrez **Agenda**. Vous pouvez supprimer un événement de deux façons :

- Supprimer un seul événement : Ouvrez l'événement que vous souhaitez supprimer, puis touchez
- Supprimer plusieurs événements : Touchez \Xi , et touchez ensuite sans relâcher un événement afin d'activer l'interface de gestion des événements. Sélectionnez les événements

que vous souhaitez supprimer, puis touchez  $\square$  .

 Pour supprimer un rappel d'anniversaire, allez à Contacts, et supprimer ensuite la date d'anniversaire du contact ou supprimez le contact correspondant.

### **Rechercher des événements**

Vous pouvez chercher des événements de deux façons :

- Dans Calendrier, touchez • Entrez un ou plusieurs mots clés dans la barre de recherche, tels que le nom de l'événement ou la localisation.
- Faites glisser vers le bas de l'écran d'accueil pour afficher la barre de recherche. Entrez un ou plusieurs mots clés, tels que le nom de l'événement ou la localisation.

### Envoyer des invitations à des événements

Envoyer des invitations à vos amis ou collègues afin de garder une trace de qui y participera.

- Avant d'utiliser cette fonction, connectez-vous à votre compte Exchange.
- 1 Ouvrez Agenda.
- 2 Touchez + . Entrez le nom, la localisation ainsi que l'heure de début et de fin de l'événement.
- **3** Touchez **PLUS**. Sous **Invités**, entrez les comptes Exchange des personnes que vous souhaitez inviter.
- **4** Touchez  $\checkmark$  pour enregistrer l'événement et envoyer les invitations.

Calendrier et bloc-note Les invitations à des événements sont affichées dans le volet de notification. Pour répondre à une invitation, touchez **Envoyer un courriel aux invités**.

### Créer une note

- 1 Ouvrez Bloc-notes.
- **2** Touchez + et entrez votre note.

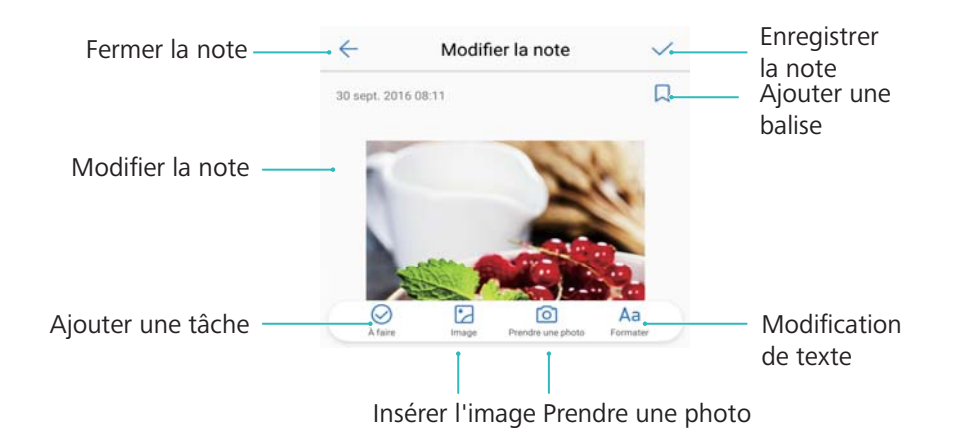

**3** Touchez  $\checkmark$  pour enregistrer la note.

### Gérer les notes

#### Ajouter une note aux favoris

Ouvrez Bloc-notes. Vous pouvez ajouter une note à vos favoris de deux façons :

- Dans la liste des notes, faites défiler vers la gauche sur une note, puis touchez .
- Touchez sans relâcher le message que vous souhaitez ajouter à vos favoris et toucher  $\overleftrightarrow$  .

#### Partager une note

Dans la liste des notes, ouvrez la note que vous souhaitez partager, puis touchez  $\stackrel{\swarrow}{\sim}$ . Sélectionnez votre mode de partage, puis suivez les instructions à l'écran.

#### Supprimer une note

Vous pouvez supprimer une note de deux façons :

- Pour supprimer une liste de notes faites défiler vers la gauche sur la note que vous souhaitez supprimer, puis touchez .
- Touchez sans relâcher une note pour activer l'interface de gestion des notes. Sélectionnez la note que vous souhaitez supprimer, puis touchez
- Touchez la note que vous souhaitez supprimer, puis touchez : > Supprimer.

#### **Rechercher vos notes**

Vous pouvez rechercher vos notes de deux façons :

- Dans la liste des notes, touchez la barre de recherche, puis entrez un ou plusieurs mots-clés.
- Faites glisser vers le bas sur l'écran d'accueil pour afficher la barre de recherche, et saisissez ensuite un ou plusieurs mots-clés.

### Effectuer une sauvegarde des notes

#### Effectuer une sauvegarde des notes

- **1** Ouvrez **Sauvegarde**.
- 2 Touchez Sauvegarder > Mémoire de stockage interne > Suivant > Plus.
- 3 Sélectionnez Notes du bloc-notes, puis touchez  $\checkmark$ .
- **4** Touchez **Sauvegarder**, puis suivez les instructions à l'écran pour configurer un mot de passe.

#### Importer des notes

- **1** Ouvrez **Sauvegarde**.
- 2 Touchez Restaurer > Restaurer depuis la mémoire de stockage interne > Suivant.
- **3** Sélectionnez les notes que vous souhaitez restaurer. Dans la boîte de dialogue contextuelle, entrez le mot de passe, puis touchez **Arrêter**.
- 4 Touchez Plus. Sélectionnez Notes du bloc-notes, puis touchez  $\checkmark$  .
- 5 Touchez Restaurer.

# Musique et vidéo

## Écouter de la musique

Vous pouvez choisir d'écouter vos chansons sauvegardées localement .

- 1 Ouvrez **Musique**.
- 2 Vous pourrez alors écouter des morceaux de musique stockés sur votre appareil, ajouter un morceau à votre recueil de chansons personnel, jouer un morceau depuis la liste d'écoute personnelle ou écouter des morceaux récemment joués.
- **3** Vous pouvez faire jouer, mettre en pause, ou changer des morceaux de musique pendant le processus.

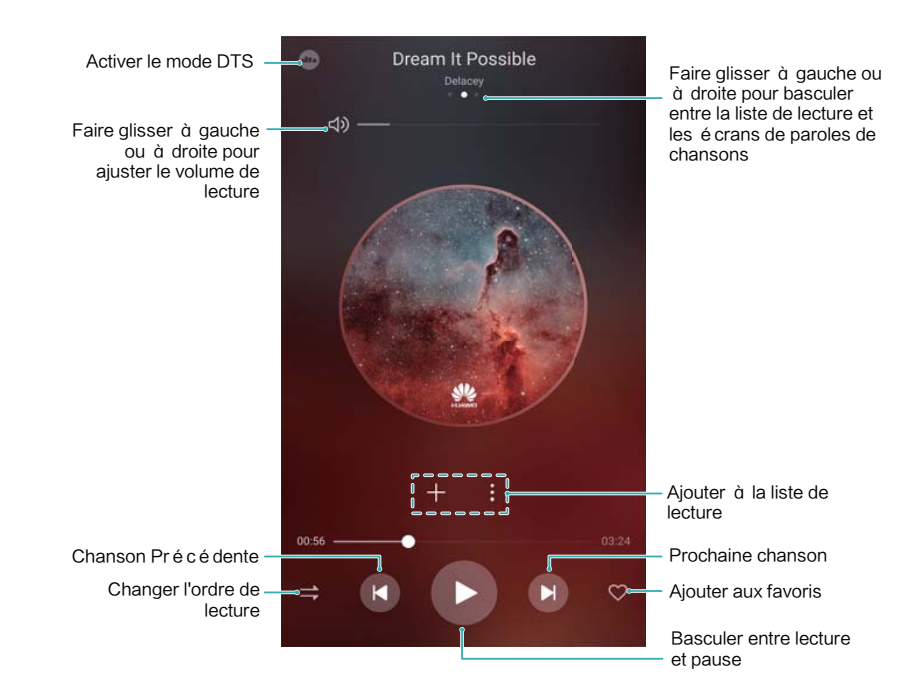

### Rechercher des morceaux de musique

#### Rechercher des morceaux de musique dans la mémoire interne ou sur la carte microSD

Triez votre musique par catégorie ou recherchez avec un mot clé pour trouver vos fichiers musicaux rapidement.

- 1 Ouvrez **Musique**.
- 2 Touchez Morceaux stockés locale....
- **3** Touchez  $\bigcirc$  pour rechercher et afficher des morceaux de musique stockés sur votre téléphone.

**4** Vous pouvez choisir d'organiser votre musique par nom de chanson, artiste, nom d'album ou dossier. Pour rechercher une chanson spécifique, touchez , puis entrez le nom de la chanson, l'artiste ou l'album dans la barre de recherche.

### Supprimer des chansons

Supprimez les chansons dont vous ne voulez plus afin de libérer de l'espace de stockage.

- 1 Ouvrez **Musique**.
- 2 Touchez Morceaux stockés locale....
- **3** Allez à l'onglet **Morceaux**. Touchez sans relâcher la liste des chansons, puis sélectionnez celles que vous souhaitez supprimer.
- **4** Touchez **> Supprimer**.
- 5 Touchez Supprimer.

### Créer une liste d'écoute

Organisez votre musique en créant des listes d'écoute personnalisées contenant vos chansons préférées.

- 1 Ouvrez Musique
- 2 Touchez Listes de lecture > NOUVELLE LISTE DE LECTURE.
- **3** Nommez la liste d'écoute et touchez **ENREGISTRER**.
- **4** Touchez **AJOUTER** dans la boîte de dialogue.

5 Sélectionnez les chansons que vous souhaitez ajouter, puis touchez  $\checkmark$ .

Touchez : à côté de la liste d'écoute pour Renommer ou Supprimer la liste d'écoute.

### Faire jouer une liste d'écoute

#### Mes listes d'écoute

- **1** Ouvrez **Musique**.
- 2 Touchez Listes de lecture.
- 3 Sélectionnez la liste d'écoute désirée. Touchez une chanson pour lancer la lecture, ou touchez Lecture aléatoire de tout pour faire jouer toutes les chansons de façon aléatoire.

### Lire une vidéo

#### Lire une vidéo

- 1 Ouvrez Vidéos.
- **2** Touchez la miniature pour démarrer la vidéo.

Pendant la lecture, vous pouvez :

- Ajuster la vitesse de lecture : Touchez 1.0X puis déplacez le curseur.
- Ajuster la luminosité de l'écran : Faites glisser vers le haut ou le bas à gauche de l'écran. Faites glisser vers le haut pour augmenter la luminosité, ou vers le bas pour diminuer la luminosité.
- **Réglez le volume** : Faites glisser vers le haut ou le bas à droite de l'écran. Faites glisser vers le haut pour augmenter le volume, ou vers le bas pour diminuer le volume.
- **Retour ou avance rapide** : Faites glisser la barre de progression sur la gauche afin d'effectuer un retour rapide, ou sur la gauche pour une avance rapide.

# Gestionnaire du téléphone

### **Optimiser la performance**

Utilisez le Gestionnaire du téléphone pour accélérer le fonctionnement de votre téléphone et optimiser la performance.

Ouvrez Gestionnaire Téléphone, puis touchez OPTIMISER. Votre téléphone optimisera automatiquement les performances, améliorera la sécurité et réduira la consommation d'énergie.

### **Optimiser la vitesse d'exécution**

Effacez la mémoire cache et supprimez les fichiers résiduels et les données superflues du système pour optimiser les performances.

1 Ouvrez Gestionnaire Téléphone.

- 2 Touchez Nettoyer pour effacer la mémoire cache et les données superflues du système.
  - Pour libérer davantage d'espace de stockage, vous pouvez :
    - Toucher **Gérer le stockage** pour effacer les fichiers, les images et les données d'application encombrantes.
    - Restaurer une application sur ses paramètres par défaut. Touchez **Restaurer les applications**. Sélectionnez les application que vous souhaitez restaurer, puis touchez

Supprimer. L'application sera restaurée sur sa configuration par défaut, et toutes les données spécifiques à l'application seront supprimées.

**3** Touchez **Terminer** pour quitter.

### Gérer l'utilisation des données

LeGestionnaire du téléphone est doté d'une fonction de gestion des données que vous pouvez utiliser pour surveiller l'utilisation des données et éviter d'excéder votre limite mensuelle.

Ouvrez Gestionnaire Téléphone, puis touchez Gestion des flux de données. Vous pouvez afficher les statistiques d'utilisation des données détaillées ou configurer les paramètres suivants :

| ← Gestion des flux de données                                                               | Paramètres                                                                                                    |
|---------------------------------------------------------------------------------------------|----------------------------------------------------------------------------------------------------|
| Votre opérateur pourrait calculer le flux de données différemment.<br>Aucun forfait données | Données mobiles à conso. par 50,00 Mo                                                                                    |
| 251 Ko                                                                                      | Rappels de consommation >                                                                                                |
| 200                                                                                         | Données conso. sur écran verrouillé                                                                                      |
| 100<br>50<br>24 25 26 27 28 29 30 0                                                         | Affichage de la vitesse de connexion au réseau<br>Affiche la vitesse actuelle de connexion au réseau sur la barre d'état |
| Classement par consommation de données                                                      |                                                                                                    |
| Consommation de données 4G >                                                                |                                                                                                    |
| Applications connectées >                                                                   |                                                                                                    |
| Économiseur de données Désactivé >                                                          |                                                                                                    |

- Classement par consommation de données: Affichez l'utilisation des données pour chaque application.
- Applications connectées: Gérez les autorisations d'accès à Internet pour chaque application.
- Données mobiles à conso. par mois: Touchez <sup>(○)</sup> > Données mobiles à conso. par mois pour configurer les paramètres de votre plan de données et les rappels d'utilisation des données. Votre téléphone calculera votre consommation de données mobiles et l'allocation des autres données pour la période de facturation que vous spécifiez. Lorsque vous avez épuisé votre limite mensuelle, vous recevrez un rappel, ou votre téléphone désactivera les données mobile.
- Économiseur de données: Activez les économies données et choisissez les applications pour lesquelles vous ne voulez pas restreindre les données.

### Filtre anti-harcèlement

LeGestionnaire du téléphone est doté d'une fonction filtre anti-harcèlement, qui peut vous aider à bloquer les appels et messages indésirables.

Ouvrez Sectionnaire Téléphone. Touchez Filtre anti-spams > <sup>(O)</sup>, puis suivez les instructions à l'écran afin de configurer la liste noire et la liste blanche, les mots-clés qui devront figurer sur la liste noire, ainsi que les paramètres anti-pourriels.

| Paramètres                                                                            | 3                                    |              |
|---------------------------------------------------------------------------------------|--------------------------------------|--------------|
| Règles d'interceptio                                                                  | 'n                                   | >            |
| LISTE NOIRE/LISTE BL                                                                  | ANCHE                                |              |
| Liste noire de numé<br>Les appels/messages<br>sur liste noire sont inte               | eros<br>de numéros<br>erceptés       | 0 >          |
| Liste noire de mots<br>Les messages d'inconr<br>contenant ces mots-cle<br>interceptés | clés<br>nus<br>és sont               | 0 >          |
| Liste blanche de nui<br>Les appels/messages<br>sur liste blanche ne so<br>interceptés | <b>méros</b><br>de numéros<br>nt pas | 0 >          |
| AUTRES PARAMÈTRES                                                                     | S                                    |              |
| Notifier                                                                              | Toutes les int                       | erceptions > |

### Gestion de la batterie

#### Affichage des statistiques détaillées d'utilisation de la batterie

Utilisez le Gestionnaire du téléphone pour afficher les statistiques détaillées d'utilisation de la batterie pour chaque application.

Ouvrez Gestionnaire Téléphone. Touchez Reste, puis faites glissez vers la haut sur l'écran. Vous pouvez :

- Toucher Détails utilisation de la batterie pour afficher les statistiques détaillées d'utilisation de la batterie.
- Toucher Niveau de consommation pour afficher quel matériel et logiciel est le plus énergivore.
- Toucher Optimiser pour vérifier s'il y a des problèmes de consommation d'énergie et optimiser la performance.
- Allumer Pourcentage de batterie restante pour afficher lepourcentage de charge restant de la batterie dans la barre d'état.

#### Réduction de la consommation d'énergie

Utilisez le Gestionnaire du téléphone pour optimiser la performance et réduire la consommation d'énergie.

Ouvrez Gestionnaire Téléphone, puis touchez Reste . Vous pouvez :

 Optimiser la performance : Touchez Optimiser. Votre téléphone vérifiera s'il y a des problèmes de consommation d'énergie et optimiser la performance. Pour réduire davantage la consommation d'énergie, touchez éléments doivent être manuellement optimisés, et sélectionnez ensuite **AFFICHER** ou **OPTIMISER** pour ajuster manuellement les paramètres d'alimentation.

- Restreindre les applications d'arrière-plan : Touchez Nettoyage de l'écran verrouillage, puis désactivez le bouton-bascule à côté des application qui ne pourront pas s'exécuter en arrière-plan lorsque l'écran est verrouillé.
- Fermer les applications qui drainent la batterie : Touchez Applications énergivores, puis sélectionnez les applications que vous souhaitez fermer.
  - Un message s'affichera dans le volet de notification si des applications énergivores s'exécutent en arrière-plan. Si vous ne souhaitez pas recevoir ces notifications, touchez

 $\overset{(\bigcirc)}{\bigcirc}$ , puis éteignez **Avis de consommation**.

- Réduire la résolution de l'écran : Allumez Éco. d'énergie via baisse de la réso. pour réduire la résolution de l'écran afin de diminuer la consommation d'énergie.
- Fermer automatiquement les application énergivores : Touchez <sup>(C)</sup>, puis allumez Fermeture des appli. très énergivores.

### Gérer les autorisations des applications

LeGestionnaire du téléphone est doté d'un gestionnaire d'autorisations que vous pouvez utiliser pour restreindre les autorisations des applications et protéger vos données personnelles.

- 1 Ouvrez Gestionnaire Téléphone.
- 2 Touchez Autorisations, puis configurez les autorisations désirées.

### **Balayage antivirus**

LeGestionnaire du téléphone est doté d'un logiciel de détection de virus qui vous aide à supprimer les maliciels.

- 1 Ouvrez Gestionnaire Téléphone.
- **2** Touchez **Analyse virus**. Votre appareil identifiera et supprimera automatiquement les logiciels malveillants.

🕖 Touchez 🔅 . Vous pouvez :

- Activer Analyse avec ressources Internet pour analyser votre appareil au moyen de la dernière base de données antivirus. Une connexion Internet est nécessaire pour accéder à la base de données en ligne.
- Activer **Rappel d'analyse** pour recevoir une notification lorsque vous n'avez pas effectué d'analyses antivirus pendant 30 jours.
- Sélectionnez un mode de balayage. Le Analyse rapide analyse seulement les fichiers importants et les applications installées. Le Analyse intégrale prend plus de temps à balayer le système et recherche des fichiers malveillants.
- Allumez MÀJ automatique et MÀJ seulement en mode Wi-Fi pour automatiquement mettre à jour la base de données antivirus lorsque votre appareil est connecté au Wi-Fi.

### **Chiffrer des applications**

Utilisez AppLock pour chiffrer les applications et empêcher les accès non autorisés.

- 1 Ouvrez Gestionnaire Téléphone.
- 2 Touchez Verrouillage des applications. Lorsque vous accédez à App Lock pour la première fois, suivez les instructions à l'écran afin de définir un code PIN à quatre chiffres et un rappel de mot de passe.
- **3** Activez le bouton-bascule à côté du pays pour lequel chiffrement les jours fériés. Vous devez saisir le code NIP chaque fois que vous ouvrez une application chiffrée.
  - Sur l'écran d'App Lock, touchez O pour changer de mot de passe ou pour désactiver le verrouillage de l'application.

## Configurer les applications de telle sorte qu'elles se ferment automatiquement lorsque l'écran est verrouillé

Choisir les applications que vous souhaitez fermer lorsque l'écran est verrouillé afin de réduire la consommation d'énergie et l'utilisation des données mobiles.

- 1 Ouvrez Gestionnaire Téléphone.
- 2 Touchez Nettoyage de l'écran verrouillage.
- **3** Activez le bouton-bascule à côté de l'application que vous souhaitez fermer.

Les applications sélectionnées se fermeront automatiquement lorsque l'écran est verrouillé. Vous pourriez ne pas recevoir de nouveaux messages depuis les applications de courriels, de messages texte et de réseaux sociaux une fois que celles-ci sont fermées.

### **Configurer le Gestionnaire du téléphone**

#### Ajouter des raccourcis pour le Gestionnaire du téléphone

Créer des raccourcis de l'écran d'accueil pour les fonctions de gestion de l'appareil fréquemment utilisées.

- 1 Ouvrez Gestionnaire Téléphone.
- 2 Touchez <sup>(C)</sup> > **Raccourcis** puis activez les fonctionnalité que vous souhaitez ajouter à l'écran d'accueil.

# Outils

# Se connecter à deux comptes de médias sociaux en même temps

Connectez-vous simultanément à deux comptes Whatsapp ou Facebook afin de séparer votre travail de votre vie personnelle.

Cette fonctionnalité n'est possible qu'avec Facebook et WhatsApp.

- 1 Ouvrez Paramètres.
- **2** Touchez **Application jumelle**. Activez les boutons-bascule de Facebook ou WhatsApp selon vos préférences.
  - Lorsque Application jumelle est activé pour une application, deux icônes apparaissent sur l'écran d'accueil vous permettant de vous connecter à deux comptes en même temps.
    - Appuyez sans relâcher les deux icônes d'application pour désactiver la fonctionnalité.

### Horloge

#### Gérer les alarmes

Définissez une alarme pour vous réveiller ou vous rappeler d'événements importants.

Ouvrez Horloge. Depuis l'onglet Alarme, vous pouvez :

- Ajouter une alarme : Touchez +, puis réglez l'heure, la sonnerie, les paramètres de répétition de l'alarme et plus encore. Touchez  $\checkmark$  pour appliquer les paramètres.
- Activer ou désactiver une alarme : Touchez le bouton-bascule à côté d'une alarme.
- Configurer les paramètres d'une alarme : Touchez <sup>(C)</sup>, puis allez à ALARME afin de figurer la durée de rappel pour les alarmes, les paramètres du mode silencieux et le comportement du bouton de volume.
- Supprimer une alarme : Touchez sans relâcher l'arme que vous souhaitez supprimer.
   Touchez 

   à côté de l'horloge, puis touchez 

   .
- Désactiver une alarme : Touchez Glisser pour désactiver l'alarme au bas de l'écran de verrouillage.
- Couper le son d'une alarme : Appuyez sur le bouton de volume vers le bas.
- **Rejouer l'alarme dans 10 minutes** : Appuyez sur le bouton d'alimentation (power). L'alarme sonnera de nouveau après 10 minutes. Pour désactiver l'alarme, faites glisser vers le bas à
partir du haut de l'écran pour ouvrir le volet de notification, et touchez ensuite la notification de l'alarme.

 Activer l'alarme lorsque votre appareil est éteint : Sélectionnez Maintenir l'alarme activée pour qu'elle sonne dans . Les alarmes se déclencheront même lorsque votre téléphone est éteint.

### Configurer la fonction horloge mondiale

Ajoutez plusieurs horloges (fuseaux horaires) pour voir l'heure de diverses villes dans le monde.

- 1 Ouvrez Horloge.
- 2 Depuis l'onglet Horloge universelle, vous pouvez :
  - Ajouter une ville : Touchez + . Entrez le nom d'une ville ou sélectionnez une ville dans la liste.
  - Supprimer une ville : Touchez sans relâcher la ville que vous souhaitez supprimer.

Touchez  ${igsir i}$  à côté de la ville, puis touchez  $\checkmark$  .

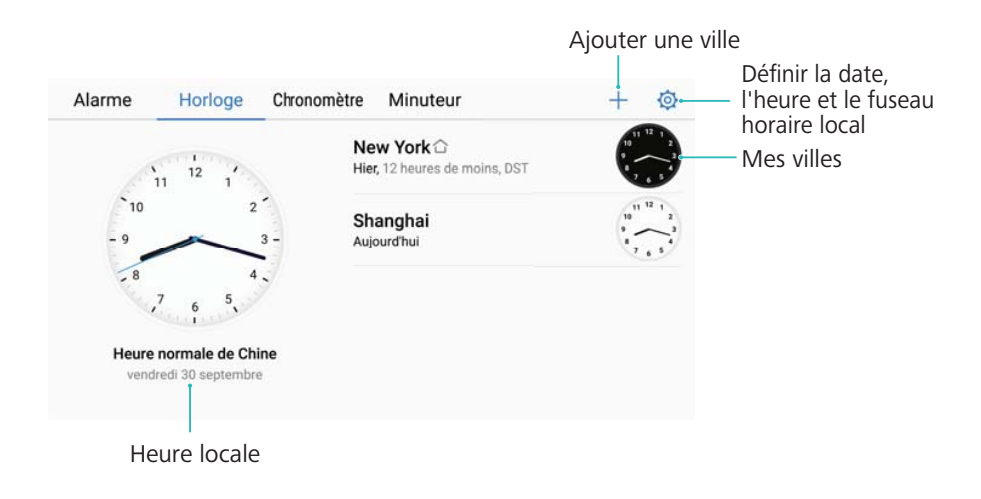

### Activer le mode double horloge

Par défaut, votre téléphone affiche l'heure du réseau. Activez le mode double horloge pour afficher l'heure dans votre fuseau horaire actuel et votre fuseau horaire domicile sur l'écran de verrouillage.

- **1** Ouvrez Horloge.
- **2** Sous Horloge universelle, touchez  $\bigcirc$  > Date et heure.
- **3** Allumez **Double horloge**. Touchez **Ville de résidence**, puis sélectionnez votre fuseau horaire domicile depuis la liste des villes.

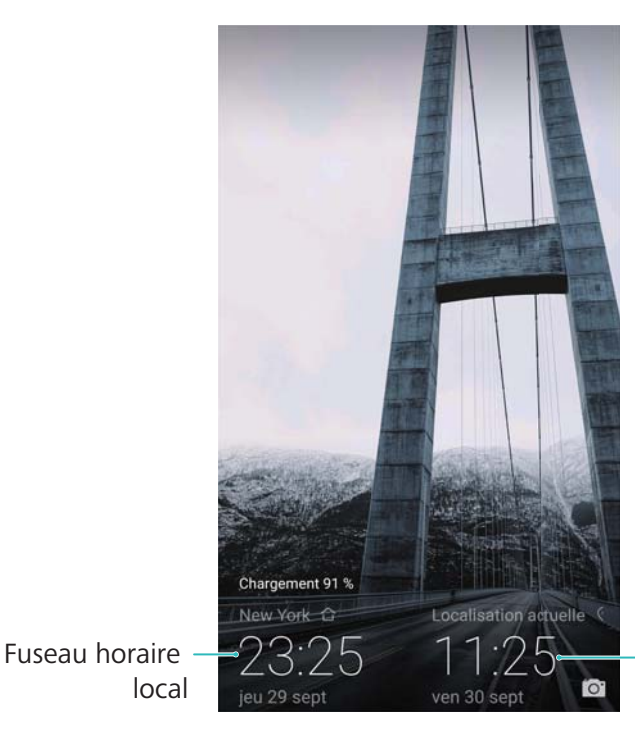

-Fuseau horaire actuel du réseau

Une seule horloge est affichée lorsque le fuseau horaire local est le même que le fuseau horaire du domicile.

### Chronomètre

- 1 Ouvrez Horloge.
- **2** Allez à l'onglet **Chronomètre**, puis touchez  $\bigcirc$  pour mettre en route le chronomètre.

Pendant l'exécution chronomètre, touchez <sup>O</sup> pour compter les tours. Faites glisser vers le haut sur la minuterie au milieu de l'écran pour afficher les données de vos tours.

- **3** Touchez (II) pour mettre le chronomètre sur pause.
- **4** Touchez  $\bigcirc$  pour réinitialiser le chronomètre, ou  $\bigcirc$  pour le remettre en route.

L'écran restera allumé lorsque le chronomètre est en cours d'exécution.

### Minuterie

- 1 Ouvrez Horloge.
- 2 Allez à l'onglet **Minuteur** puis faites glisser vers le haut ou le bas pour définir le compte à rebours.
- **3** Touchez  $\bigcirc$  pour mettre la minuterie en route.
- 4 Lorsque la minuterie retentit, faites glisser votre doigt sur l'écran pour éteindre la sonnerie.

Pendant que la minuterie exécute le compte à rebours, touchez (II) pour interrompre le compte à rebours, ou touchez (O) pour réinitialiser la minuterie.

## Enregistreur de son

### Enregistrer un son

- 1 Ouvrez Enregistreur sonore.
- 2 Touchez Démarrer pour démarrer l'enregistrement.
- 3 Touchez Pause ou Reprendre pour mettre en pause ou reprendre l'enregistrement.
  Ajouter une balise : Ajoutez une Étiqu. rapide ou Étiqu. photo pour faciliter la consultation.
- 4 Touchez Arrêter, puis saisissez le nom. Puis touchez Enregistrer.
- Votre téléphone ne sonnera pas si vous recevez un appel pendant un enregistrement.
  - Lorsque l'application Recorder (Enregistreur) enregistre en arrière-plan, utilisez le contrôleur dans le volet de notification pour Pause, Reprendre, ou Arrêter l'enregistrement.

### Lire un enregistrement

Faites jouer un son depuis une direction spécifique, ou commencez la lecture depuis un emplacement balisé.

- 1 Ouvrez Enregistreur sonore.
- 2 Sélectionnez Enregistrements.
- 3 Sélectionnez un enregistrement. Sur l'écran de lecture, vous pouvez :
  - Sélectionner une balise : Faites glisser vers la gauche sur l'écran de lecture pour afficher les balises d'enregistrement, puis sélectionnez une balise pour commencer la lecture.
  - Changer le mode de lecture : Alternez entre Oreillette et Haut-parleur.
- Lorsque l'application Recorder (Enregistreur) enregistre en arrière-plan, utilisez le contrôleur dans le volet de notification pour faire jouer, mettre en pause ou annuler un enregistrement.

### Gérer les enregistrements

Partagez, renommez et triez les enregistrements.

- 1 Touchez Enregistreur sonore.
- 2 Sélectionnez Enregistrements.
- **3** Sur l'écran de gestion des fichiers, vous pouvez trier, partager et de renommer des enregistrements.

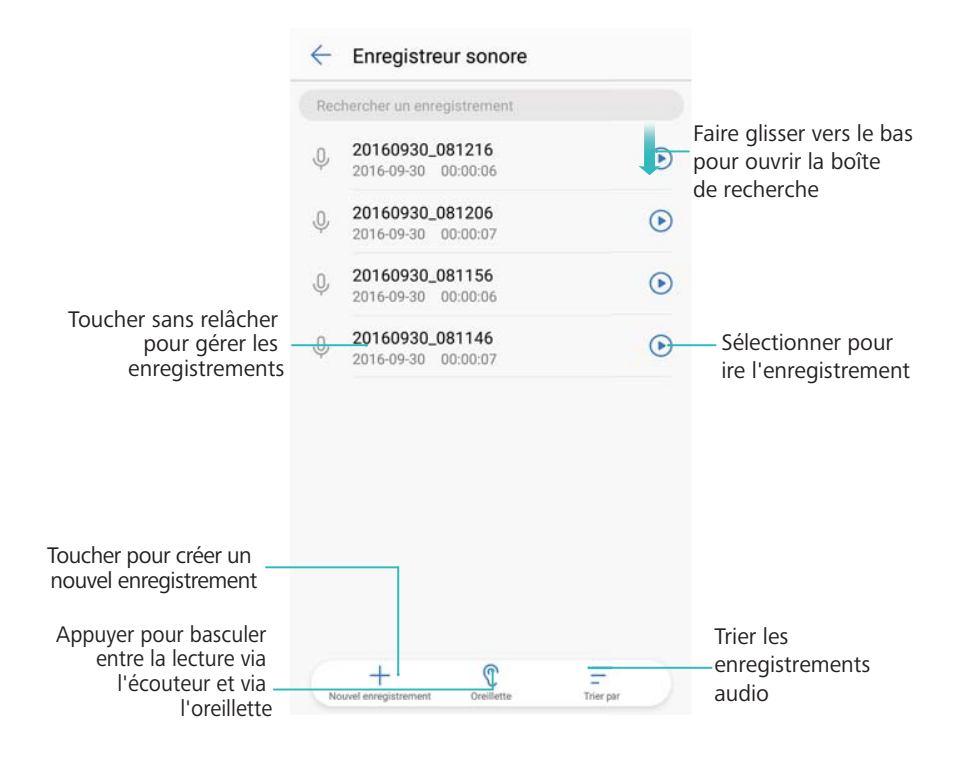

# Fonctionnalités et paramètres du système

## Minuterie de mise sous tension et hors tension

Utilisez la minuterie de mise sous tension et hors tension pour réduire la consommation d'énergie et éviter d'être dérangé lorsque vous dormez.

Ouvrez Paramètres, touchezAssistance intelligente > Démarrage/extinct. programmés. Allumez Extinction programmée et Démarrage programmé, puis configurer l'heure de mise sous tension et hors tension, puis répétez les paramètres. Votre appareil s'allumera ou s'éteindra automatiquement à une heure prédéfinie.

Pour désactiver la minuterie, éteignez Extinction programmée et Démarrage programmé.

## **Redémarrer votre appareil**

Vous remarquerez peut-être une baisse de performance lorsque votre appareil a été mis sous tension pendant une longue période de temps. Redémarrez votre appareil régulièrement afin d'effacer les fichiers enregistrés dans la mémoire cache et d'assurer une performance optimale. Pour redémarrer votre appareil, appuyez sans relâcher sur le bouton d'alimentation pendant 3 secondes, puis touchez **Redémarrer**.

Pour forcer un redémarrage de votre appareil, appuyez sans relâcher sur le bouton d'alimentation jusqu'à ce que celui-ci se mette à vibrer.

## Changer la langue du système

- 1 Ouvrez Paramètres.
- 2 Touchez Paramètres avancés > Langue et clavier.
- **3** Touchez Langue, puis sélectionnez la langue désirée.
  - Si la langue que vous recherchez ne figure pas dans la liste, touchez AJOUTER UNE LANGUE pour rechercher une langue et l'ajouter à la liste.

## Changer le mode de saisie par défaut

Alternez entre les modes de saisie de texte comme désiré.

- **1** Sur l'écran de saisie de texte, glissez vers le bas à partir de la barre d'état pour ouvrir le volet de notification.
- **2** Touchez **Sélectionner un mode de saisie**, puis sélectionnez le mode de saisie désiré.

Pour ajouter un mode de saisie, ouvrez Paramètres. Touchez Paramètres avancés > Langue et clavier > Clavier par défaut > CONFIGURER LES MODES DE SAISIE, puis passez au mode de saisie désirée.

## Paramètres du mode de saisie

### Ajouter un clavier

- 1 Ouvrez Paramètres.
- 2 Touchez Paramètres avancés > Langue et clavier, puis sélectionnez Clavier virtuel sous PARAMÈTRES DU CLAVIER.
- **3** Touchez **Ajouter un clavier virtuel**, puis passez sur le clavier que vous souhaitez ajouter.
  - Après avoir ajouté un clavier, vous pouvez configurer les paramètres du clavier afin de répondre au mieux à vos besoins.

### Sélectionner le mode de saisie par défaut

- **1** Ouvrez **Paramètres**.
- 2 Touchez Paramètres avancés > Langue et clavier. Sous PARAMÈTRES DU CLAVIER, touchez Clavier par défaut, puis sélectionnez le mode de saisie désirée. Votre appareil activera automatiquement le mode de saisie par défaut lorsque vous entrez du texte.

## Modifier du texte

Sélectionnez, coupez, copiez, collez et partagez du contenu texte.

| То | ut sélectionner Couper Copie | er :   |                  |
|----|------------------------------|--------|------------------|
| 0  | Huawei technologies          | :      | $\triangleright$ |
|    |                              | 、<br>、 |                  |
|    | A                            |        |                  |
|    | (-4                          |        |                  |

Sélectionner du texte : Touchez sans relâcher le champ de texte jusqu'à ce que

s'affiche. Faites glisser • et • pour sélectionner une section de texte, ou touchez **Tout** sélectionner pour sélectionner tout le texte.

- Copier du texte : Sélectionnez le texte que vous voulez copier et touchez sur Copier pour le copier dans le presse-papiers.
- **Couper texte** : Sélectionnez le texte que vous voulez couper et touchez sur **Couper** pour le déplacer dans le presse-papiers.
- Coller du texte : Touchez sans relâcher l'endroit où vous voulez insérer le texte, puis touchez Coller.

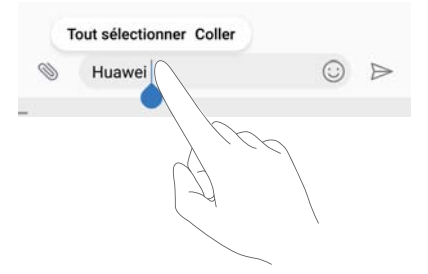

Le texte collé restera disponible dans le presse-papiers jusqu'à vous coupiez ou copiez d'autres contenus.

• **Partager du texte** : Sélectionnez le texte que vous voulez partager, puis touchez **Partager**. Choisissez la façon dont vous voulez partager le texte et suivez les instructions à l'écran.

## **Mode avion**

Afin d'éviter les interférences, veuillez activer le mode avion lorsque vous êtes à bord d'un avion. Une fois le mode activé, les appels, les données mobiles, Bluetooth et le Wi-Fi sont désactivés. Vous pouvez activer le Bluetooth et le Wi-Fi manuellement.

Utilisez n'importe laquelle des méthodes suivantes pour activer ou désactiver le mode avion :

• Utilisez le bouton-bascule de raccourci : Faites glisser vers le bas depuis la barre d'état pour ouvrir le volet de notification. Touchez  $\checkmark$  pour afficher tous les boutons-bascules de

raccourci, puis activez le boutons-bascules 🛧 .

| and a second | -     |   | 1  | ¢ ^  |
|--------------|-------|---|----|------|
| ((1-         | *     |   |    | 0    |
| *            | ((•)) | 7 | •  | ş    |
| 6 J          | 0     | ۵ | сŋ |      |
|              |       |   |    |      |
| ۰ م          | -•    |   |    | 自动 🛃 |

• Allez dans Réglages : Ouvrez Paramètres, puis faites basculer le bouton-bascule Mode avion.

🤨 Lorsque le mode avion est activé, l'icône du mode avion s'affiche dans la barre d'état 🛧 .

## Configurer des paramètres sonores

### Régler le volume du système

Ajustez le volume des sonneries, médias, alarmes et appels afin de répondre à vos besoins.

1 Ouvrez Paramètres.

2 Touchez **Paramètres de son** > **Volume** pour ajuster le volume des sonneries, médias, alarmes et appels.

### Activer le mode silencieux

Activez le mode silencieux afin d'éviter de perturber les autres personnes dans un environnement calme, comme lorsque vous êtes en réunion.

- 1 Ouvrez Paramètres.
- 2 Touchez Paramètres de son, puis allumez Mode silencieux.
  - Vibrer en mode silencieux : Lorsque Mode silencieux est activé et que Vibration en mode silencieux est allumé, votre appareil vibrera lorsque vous recevrez un appel ou un message.

### Basculer rapidement entre les modes Silence, Vibration et Sonore

Basculez rapidement entre les modes Silence, Vibration et Sonore depuis la barre d'état.

Faites glisser vers le bas depuis la barre d'état pour ouvrir l'onglet des raccourcis. Touchez  $\triangleleft$  pour basculer entre les modes **Son**, **Silencieux**, et **Vibreur**.

|      |   | C | 1 | @ ~  |
|------|---|---|---|------|
| (((• | * |   |   | ([]) |
| ¢ -  |   |   |   |      |

### Définir la tonalité des notifications par défaut

Choisissez une sonnerie prédéfinie ou un fichier de musique comme tonalité de notification pour les messages, courriels et autres notifications.

- 1 Ouvrez Paramètres.
- 2 Touchez Paramètres de son > Sonnerie d'avis par défaut, puis choisissez une nouvelle notification Mélodie ou un Music fichier.

### Configurer les tonalités du clavier téléphonique

- 1 Ouvrez Paramètres.
- 2 Touchez Paramètres de son > Tonalité du clavier, puis sélectionnez Par défaut, Mélodie ou Néant. (Default, Melody ou None).

# Activer ou désactiver les tonalités d'alerte et la rétroaction haptique du système

- 1 Ouvrez Paramètres.
- 2 Touchez Paramètres de son. Vous pouvez activer ou désactiver Clic au toucher, Sons de verrouillage de l'écran, Son de capture d'écran, et Vibration au toucher.

Lorsque Vibration au toucher est activée, votre téléphone vibrera lorsque vous appuyez sur une touche sur la barre de navigation ou déverrouillez l'écran.

## Mode avec une seule main

Activez le mode mini écran ou le clavier amovible afin de rendre l'utilisation de votre appareil avec une seule main plus facile.

- 1 Ouvrez Paramètres.
- 2 Touchez Assistance intelligente > Interface de navigation à une main. Vous pouvez :
  - Réduire l'écran : Allumez Affichage avec écran réduit. Le mode mini écran affiche les textes et les images dans des tailles plus petites afin de rendre l'utilisation plus facile. Vous pouvez basculer entre un mini-écran et un écran normal en faisant glisser vers la gauche ou la droite sur la barre de navigation virtuelle.

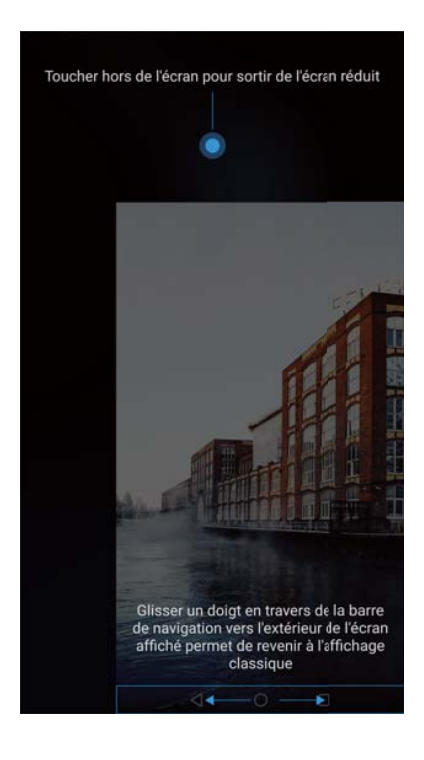

La barre de navigation est éteinte par défaut pour les appareils dotés d'un bouton de navigation du capteur d'empreintes digitales frontal. Vous pouvez basculer entre un mini-écran et un écran normal en faisant glisser sur l'écran depuis le coin inférieur gauche ou droit.

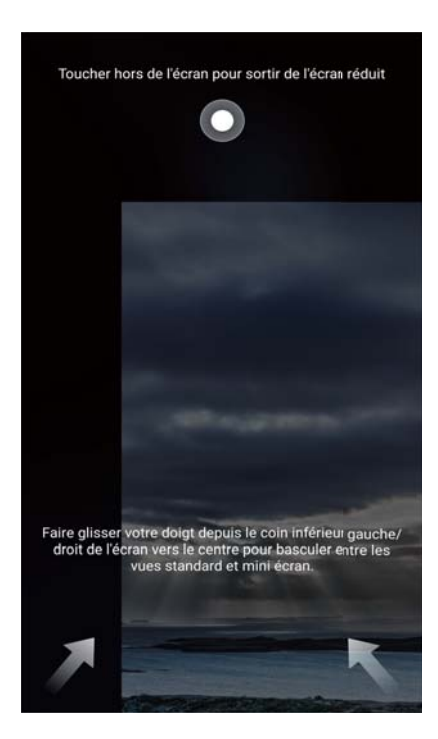

• Activer le clavier amovible : Allumez Changement de clavier. Le , le menu d'appel en cours et le clavier téléphonique de l'écran de verrouillage rétréciront pour se positionner au coin de l'écran afin de faciliter la saisie d'une seule main. Touchez la flèche à côté du clavier pour déplacer le clavier vers l'autre côté de l'écran.

## **Mode gants**

Activez le mode gants afin de pouvoir continuer d'utiliser votre appareil avec des gants.

- **1** Ouvrez **Paramètres**.
- 2 Touchez Assistance intelligente, puis allumez Mode gant.

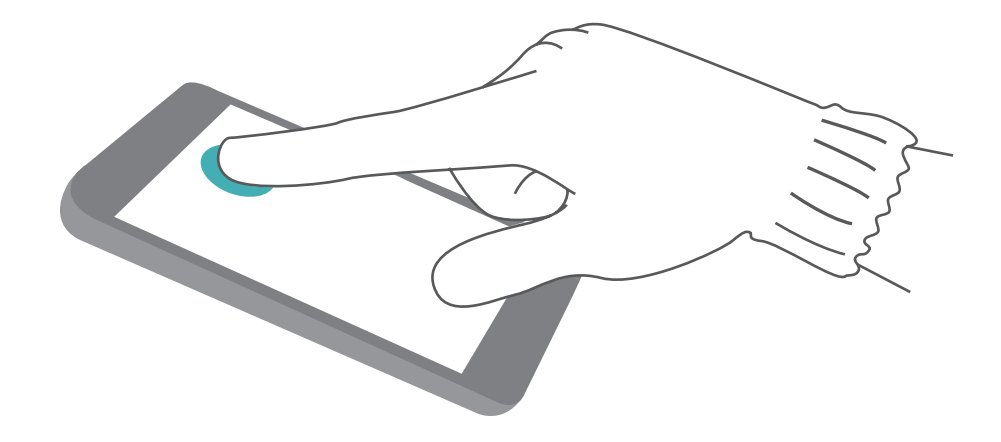

## Mode « Ne pas déranger » (Do not disturb)

Le mode « Ne pas déranger » vous permet de travailler ou de vous relaxer en toute tranquillité. Votre appareil vous avisera uniquement concernant les appels ou messages importants.

- 1 Ouvrez Paramètres.
- 2 Touchez Ne pas déranger, puis allumez Ne pas déranger.
- 3 Touchez Peut-être déranger. Vous pouvez :
  - Configurer les paramètres d'appel et de message entrant : Sélectionnez N'autoriser que les interruptions prioritaires. Touchez Définir les interruptions prioritaires, et touchez ensuite Appels et Messages pour définir la plage de contacts desquels vous souhaitez recevoir des appels ou des messages.
    - Le fait de sélectionner Des contacts sur liste blanche ne fait que définir la plage de contacts. Sélectionnez Liste blanche pour définir des contacts spécifiques.
  - Afficher les sonneries d'alarmes en mode ne pas déranger : Sélectionnez Alarmes uniquement pour n'autoriser que les sonneries d'alarmes.
  - Désactivez toutes les interruptions : Sélectionnez Ne pas interrompre pour désactiver toutes les sonneries et vibrations. L'écran ne s'allumera pas pour les appels, messages ou alarmes entrants.
- Pour activer le mode ne pas déranger pendant une période spécifique, touchez Basée sur une période de temps.
  - Pour activer le mode ne pas déranger lors d'un événement spécifique, touchez Basée sur un évènement.

## Créer un compte

### Ajouter un compte

Ajoutez un compte de courriel ou de médias sociaux pour synchroniser vos courriel et messages sur votre appareil.

- 1 Ouvrez Paramètres.
- 2 Touchez Comptes > Ajouter un compte. Sélectionnez un type de compte puis suivez les instructions à l'écran pour saisir l'information du compte.
- Vous devez installer l'application correspondante avant de pouvoir ajouter un compte tiers.
- Pour plus d'informations sur l'ajout d'un compte de courriel et entreprise, voir Ajouter un compte de courriel.

### Supprimer un compte

1 Ouvrez Paramètres.

- 2 Touchez Comptes, puis sélectionnez un type de compte.
- **3** Sélectionnez les comptes que vous souhaitez supprimer, puis suivez les instructions à l'écran.

### Synchroniser des données avec votre téléphone

Activez la fonction de synchronisation afin de maintenir toutes les données de votre appareil à jour et éviter de perdre des données. Vous pouvez synchroniser les courriels et les autres données de votre ancien appareil.

Le type de données pouvant être synchronisées dépend du type de compte.

### 1 Ouvrez Paramètres.

- 2 Sélectionnez Comptes.
- **3** Touchez dans le coin supérieur droit du clavier. Sélectionnez **Synchronisation auto données**, puis suivez les instructions à l'écran.

Si le bouton-bascule de synchronisation des données est désactivé, vous pouvez

synchroniser les données manuellement en touchant igodot .

# Afficher les informations concernant la mémoire et le stockage

Affichez les informations concernant le stockage et la mémoire, changez l'emplacement de stockage par défaut et formatez la carte microSD.

1 Les appareils ne prennent pas tous en charge les cartes microSD.

- 1 Ouvrez Paramètres.
- 2 Touchez Mémoire & stockage pour afficher les informations de stockage pour votre mémoire interne et votre carte microSD.
- 3 À ce stade, vous pouvez :
  - Formater la carte microSD : Touchez Carte SD > Formater > Effacer et formater pour effacer toutes les données sur la carte microSD. Effectuez une sauvegarde de vos fichiers avant de formater la carte afin d'éviter de perdre vos données.
  - Définir l'emplacement de stockage par défaut : Touchez Emplacement par défaut, puis définissez l'emplacement de stockage par défaut pour le stockage interne ou la carte microSD.

## Régler la date et l'heure

Votre appareil définit automatiquement la date et l'heure en utilisant les valeurs fournies par le réseau. Vous pouvez également régler l'heure manuellement et l'afficher aux formats 12 ou 24 heures.

- 1 Ouvrez **Paramètres**.
- 2 Touchez Paramètres avancés > Date et heure. Vous pouvez :
  - Définir automatiquement la date et l'heure en utilisant les valeurs fournies par le réseau : Allumez Automatique.
  - Définir automatiquement le fuseau horaire en utilisant les valeurs fournies par le réseau : Allumez Fuseau horaire automatique.
  - Définir le format horaire : Permutez le format 24 heures pour afficher l'heure dans le format 24 heures. Par défaut, l'heure est affichée dans le format 12 heures.

## Activer l'accès à la localisation

Activez les services basés sur la localisation pour que les applications topographiques, de navigation et météo puissent accéder à l'information sur votre localisation.

### Configurer les paramètres de localisation

Les fonctions peuvent varier selon votre opérateur.

- 1 Ouvrez Paramètres.
- 2 Touchez Sécurité & confidentialité > Données de localisation.
- 3 Allumez Accéder à ma position, vous pouvez :
  - Utiliser GPS, Wi-Fi et réseaux mobiles: Utiliser le GPS et la connexion Internet de votre téléphone. Activez cette option pour une localisation très précis.
  - Utiliser Wi-Fi et réseaux mobiles: Utiliser uniquement la connexion Internet de votre téléphone. Activez cette option pour réduire la consommation d'énergie et augmenter les durées d'attente.
  - Utiliser uniquement le GPS: Ne requiert pas de connexion Internet. Activez cette option pour réduire l'utilisation des données mobiles.

### Augmenter la précision de la localisation à l'intérieur

Votre téléphone utilise le Wi-Fi et le Bluetooth pour un positionnement plus précis lorsque vous êtes à l'intérieur.

- 1 Ouvrez Paramètres.
- 2 Touchez Sécurité & confidentialité > Données de localisation.
- **3** Touchez **•** > Paramètres de recherche, vous pouvez :
  - Allumez **Recherche de réseaux Wi-Fi**. Les applications et les services de localisation rechercheront continuellement des réseaux Wi-Fi pour un positionnement plus précis.
  - Allumez **Recherche d'appareils Bluetooth**. Les application et les services de localisation rechercheront des appareils Bluetooth pour un positionnement plus précis.

## Restaurer les paramètres d'usine

Restaurez les réglages d'usine si votre appareil tombe en panne ou est lent à réagir.

- ▲ Le fait de restaurer les réglages d'usine aura pour effet d'effacer vos données personnelles de votre appareil, y compris les informations du compte, les applications téléchargées et les paramètres système. Sauvegardez les données importantes sur votre appareil avant de restaurer les paramètres d'usine.
- **1** Ouvrez **Paramètres**.
- 2 Touchez Paramètres avancés > Sauvegarde & réinitialisation.
- **3** Touchez **Réinitialisation des données d'usine** puis choisissez si vous souhaitez formater votre mémoire interne.
  - Le fait de sélectionner Efface les données de la mémoire de stockage interne aura pour effet de supprimer tous les fichiers de votre mémoire interne, tels que la musique et les images. Procédez avec prudence.
- **4** Touchez **Réinitialiser le téléphone** pour restaurer votre appareil sur ses paramètres d'usine.

## Mises à jour par radio (OTA)

Mettez à jour le système de votre produit en téléchargeant la dernière version afin d'améliorer les performances.

- Cette fonction nécessite une connexion Internet. Connectez-vous à un réseau Wi-Fi avant d'effectuer une mise à jour afin d'éviter d'avoir à payer des frais inutiles pour le traitement des données.
- L'utilisation d'un logiciel tiers non autorisé pour mettre votre tablette à jour peut rendre celle-ci inutilisable ou compromettre la sécurité de vos renseignements personnels. Pour un résultat optimal, utilisez la fonction de mise à jour par radio (OTA) ou apportez votre appareil au centre de service Huawei le plus proche de chez vous.
  - Vos données personnelles pourraient être effacées pendant la mise à jour du système.
    Effectuez toujours une sauvegarder de vos données importantes avant de mettre à jours votre système.
  - Lors de la mise à jour, assurez-vous qu'il reste au moins 20 % de charge dans la batterie de votre appareil.
  - Après la mise à jour, vous pourriez constater que certaines applications tierces sont incompatibles avec votre système, comme des jeux et des applications bancaires Internet. Cela s'explique par le fait que les développeurs d'applications tierces tardent souvent à publier des mises à jour pour les nouvelles versions d'Android. Veuillez patienter jusqu'à la publication d'une nouvelle version de l'application.
- Touchez Paramètres > À propos du téléphone > Numéro de la version pour afficher le numéro de version de votre appareil.

- 1 Ouvrez **Paramètres**.
- **2** Touchez **Mise à jour système**. Votre appareil vérifiera automatiquement s'il y a des mises à jour.
- **3** Sélectionnez la dernière version pour télécharger le fichier de mise à jour.
- **4** Une fois le téléchargement terminé, touchez **Mettre à jour**. Le processus de mise à jour peut prendre un certain temps. N'utilisez pas votre appareil avant la fin de la mise à jour. Votre appareil redémarrera automatiquement une fois la mise à jour terminée.

## **Afficher les informations concernant le produit**

### **Renommer votre appareil**

Renommez votre appareil afin qu'il soit plus facile à trouver lorsque vous connectez d'autres périphériques à votre point d'accès sans fil Wi-Fi, ou lorsque vous appariez d'autres périphériques Bluetooth.

- 1 Ouvrez Paramètres.
- 2 Touchez À propos du téléphone > Nom de l'appareil, puis renommez votre appareil.

# Afficher le numéro de votre modèle et les informations concernant le numéro de version

Affichez le numéro de votre modèle et les informations concernant le numéro de version.

- 1 Ouvrez Paramètres.
- **2** Touchez À propos du téléphone pour afficher e numéro de votre modèle le numéro de version, la version EMUI et la version Android.

### Afficher votre IMEI

Tous les appareils sont dotés d'un numéro IMEI unique à 15 chiffres que vous pouvez utiliser pour vérifier si votre appareil est original.

- 1 Ouvrez Paramètres.
- 2 Touchez À propos du téléphone pour afficher l'IMEI.
- (j) Les appareil qui prennent en charge deux cartes SIM sont dotés de deux IMEI.

### Afficher les spécifications de votre appareil

Affichez les spécifications de votre appareil en quelques étapes simples. Vous pouvez afficher l'information sur votre processeur, mémoire, résolution d'écran et plus encore.

1 Ouvrez Paramètres.

**2** Touchez À propos du téléphone. Faites glisser vers le haut ou le bas sur l'écran pour afficher l'information sur le processeur, la RAM, la mémoire interne, la résolution de l'écran et plus encore.

## Fonctions d'accessibilité

### Activer TalkBack

TalkBack fournit des invites audibles et des sous-titres afin d'assister les utilisateurs malvoyants. Une fois TalkBack activé, votre appareil émettra des invites audibles pour tout le contenu que vous touchez, sélectionnez ou activez.

- Les invites audibles ne sont pas disponibles pour toutes les langues. Si votre langue n'est pas disponible, vous pouvez télécharger un moteur de synthèse vocale tiers. Pour plus d'information, voir Synthèse vocale « Text-to-Speech » (TTS).
- 1 Ouvrez Paramètres.
- 2 Touchez Paramètres avancés > Accessibilité > TalkBack.
- **3** Allumez **TalkBack**, puis touchez**OK**.
  - Un tutoriel sera joué lorsque vous activerez TalkBack pour la première fois. Pour rejouer le tutoriel, touchez opur accéder aux Paramètres TalkBack, puis sélectionnez le tutoriel.
- **4** Touchez O, puis allumez **Explore by touch**.
  - Une fois Explore by touch activé, votre appareil émettra des invites audibles pour tout le contenu que vous touchez, sélectionnez ou activez.

**Désactiver TalkBack :** Appuyez sur le bouton d'alimentation (power) jusqu'à ce que votre appareil vibre, puis touchez sans relâcher l'écran pendant 3 secondes.

### Utiliser TalkBack pour contrôler votre appareil

Après avoir activé TalkBack, utilisez des gestes tactiles pour :

**Parcourir l'écran** : Faites glisser vers le haut ou le bas avec deux doigts pour parcourir les listes du menu. Faites glisser vers la gauche ou la droite pour alterner entre les écrans.

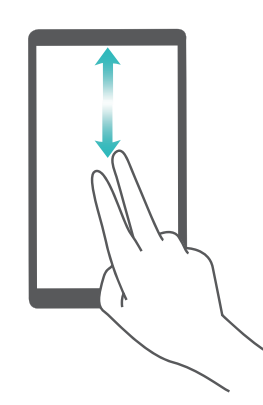

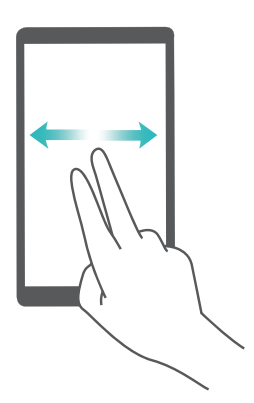

**Sélectionner un élément** : Touchez un élément avec un doigt pour le sélectionner (celui-ci s'ouvrira pas). Le téléphone lira alors le contenu de l'élément sélectionné.

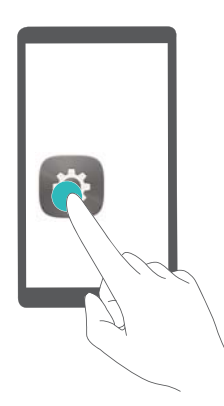

**Ouvrir un élément** : Double-touchez une partie de l'écran avec un doigt pour confirmer votre sélection à l'étape précédente.

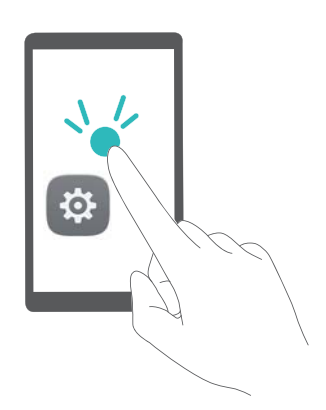

Par exemple, si vous souhaitez ouvrir **Paramètres**, touchez l'icône **Paramètres** une fois à l'aide d'un doigt, puis touchez à deux reprises sur n'importe quelle partie de l'écran.

### Configurer les paramètres de TalkBack

- 1 Ouvrez **Paramètres**.
- 2 Touchez Paramètres avancés > Accessibilité > TalkBack > <sup>(b)</sup>.
- **3** Suivez les instructions en ligne pour ajuster le volume de rétroaction, les paramètres de la rétroaction audible, les gestes de contrôle et plus encore.

### Synthèse vocale « Text-to-Speech » (TTS)

Cette fonction convertit le texte en paroles pour les utilisateurs ayant une déficience visuelle. La synthèse vocale « Text-to-Speech » (TTS) requiert que TalkBack soit activé.

- **1** Ouvrez **Paramètres**.
- 2 Touchez Paramètres avancés > Accessibilité. Allumez Synthèse vocale, et sélectionnez ensuite le moteur de synthèse vocale désiré ainsi que la vitesse de la voix.

### **Correction des couleurs**

Le mode de correction des couleurs ajuste les couleurs pour faciliter la distinction des diverses parties de l'écran chez les utilisateurs ayant une déficience visuelle.

Activez ce mode avec prudence, car il peut affecter la batterie de votre téléphone.

- 1 Ouvrez Paramètres.
- 2 Touchez Paramètres avancés > Accessibilité > Correction couleur, puis allumez Correction couleur.
- **3** Touchez **Mode de correction**, puis sélectionnez le mode de correction désiré.

# **Obtenir de l'aide**

Lisez le guide de démarrage rapide accompagnant votre téléphone.

Touchez **Paramètres > À propos du téléphone > Informations légales** pour lire l'information juridique.

Visitez http://consumer.huawei.com/en/ pour plus d'information.

# Renseignements personnels et sécurité des données

L'utilisation de certaines fonctions ou certaines applications tierces sur votre appareil pourrait entraîner la perte de vos renseignements et données personnels ou les rendre accessibles aux autres. Utilisez les mesures suivantes pour vous aider à protéger vos renseignements personnels :

- Placez votre appareil en lieu sûr afin d'empêcher toute utilisation non autorisée.
- Réglez l'écran de votre appareil afin que celui-ci se verrouille et programmez un mot de passe ou un mécanisme de déverrouillage
- Sauvegardez régulièrement les renseignements personnels contenus sur votre carte SIM et votre carte mémoire ou dans la mémoire de votre appareil. Si vous changez d'appareil, assurez-vous de transférer ou de supprimer tous les renseignements personnels contenus dans votre ancien appareil.
- Sauvegardez régulièrement les renseignements personnels contenus sur votre carte mémoire ou dans la mémoire de votre appareil. Si vous changez d'appareil, assurez-vous de transférer ou de supprimer tous les renseignements personnels contenus dans votre ancien appareil.
- N'ouvrez pas les messages ou les courriels provenant d'inconnus afin d'éviter que votre appareil soit infecté par un virus.
- Lorsque vous utilisez votre appareil pour naviguer sur Internet, ne consultez pas des sites Web qui pourraient présenter un risque pour la sécurité et éviter que vos renseignements personnels soient volés.
- Si vous utilisez des services comme les points d'accès Wi-Fi ou Bluetooth, créez des mots de passe pour ces services afin de prévenir un accès non autorisé. Désactivez ces services lorsqu'ils ne sont pas utilisés.
- Installez un logiciel de sécurité sur l'appareil et effectuez une recherche des virus régulièrement.
- Assurez-vous d'obtenir des applications tierces provenant d'une source légitime. Les applications tierces téléchargées devraient être analysées pour détecter la présence de virus.
- Installez un logiciel de sécurité ou les correctifs recommandés par Huawei ou les fournisseurs d'applications tierces autorisés.
- L'utilisation d'un logiciel tiers non autorisé pour mettre votre appareil à jour peut endommager ce dernier ou compromettre la sécurité de vos renseignements personnels. Nous vous recommandons d'effectuer une mise à jour à l'aide de la fonction de mise à jour en ligne de votre appareil ou de télécharger les ensembles de mises à jour pour votre modèle d'appareil de Huawei.
- Certains logiciels nécessitent et transmettent l'information de position. En conséquence, une tierce partie pourrait partager vos informations de position.

Renseignements personnels et sécurité des données

• Certains fournisseurs d'applications tierces peuvent recueillir des renseignements en matière de détection et de diagnostic sur votre appareil pour améliorer leurs produits et leurs services.

# Liste des fonctions de sécurité

Les téléphones Huawei sont dotés de fonctionnalités de sécurité intégrées afin de sécuriser vos données.

| Style de l'écran de verrouillage et mot de passe         | Définissez un mot de passe de verrouillage de l'écran pour empêcher<br>les accès non autorisés à votre téléphone. Pour plus d'information, voir<br>Changer le style de l'écran de verrouillage.                                                                                                    |
|----------------------------------------------------------|----------------------------------------------------------------------------------------------------|
| Reconnaissance des<br>empreintes digitales               | Utilisez votre empreinte digitale pour déverrouiller l'écran, ouvrir des fichiers chiffrés, déverrouiller des applications et effectuer des paiements sécurisés. Pour plus d'information, voir Reconnaissance des empreintes digitales.                                                                                                 |
| Chiffrement d'une carte microSD                          | Chiffrez votre carte microSD pour empêcher les accès non autorisés à vos données. Un mot de passe doit être entré lorsque la carte microSD est insérée dans un autre téléphone. Pour plus d'information, voir Définir le mot de passe de la carte microSD.                                                                              |
| Définir le NIP de votre<br>carte SIM                     | Activez le verrouillage de la carte SIM fin d'empêcher d'autres<br>personnes d'utiliser votre carte SIM. Vous devrez entrer le code NIP de<br>votre carte SIM à chaque fois que vous allumez votre téléphone ou<br>insérez votre carte SIM dans un autre téléphone. Pour plus<br>d'information, voir Définir le NIP de votre carte SIM. |
| Bloquer les pourriels                                    | Utilisez le filtre anti-harcèlement et la liste noire dans le Gestionnaire du téléphone pour bloquer les appels et messages non sollicités. Pour plus d'information, voir Bloquer les pourriels.                                                                                                    |
| Identifier les URL<br>malveillantes dans les<br>messages | Activez la détection d'URL afin de recevoir des avertissements<br>concernant les URL malveillantes. Pour plus d'information, voir<br>Identifier des URL malveillantes dans les messages texte.                                                                                                    |
| VPN                                                      | Vous pouvez utiliser un VPN pour vous connecter à votre réseau et serveur de messagerie interne à l'entreprise. Pour plus d'information, voir VPN.                                                                                                    |
| Filtre anti-harcèlement                                  | Utilisez le filtre anti-harcèlement et la liste noire dans le Gestionnaire du téléphone pour bloquer les appels et messages non sollicités. Pour plus d'information, voir Filtre anti-harcèlement.                                                                                                    |
| AppLock                                                  | Utilisez AppLock dans le Gestionnaire du téléphone pour verrouiller des applications et empêcher les accès non autorisés. Le mot de passe AppLock est requis pour ouvrir les applications verrouillées. Pour plus d'information, voir Chiffrer des applications.                                                                        |

| Gérer l'utilisation des<br>données     | Utilisez la fonction de gestion des données dans le Gestionnaire du téléphone pour suivre l'utilisation de vos données mobiles. Les données mobiles seront alors automatiquement désactivées lorsque vous excédez la limite prédéfinie afin d'éviter que vous ayez à payer des frais excessifs pour le traitement des données. Pour plus d'information, voir Gérer l'utilisation des données. |
|----------------------------------------|----------------------------------------------------------------------------------------------------|
| Balayage antivirus                     | Utilisez l'antivirus dans le Gestionnaire du téléphone pour supprimer les logiciels malveillants. Pour plus d'information, voir Balayage antivirus.                                                                                                    |
| Mode multi-utilisateurs                | Comptes utilisateurs : Créez des comptes utilisateurs distincts, chacun<br>avec leur propre profil et données utilisateur. Pour plus d'information,<br>voir Comptes multi-utilisateurs.                                                                                                    |
| Ajouter un espace de stockage sécurisé | Créez un espace de stockage sécurisé dans lequel vous pouvez<br>installer des applications privées que les autres utilisateurs ne peuvent<br>pas voir ni consulter. Pour plus d'information, voir Utiliser PrivateSpace.                                                                                                    |

## **Mention légale**

### Copyright © Huawei Technologies Co., Ltd. 2015. Tous droits réservés.

Aucune partie de ce manuel ne peut être reproduite ou transmise sous quelque forme ou par quelque moyen que ce soit, sans l'approbation écrite préalable de Huawei Technologies Co., Ltd. et de ses sociétés affiliées (« Huawei »).

Le produit décrit dans ce manuel peut inclure le logiciel sous licence de Huawei et d'éventuels concédants de licences. Les clients ne doivent en aucun cas reproduire, distribuer, modifier, décompiler, désassembler, décrypter, extraire, louer ou transférer ledit logiciel, ou effectuer de l'ingénierie inverse sur celui-ci, ou accorder des licences pour son utilisation, à moins que ces restrictions ne soient interdites par des lois en vigueur ou que ces actions ne soient approuvées par les détenteurs respectifs des droits d'auteur.

### Marques de commerce et autorisations

HUAWEIHUAWEIHUAWEIHUAWEI et Sont des marques de commerce ou des marques déposées de Huawei Technologies Co., Ltd.

Android<sup>™</sup> est une marque de commerce de Google Inc.

La marque *Bluetooth*<sup>®</sup> et ses logos sont des marques déposées appartenant à *Bluetooth SIG, Inc.,* et toute utilisation de ces marques par Huawei Technologies Co., Ltd. est sous licence.

Les autres marques de commerce, produits, services ou noms d'entreprise mentionnés appartiennent à leurs propriétaires respectifs.

### Mention

Certaines caractéristiques du produit et certains accessoires décrits dans le présent manuel dépendent du logiciel installé ainsi que des capacités et des paramètres du réseau local. Par conséquent, ils peuvent ne pas être activés ou être limités par les exploitants de réseaux locaux ou par les fournisseurs de services réseau.

Ainsi, les descriptions de ce manuel peuvent ne pas correspondre exactement au produit ou aux accessoires achetés.

Huawei se réserve le droit de changer ou de modifier toutes les informations ou spécifications contenues dans ce manuel, sans notification préalable et sans engagement de sa part.

### Déclaration de logiciels tiers

Huawei ne détient pas la propriété intellectuelle des applications et des logiciels tiers qui sont livrés avec ce produit. Par conséquent, Huawei ne fournit aucune garantie d'aucune sorte en ce qui concerne ces applications et logiciels tiers. Huawei ne fournit pas non plus de soutien aux clients qui utilisent ces applications et logiciels tiers et n'est pas responsable des fonctions ni de la performance de ces applications et logiciels tiers. Les services des applications et des logiciels tiers peuvent être interrompus ou résiliés à tout moment, et Huawei ne garantit la disponibilité d'aucun contenu ou service. Les fournisseurs de services tiers offrent des contenus et des services par l'intermédiaire de réseaux ou d'outils de transmission qui sont indépendants de Huawei. Dans la mesure maximale prévue par la loi applicable, il est explicitement indiqué que Huawei ne dédommagera pas l'utilisateur pour les services fournis par les fournisseurs de services tiers ni pour l'interruption ou la résiliation des contenus ou des services tiers et qu'elle ne saurait être tenue responsable à cet égard.

Huawei ne saurait être tenue responsable de la légalité, de la qualité ou de tout autre aspect de tout logiciel installé sur ce produit ni de tout produit tiers chargé ou téléchargé sous quelque forme que ce soit, y compris, mais sans s'y limiter, des textes, des images, des vidéos ou des logiciels. Les clients doivent assumer le risque de tous les effets possibles, y compris de l'incompatibilité d'un logiciel avec ce produit, qui pourraient résulter de l'installation de logiciels ou du chargement et du téléchargement de produits tiers.

Ce produit repose sur la plateforme Android<sup>™</sup> à code source libre. Huawei a apporté les modifications nécessaires à la plateforme. Par conséquent, ce produit pourrait ne pas supporter toutes les fonctions prises en charge par la plateforme Android standard ou pourrait être incompatible avec certains logiciels tiers. Huawei ne fournit aucune garantie et ne fait aucune assertion en ce qui concerne une telle compatibilité et exclut expressément toute responsabilité à l'égard de ces questions.

### **CLAUSE DE NON-RESPONSABILITÉ**

LE CONTENU DE CE MANUEL EST FOURNI « TEL QUEL ». SAUF INDICATION CONTRAIRE DES LOIS EN VIGUEUR, AUCUNE GARANTIE D'AUCUNE SORTE, EXPRESSE OU IMPLICITE, NOTAMMENT LES GARANTIES IMPLICITES DE QUALITÉ MARCHANDE ET D'ADAPTATION À UN USAGE PARTICULIER, N'EST OFFERTE EN RAPPORT AVEC LA PRÉCISION, LA FIABILITÉ OU LE CONTENU DE CE MANUEL.

DANS LA MESURE MAXIMALE AUTORISÉE PAR LA LOI APPLICABLE, EN AUCUNE CIRCONSTANCE HUAWEI NE PEUT ÊTRE TENUE RESPONSABLE D'UN QUELCONQUE DOMMAGE PARTICULIER, ACCIDENTEL, INDIRECT OU ACCESSOIRE NI DE PERTES DE PROFITS, D'AFFAIRES, DE REVENUS, DE DONNÉES, DE CLIENTS OU D'ÉCONOMIES ESCOMPTÉES, QUE CES PERTES SOIENT PRÉVISIBLES OU NON.

LA RESPONSABILITÉ MAXIMALE (CETTE LIMITATION N'EST PAS APPLICABLE À LA RESPONSABILITÉ CONCERNANT DOMMAGES CORPORELS DANS LA MESURE OÙ LA LOI EN VIGUEUR INTERDIT CETTE LIMITATION) DE HUAWEI RÉSULTANT DE L'UTILISATION DU PRODUIT DÉCRIT DANS LE PRÉSENTMANUEL SERA LIMITÉE AU MONTANT PAYÉ PAR LES CLIENTS POUR L'ACHAT DE CE PRODUIT.

### Réglementation concernant l'importation et l'exportation

Les clients doivent se conformer aux lois et aux règlements en vigueur concernant l'exportation et l'importation et ont la responsabilité d'obtenir toutes les autorisations et licences gouvernementales nécessaires pour l'exportation, la réexportation ou l'importation du produit mentionné dans ce manuel, y compris du logiciel et des données techniques.

Ce guide est fourni uniquement à titre de r é f é rence. Le produit r é el, y compris, mais sans s'y limiter, la couleur, la taille et la disposition de l' é cran, peuvent varier. Aucune des d é clarations, informations et recommandations dans le pr é sent guide ne constitue une garantie d'aucune sorte, expresse ou implicite.

Veuillez visiter http://consumer.huawei.com/en/support/hotline pour le service d'assistance t é l é phonique et l'adresse email les plus r é cents dans votre pays ou region.

Mod è le: VTR-L09A

V100R001\_01